|                                | GUÍA 39                       | Página 1 de 46                              |
|--------------------------------|-------------------------------|---------------------------------------------|
| MINISTERIO DE DEFENSA NACIONAL |                               | Código: FP-G-039                            |
| República de Colombia          | ADMINISTRACIÓN DEL PAC Y CUPO | Versión: 2                                  |
| Libertad y Orden               |                               | Vigente a partir de: 30 de abril<br>de 2020 |

**Objetivo**: establecer lineamientos relacionados con la Administración del PAC y Cupo PAC de las Unidades Ejecutoras en el Sistema Integrado de Información Financiera SIIF Nación, para que los usuarios cuenten con una herramienta de consulta permanente, que les permita conocer los aspectos a tener en cuenta en este procedimiento.

Alcance: desde <u>parametrizaciones para las solicitudes de Cupo PAC</u> hasta <u>la consulta de PAC no utilizado</u>. Aplica para las Unidades Ejecutoras del Ministerio de Defensa Nacional. Para los Establecimientos Públicos del Sector Defensa y la Policía Nacional cuando así lo requieran.

| Dependencias participantes: Dirección de | e Finanzas <u>del MDN.</u>                                                             |
|------------------------------------------|----------------------------------------------------------------------------------------|
| Elaborado por:                           | PD. Jeimy Mariluz Marin<br>PD. Diana Maritza Castro Pedraza<br>TAS. Mery Lesmes Patiño |
| Revisado por:                            | PD. Diandra Marcela Cuestas Beltrán                                                    |
| Cargo:                                   | Coordinadora Grupo Análisis y Difusión                                                 |
| Firma:                                   | ORIGINAL FIRMADO                                                                       |
| Revisado por:                            | PD. Nelson Fernando Tamara Garavito                                                    |
| Cargo:                                   | Coordinador Grupo Control Tesorería                                                    |
| Firma:                                   | ORIGINAL FIRMADO                                                                       |
| Aprobado por:                            | DD. Clara Inés Chiquillo Díaz                                                          |
| Cargo:                                   | Directora de Finanzas MDN                                                              |
| Firma:                                   | ORIGINAL FIRMADO                                                                       |

| HISTÓRICO DE CAMBIOS |                  |                                                                                                    |
|----------------------|------------------|----------------------------------------------------------------------------------------------------|
| VERSIÓN No.          | FECHA DE EMISIÓN | CAMBIOS REALIZADOS                                                                                                    |
| 1                    | 07/10/2019       | Emisión inicial                                                                                                    |
| 2                    | 27/04/2020       | Se ajusta el Alcance, Generalidades Flujograma y los numerales 3.1.1, 3.1.2, 3.2, 3.3, 3.3.1, 3.3.2, 3.3.3, 3.5, 3.6.1, 3.6.1.1, 3.6.1.2, 3.6.2.1, 3.6.2.2, 5.1, 5.2, 5.3, 5.4, 5.5, 5.6, 8.2, 8.3, 8.5, 8.7, 8.8, 10.8 y se ajustan las notas de la 10 a la 29. Circular CIR2020-293 del 27 de abril de 2020. |

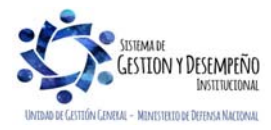

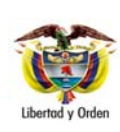

#### GUÍA 39

ADMINISTRACIÓN DEL PAC Y CUPO PAC EN LA UNIDAD EJECUTORA Página 2 de 46 Código: FP-G-039

Versión: 2

Vigente a partir de: 30 de abril de 2020

|         | TABLA DE CONTENIDO                                                                      |    |
|---------|-----------------------------------------------------------------------------------------|----|
| 1.      | GENERALIDADES                                                                           | 4  |
| 2.      | FLUJOGRAMA                                                                              | 6  |
| 3.      | DESARROLLO TRANSACCIONAL                                                                | 7  |
| 3.1     | Parametrizaciones para las solicitudes de Cupo PAC                                      | 7  |
| 3.1.1   | Marca de aplicación automática para solicitudes de Cupo PAC                             | 7  |
| 3.1.2   | Definición de fecha máxima de recepción de solicitudes de modificación de Cupo PAC      | 8  |
| 3.2     | Modificación de saldos de PAC                                                           |    |
| 3.3     | Trámite de solicitudes de modificación al Cupo PAC                                      | 13 |
| 3.3.1   | Evaluación de solicitudes de modificación de Cupo PAC Disponible                        | 14 |
| 3.3.2   | Aprobar una versión de evaluación de solicitudes de Modificación de Cupo PAC Disponible | 15 |
| 3.3.3   | Evaluación de solicitudes de Cupo PAC Gestionado                                        | 17 |
| 3.3.4   | Aprobar una versión de evaluación de solicitudes de Cupo PAC Gestionado                 | 20 |
| 3.4     | Modificación a los saldos de Cupo PAC                                                   | 20 |
| 3.5     | Administración de PAC por ejecución presupuestal - Intercambio de Fechas                | 24 |
| 3.6     | Solicitudes de modificación al PAC                                                      | 27 |
| 3.6.1   | Solicitudes de modificación al PAC Disponible                                           | 27 |
| 3.6.1.7 | 1 Solicitudes de modificación al PAC Disponible para Aplazamiento                       |    |
| 3.6.1.2 | 2 Solicitudes de modificación al PAC Disponible para Anticipo                           |    |
| 3.6.2   | Solicitudes de modificación al PAC Gestionado                                           |    |
| 3.6.2.  | 1 Solicitudes de modificación al PAC Gestionado para Aplazamiento                       |    |
| 3.6.2.2 | 2 Solicitudes de modificación al PAC Gestionado para Anticipo                           |    |
| 4.      | CARGAS MASIVAS                                                                          |    |
| 5.      | ANÁLISIS Y REPORTES                                                                     |    |
| 5.1 Re  | eporte de Solicitudes de Modificaciones de PAC                                          |    |
| 5.2 Re  | eporte Saldos de PAC detallada                                                          | 40 |
| 5.3 Re  | eporte Situación Actual de Cupo PAC detallada                                           | 40 |
| 5.4 Co  | onsulta Movimientos de Cupo PAC                                                         | 41 |
| 5.5 Co  | onsulta Movimientos de PAC                                                              | 42 |
| 5.6 Co  | onsulta PAC no utilizado                                                                | 43 |

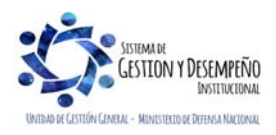

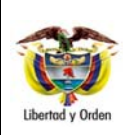

# ADMINISTRACIÓN DEL PAC Y CUPO PAC EN LA UNIDAD EJECUTORA

GUÍA 39

Página 3 de 46

Código: FP-G-039

Versión: 2 Vigente a partir de: 30 de abril de 2020

| 6. AB | REVIATURAS, UNIDADES DE MEDIDA Y EXPRESIONES ACEPTADAS | 45 |
|-------|--------------------------------------------------------|----|
| 7. NO | TAS Y ADVERTENCIAS                                     | 45 |
| 8. DO | CUMENTOS ASOCIADOS                                     | 45 |
| 9.    | ANEXOS                                                 | 46 |
| 10.   | DEFINICIONES                                           | 46 |

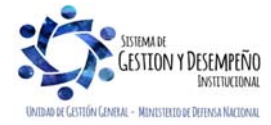

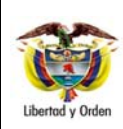

GUÍA 39

ADMINISTRACIÓN DEL PAC Y CUPO

PAC EN LA UNIDAD EJECUTORA

Página 4 de 46 Código: FP-G-039

Codigo: FP-G-C

Versión: 2 Vigente a partir de: 30 de abril

de 2020

# 1. GENERALIDADES

La Administración del PAC<u>en las Unidades Ejecutoras (6 dígitos)</u> y del Cupo PAC en las <u>Sub</u>unidades Ejecutoras (<u>9 dígitos</u>) <u>son</u> un conjunto de transacciones del Sistema Integrado de Información Financiera SIIF Nación, que permite:

a) modificar los saldos de PAC y de Cupo PAC,

b) parametrizar las fechas de solicitudes de modificación al Cupo PAC de las Subunidades Ejecutoras,

c) solicitar modificaciones al PAC Disponible y al PAC Gestionado y

d) efectuar intercambio de fechas entre documentos cuando en la Unidad <u>o Subunidad</u> Ejecutora se realice gestión presupuestal de gasto.

De esta manera se garantizará el flujo de recursos para respaldar el pago de obligaciones o para contraer nuevas obligaciones en la Unidad Ejecutora y sus Subunidades.

Las modificaciones del PAC y del Cupo PAC son realizadas por el **Perfil Pagador Central y Gestión PAC**. Cuando las Subunidades requieran realizar solicitudes de modificación al Cupo PAC, su registro depende de la parametrización de la Fecha Máxima de Recepción de Solicitudes de Modificación del Cupo PAC y su aprobación automática depende de la parametrización de la marca de "Aplicación automática"; parametrizaciones realizadas por la Unidad Ejecutora.

De otra parte, la aprobación automática de las solicitudes de modificación del PAC efectuada por las Unidades Ejecutoras y la fecha límite para registrar solicitudes en un mes, depende de la parametrización de la marca de "Aplicación automática" y de la parametrización de la Fecha Máxima de Recepción de Solicitudes de Modificación al PAC realizada por la Administradora del Nivel de Agrupación PAC (ANA).

ANA es la entidad encargada de asignar y modificar el PAC en una o varias entidades; por <u>lo tanto</u>, la Dirección General de Crédito Público y del Tesoro Nacional DGCPTN del Ministerio de Hacienda y Crédito Público MHCP es el administrador para todo lo relacionado con recursos Nación CSF de todas las entidades y por otra parte, las entidades que *tienen recursos propios en la Ley de Presupuesto* serán administradores de sus propias Metas y movimientos de PAC.

Una Unidad Ejecutora que tenga recursos Propios puede ajustar los valores del PAC a través de modificaciones a los saldos de PAC o a través de solicitudes de modificación al PAC Gestionado y/o Disponible; estas últimas modificaciones son Aprobadas por la misma Unidad Ejecutora que las crea, es decir que la ANA de PAC es la misma Unidad Ejecutora.

La diferencia con las Unidades Ejecutoras que manejan recursos Nación es que éstas no pueden hacer modificaciones a los saldos de PAC y sólo pueden hacer <u>modificaciones a los saldos de cupo PAC y</u> solicitudes de modificación al PAC Gestionado y/o Disponible, pero no pueden Aprobarlas; ya que la entidad responsable de efectuar las modificaciones a los saldos de PAC y las aprobaciones de las solicitudes de modificación al PAC le corresponden a la ANA de PAC, es decir que la ANA de PAC es la DGCPTN.

En la administración del PAC, es importante tener en cuenta, lo siguiente:

- a. Se podrán reducir las apropiaciones, cuando se compruebe una inadecuada ejecución del PAC (Art.73 Decreto 111/96).
- b. Los desembolsos de los contratos celebrados por los órganos que conforman el Presupuesto General de la Nación, deben pactarse hasta la cuantía de los montos aprobados en el PAC <u>disponible en cada Unidad Ejecutora</u>.

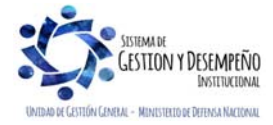

|                                | GUÍA 39                                                      | Página 5 de 46                   |
|--------------------------------|--------------------------------------------------------------|----------------------------------|
| VINISTERIO DE DEFENSA NACIONAL |                                                              | Código: FP-G-039                 |
| República de Colombia          | ADMINISTRACIÓN DEL PAC Y CUPO<br>PAC EN LA UNIDAD E JECUTORA | Versión: 2                       |
| Libertad y Orden               | TAO EN LA UNIDAD EJECCTURA                                   | Vigente a partir de: 30 de abril |
|                                |                                                              | de 2020                          |

c. Las Entidades presentarán antes del 20 de diciembre la propuesta de Distribución de PAC para la siguiente vigencia (Art.29 Decreto 568/96).

A continuación, se describe el procedimiento para efectuar todas las modificaciones enunciadas anteriormente.

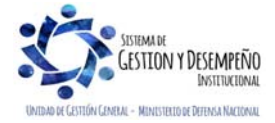

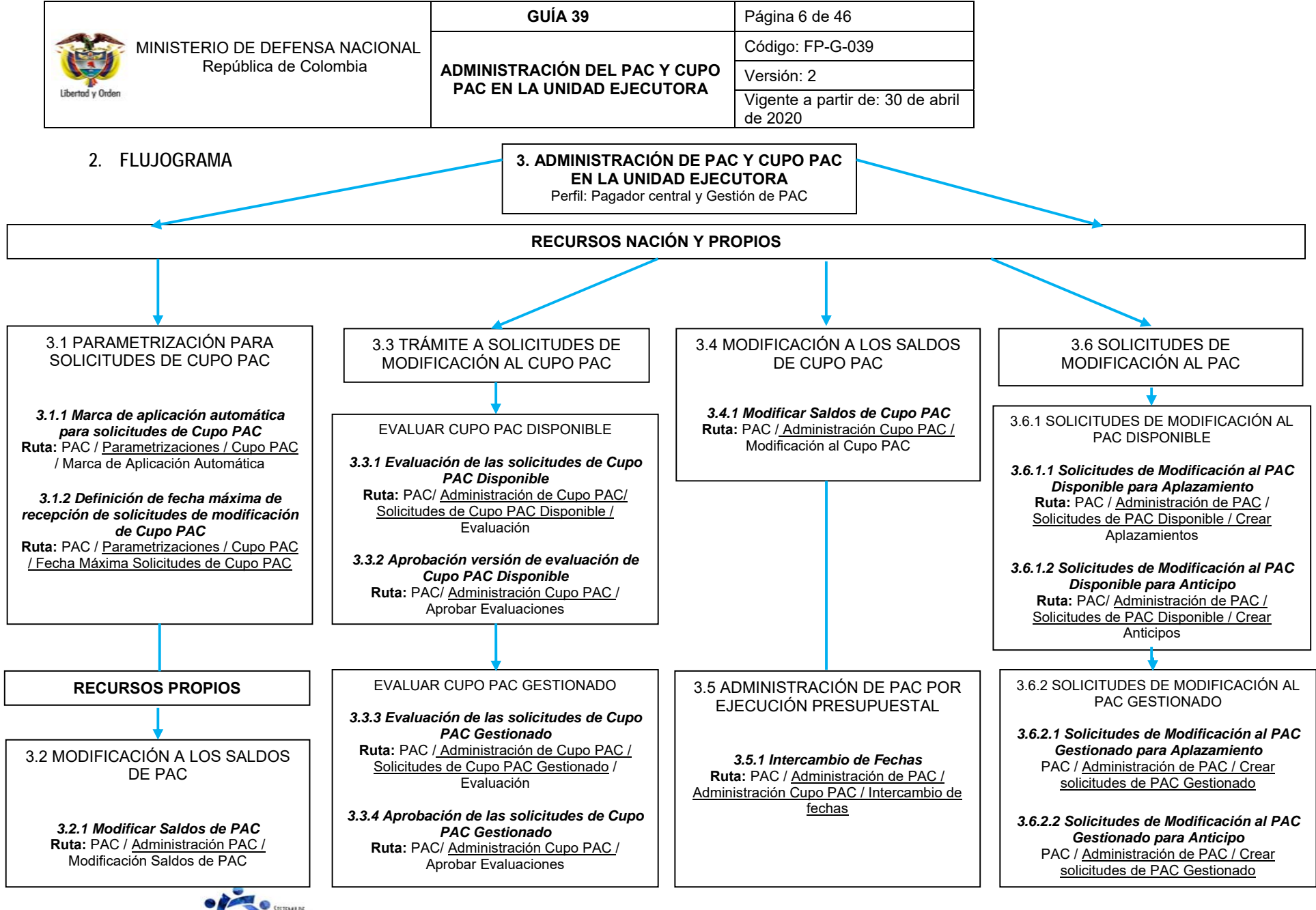

SISTEMA DE CESTION Y DESEMPEÑO INSTITUCIONAL

|                                | GUÍA 39                       | Página 7 de 46                           |
|--------------------------------|-------------------------------|------------------------------------------|
| MINISTERIO DE DEFENSA NACIONAL |                               | Código: FP-G-039                         |
| República de Colombia          | ADMINISTRACIÓN DEL PAC Y CUPO | Versión: 2                               |
| Libertod y Orden               | FAC EN ER UNIDAD EJECCTORA    | Vigente a partir de: 30 de abril de 2020 |
|                                |                               |                                          |

#### 3. DESARROLLO TRANSACCIONAL

En cada Unidad Ejecutora el Nivel Central cuenta con un funcionario encargado de realizar la Administración del PAC y del Cupo PAC de las Subunidades Ejecutoras dependiendo de las diferentes necesidades de <u>cupo</u>PAC que cada Subunidad requiera para determinado mes.

Adicional a la función de Administrar el PAC, éste funcionario deberá velar por la buena ejecución de los recursos, realizando constante seguimiento a la gestión realizada por las Subunidades Ejecutoras, esto para evitar que se materialice el Indicador de PAC no Utilizado INPANUT. Para tal fin, el Administrador de PAC de las Unidades <u>Ejecutoras</u> cuenta con los diferentes reportes y consultas que genera el Sistema SIIF Nación, los cuáles se detallaran en el numeral 5 de la presente Guía Financiera.

Es importante indicar que para realizar la administración del PAC, la Dirección de Finanzas del Ministerio de Defensa Nacional es el intermediario entre las Unidades Ejecutoras y la Coordinación de Grupo PAC del Ministerio de Hacienda y Crédito Público, en este orden, el Administrador de PAC de cada Unidad Ejecutora, deberá realizar la gestión de PAC (anticipos y aplazamientos) e informar mediante correo electrónico al buzón finanzas@mindefensa.gov.co dentro de las fechas establecidas. De este modo la Dirección de Finanzas <u>MDN</u> consolida y gestiona ante la Dirección General de Crédito Público y Tesoro Nacional – DGCPTN los recursos de dichas solicitudes.

A continuación se explican las transacciones que pueden efectuar las Unidades Ejecutoras que administran Recursos Propios como lo son los establecimientos públicos del Sector Defensa, transacciones del numeral 3.2; de igual forma se muestran los pasos que deben realizar las Unidades Ejecutoras para dar trámite a las solicitudes de modificación de Cupo PAC realizadas por las Subunidades y para modificar el Cupo PAC sin el registro previo de solicitudes, transacciones presentadas en los numerales 3.1, 3.3, 3.4 y 3.5 y el registro de solicitudes de modificación al PAC desarrolladas en el numeral 3.6.

#### 3.1 Parametrizaciones para las solicitudes de Cupo PAC

La Unidad Ejecutora que maneja recursos Propios y Nación cuenta con dos Parametrizaciones del módulo de PAC del sistema SIIF Nación que le permiten definir condiciones y tener control sobre las solicitudes de modificación que le realizan sus Subunidades Ejecutoras, estas parametrizaciones son:

- ✓ Definición de la marca de aplicación automática y
- ✓ Definición de la fecha máxima para registrar solicitudes de modificación al Cupo PAC.

#### 3.1.1 Marca de aplicación automática para solicitudes de Cupo PAC

El objetivo de esta transacción es establecer los tipos de modificación al cupo PAC que tendrán la marca de "aplicación automática" para un año fiscal y una vigencia PAC Actual o Rezago Año Anterior.

Esta marca de aplicación automática permite que la Unidad Ejecutora defina cuales de las solicitudes de modificación de Cupo PAC realizadas por las Subunidades Ejecutoras van a ser aprobadas de forma automática con la creación o cuales requieren de revisión y evaluación previa de la Unidad Ejecutora.

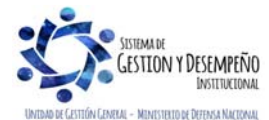

|                       | GUÍA 39                                                      | Página 8 de 46                           |
|-----------------------|--------------------------------------------------------------|------------------------------------------|
|                       |                                                              | Código: FP-G-039                         |
| República de Colombia | ADMINISTRACIÓN DEL PAC Y CUPO<br>PAC EN LA UNIDAD E JECUTORA | Versión: 2                               |
| Liberrod y Urden      |                                                              | Vigente a partir de: 30 de abril de 2020 |

La transacción se ejecuta por el Perfil: Pagador Central y/o Gestión PAC a través de la siguiente ruta:

Ruta: PAC / Parametrización / Cupo PAC / Marca de Aplicación Automática Solicitudes de Cupo PAC.

| Fiscal * 2020                                                                                                    | *                           |     |
|----------------------------------------------------------------------------------------------------|-----------------------------|-----|
| da PAC * Actual                                                                                                    | v.                          |     |
| dos<br>po de Modificación                                                                                                    | Marca Aplicación Automática | ica |
| Todos<br>Tipo de Modificación                                                                                                    | Marca Aplicación Automática | ica |
| Todos<br>Tipo de Modificación<br>nticipo de cupo PAC disponible<br>nticipo de cupo PAC gestionado                                   | Marca Aplicación Automática | ica |
| Todos<br>Tipo de Modificación<br>nticipo de cupo PAC disponible<br>nticipo de cupo PAC gestionado<br>plazamiento de cupo PAC dispon | Marca Aplicación Automática | ica |

Año Fiscal: seleccionar el año fiscal, para el cual se va a realizar la parametrización.

Vigencia PAC: seleccionar la vigencia PAC para la cual se va a realizar la parametrización, ya sea vigencia Actual o Rezago Año Anterior.

Marca Aplicación Automática: dar clic en la caja de selección correspondiente al tipo de modificación que se quiere marcar con aplicación automática y dar clic en el botón "Guardar".

**NOTA 1**: esta transacción aplica solo para las transacciones de "Aplazamiento", teniendo en cuenta que los "Anticipos" deberán ser aprobados por la DGCPTN.

#### 3.1.2 Definición de fecha máxima de recepción de solicitudes de modificación de Cupo PAC

El objetivo de esta transacción consiste en establecer una fecha <u>límite</u> de recepción de las "solicitudes de modificación de cupo PAC" que van a registrar las Subunidades.

La transacción se ejecuta por el Perfil: Gestión PAC a través de la siguiente ruta:

Ruta: PAC / Parametrización / Cupo PAC / Fecha Máxima Solicitudes de Cupo PAC.

La transacción cuenta con la opción de modificar una fecha parametrizada o definir una fecha máxima. Cuando se requiera crear una fecha máxima, dar clic en el botón "Crear Fecha Máxima" y registrar la información relacionada a continuación.

| PAC100                                |                                     |
|---------------------------------------|-------------------------------------|
| Año Fiscal *                          | 2020 v                              |
| Tipo de Modificacion *                | Anticipo de cupo PAC disponible     |
|                                       | Anticipo de cupo PAC gestionado     |
|                                       | Aplazamiento de cupo PAC disponible |
|                                       | Aplazamiento de cupo PAC gestionado |
| Posición del catálogo de PAC *        | *                                   |
|                                       | v                                   |
| Dependencias para afectación de PAC * |                                     |
|                                       |                                     |
|                                       |                                     |
|                                       |                                     |

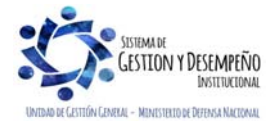

Este documento es propiedad del Ministerio de Defensa Nacional, no está autorizado su reproducción total o parcial

|                                | GUÍA 39                       | Página 9 de 46                           |
|--------------------------------|-------------------------------|------------------------------------------|
| VINISTERIO DE DEFENSA NACIONAL |                               | Código: FP-G-039                         |
| República de Colombia          | ADMINISTRACIÓN DEL PAC Y CUPO | Versión: 2                               |
| Libertad y Urden               |                               | Vigente a partir de: 30 de abril de 2020 |

Al ingresar a la transacción <u>seleccionar</u> el "Año fiscal" igual al año en curso, el cual corresponde al año de la fecha del sistema y la Vigencia PAC "Actual", lo que indica que esta solicitud de modificación solo aplica para la vigencia Actual de PAC.

**Tipo de modificación:** indicar en cada check box, el tipo de modificación a la que se le va a definir fecha máxima de recepción de solicitudes de modificación de Cupo PAC y dar clic en el botón "Aceptar" para habilitar el siguiente campo.

Posición del catálogo de PAC: a través del botón de búsqueda seleccionar una o varias Posiciones del catálogo de PAC a parametrizar, para el tipo de modificación seleccionado anteriormente, y dar clic en el botón "Aceptar" para habilitar el siguiente campo.

**Dependencias para afectación de PAC:** a través del botón de búsqueda seleccionar una o varias Dependencias de Afectación de PAC a las cuales va a aplicar esta parametrización y dar clic en el botón "Aceptar".

| Aña Fiscal *                        |                                                                                                    | * |  |
|-------------------------------------|----------------------------------------------------------------------------------------------------|---|--|
| Tipo de Modificacion *              | Anticipo de cupo PAC disponible                                                                                                    |   |  |
|                                     | Anticipo de cupo PAC gestionado                                                                                                    |   |  |
|                                     | Aplazamiento de cupo PAC disponible                                                                                                    |   |  |
|                                     | Replazamiento de cupo PAC gestionado                                                                                                    |   |  |
| Posición del catalogo de PAC *      | 1-1 ANC - GASTOS DE PERSONAL NACI( +<br>1-2 ANC - GASTOS GENERALES NACION<br>1-3 ANC - TRANSFERENCIAS CTES Y G1<br>3-8 CNC - INVERSION ORDINARIA NACIC • |   |  |
| Dependencias para afectación de PAC | 000-GESTION GENERAL     001-COMISION COLOMBIANA DEL OCEA     003-JUSTICIA PENAL MILITAR                                                                  | 7 |  |

Automáticamente se habilitan dos carpetas, la primera es "Asignación Masiva" y la segunda "Fecha Máxima por Dependencia"; en la primera el sistema permite definir una fecha límite para cada mes y aplica para todas las Dependencias de Afectación de PAC seleccionada, la segunda carpeta contiene una funcionalidad para definir una Fecha Máxima diferente para cada Dependencia de Afectación de PAC.

| And Piscal                                                              | 2020 *                                                                                                    |
|-------------------------------------------------------------------------|----------------------------------------------------------------------------------------------------|
| ipo de Modificacion *                                                   | Anticipo de cupo PAC disponible                                                                                                    |
|                                                                         | Anticipo de cupo PAC gestionado                                                                                                    |
|                                                                         | Aplazamiento de cupo PAC disponible                                                                                                    |
|                                                                         | Aplazamiento de cupo PAC gestionado                                                                                                    |
| 'esición del catáloge de PAC *<br>Dependencias para afectación de PAC * | 1-1 ANC - GASTOS DE PERSONAL NACK -<br>1-2 ANC - GASTOS GENERALES NACION<br>1-3 ANC - TRANSFERENCIAS CTES Y GT<br>3-8 CNC - INVERSION ORDINARIA NACIC -<br>000-GESTION GENERAL<br>001-COMISION COLOMBIANA DEL OCEA |
|                                                                         | 003-JUSTICIA PENAL MILITAR                                                                                                    |
| Asignación Masiva Fecha Máxima por De                                   | pendencia                                                                                                    |
| Asignación Febrero Marzo<br>Masiva 2020-2-25 2020-3-20                  | Abril Mayo Junio Julio Agosto Septiembre Octubre Noviembre Diciembre                                                                                                    |

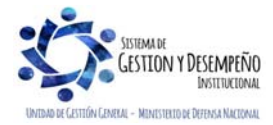

Este documento es propiedad del Ministerio de Defensa Nacional, no está autorizado su reproducción total o parcial

|                                | GUÍA 39                                                      | Página 10 de 46                          |
|--------------------------------|--------------------------------------------------------------|------------------------------------------|
| VINISTERIO DE DEFENSA NACIONAL |                                                              | Código: FP-G-039                         |
| República de Colombia          | ADMINISTRACIÓN DEL PAC Y CUPO<br>PAC EN LA UNIDAD E JECUTORA | Versión: 2                               |
| ubertad y Urden                |                                                              | Vigente a partir de: 30 de abril de 2020 |

Una vez definida la(s) fecha(s) de asignación masiva, dar clic en el botón "Aplicar".

El sistema muestra un mensaje informando que "*la fecha máxima de recepción de solicitudes para las posiciones PAC y dependencias para afectación seleccionadas se asignó correctamente*". El mensaje se debe aceptar y posteriormente dar clic en el botón "Guardar".

NOTA 2: la Fecha Máxima definida debe ser una fecha mayor o igual a la del sistema.

# 3.2 Modificación de saldos de PAC

Esta transacción tiene como objetivo modificar los saldos de PAC Vigente, de PAC Reservado y los saldos de "Meta de pago", para la Vigencia Actual de PAC y/o Rezago Año Siguiente para las Entidades que manejan recursos propios, por lo tanto, no aplica para las Unidades Ejecutoras que manejan recursos Nación CSF y SSF; con el fin de ajustar los saldos de PAC cuando exista la necesidad de reprogramar los saldos inicialmente distribuidos.

La transacción se ejecuta por el **Perfil**: Pagador Central y/o Gestión PAC a través de la siguiente ruta:

Ruta: PAC/ Administración PAC / Modificación Saldos de PAC. El sistema muestra la siguiente pantalla:

| Modificar los Saldos de PAC Vigente, PAC Reser | vado y los Saldos de Meta de Pago          |                  |
|------------------------------------------------|--------------------------------------------|------------------|
| Posición PAC para Control Meta *               | 7 A - FUNCIONAMIENTO PROPIOS CSF           |                  |
| Posición PAC para Control PAC *                | 7-1 GASTOS DE PERSONAL PROPIOS CSF         |                  |
|                                                |                                            |                  |
| Posición PAC para Programación PAC *           | 7-1 GASTOS DE PERSONAL PROPIOS CSF         |                  |
|                                                |                                            |                  |
| Unidad ejecutora *                             | 15-03-00 CAJA DE RETIRO DE LAS FUERZAS MII |                  |
|                                                |                                            |                  |
|                                                |                                            |                  |
|                                                | Limpiar                                    | Aceptar Cancelar |

Posición PAC para Control Meta: "Control Meta" es una clasificación del catálogo de PAC que se refiere al valor global aprobado por el CONFIS; a través del botón de búsqueda ese el seleccionar la Posición PAC para Control Meta que se quiere modificar y dar clic en el botón "Aceptar".

Posición PAC para Control PAC: "Control PAC" es una clasificación del catálogo de PAC que se refiere al valor agrupado por tipo de gasto; a través del botón de búsqueda seleccionar la Posición PAC para Control PAC que se quiere modificar y dar clic en el botón "Aceptar".

**Posición PAC para Programación PAC:** "Programación PAC" es una clasificación del catálogo de PAC que relaciona la posición de PAC con el nivel más desagregado de la posición de gasto; a través del botón de búsqueda seleccionar la Posición PAC para Programación PAC que se quiere modificar.

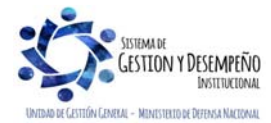

|                       | GUÍA 39                                                     | Página 11 de 46                          |
|-----------------------|-------------------------------------------------------------|------------------------------------------|
|                       |                                                             | Código: FP-G-039                         |
| República de Colombia | ADMINISTRACIÓN DEL PAC Y CUPO<br>PAC EN LA UNIDAD EJECUTORA | Versión: 2                               |
| Libertod y Urden      |                                                             | Vigente a partir de: 30 de abril de 2020 |

Unidad Ejecutora: seleccionar la Unidad Ejecutora (Establecimiento Público) administradora de los recursos propios de PAC; a través del botón de búsqueda — y dar clic en el botón "Aceptar".

Automáticamente se habilitan los saldos de las posiciones del catálogo de PAC a nivel "Control Meta", los cuales se pueden ajustar como se indica a continuación:

Cada saldo muestra un valor antes y después de la modificación, permitiendo de esta manera que se obtenga el valor actualizado del saldo ajustado antes de guardar las modificaciones.

| Concepto                                                                                                    | Abr                                                                                                    | May                                                              | Jun                                                           |
|----------------------------------------------------------------------------------------------------|----------------------------------------------------------------------------------------------------|------------------------------------------------------------------|---------------------------------------------------------------|
| PAC Reservado General Antes                                                                                                    | 64.235.911,00                                                                                             | 0,00                                                             | 0,00                                                          |
| PAC Reservado General Modificar                                                                                                    | 20.000,00                                                                                                 | 0,00                                                             | 0,00                                                          |
| PAC Reservado General Despues                                                                                                    | 64.255.911,00                                                                                             | 0,00                                                             | 0,00                                                          |
| PAC Reservado Futuro Antes                                                                                                    | 980.000,00                                                                                                | 0,00                                                             | 0,00                                                          |
| PAC Reservado Futuro Modificar                                                                                                    | -20.000,00                                                                                                | 0,00                                                             | 0,00                                                          |
| PAC Reservado Futuro Despues                                                                                                    | 960,000,00                                                                                                | 0,00                                                             | 0,00                                                          |
| Meta Pago Antes                                                                                                    | 176.370.109.273,00                                                                                        | 00,0                                                             | 0,00                                                          |
| Meta Pago Modificar                                                                                                    | 0,00                                                                                                    | 0,00                                                             | 0,00                                                          |
| Meta Pago Despues                                                                                                    | 176.370.109.273,00                                                                                        | 0,00                                                             | 0,00                                                          |
| Rezago Año Anterior                                                                                                    | 3.622.031,00                                                                                              | 0,00                                                             | 0,00                                                          |
|                                                                                                    |                                                                                                    |                                                                  |                                                               |
| lodificación datos marca "Control P4<br>'osición PAC para Control PAC *                                                                                                    | 7-1 GASTOS DE PE                                                                                          | ERSONAL PROPIOS CSF                                              | Aceptar                                                       |
| iodificación datos marca "Control PA<br>Posición PAC para Control PAC *<br>Unidad Ejecutora                                                                                                    | 7-1 GASTOS DE PE                                                                                          | ERSONAL PROPIOS CSF                                              | Aceptar                                                       |
| Iodificación datos marca "Control P/<br>Posición PAC para Control PAC *<br>Unidad Ejecutora<br>D- 15-03-00 CAJA DE RETIRO DE                                                                                                    | 7-1 GASTOS DE PE                                                                                          | ERSONAL PROPIOS CSF                                              | Aceptar                                                       |
| odificación datos marca "Control PA<br>tosición PAC para Control PAC *<br>Unidad Ejecutora<br>⊡- 15-03-00 CAJA DE RETIRO DE<br>Concepto                                                                                                    | 7-1 GASTOS DE PE<br>LAS FUERZAS MILITARES<br>2012 - Abr                                                   | ERSONAL PROPIOS CSF<br>2012 - May                                | Aceptar<br>2012 - Jun                                         |
| Unidad Ejecutora Unidad Ejecutora Unidad Ejecutora Unidad Ejecutora                                                                                                    | 7-1 GASTOS DE PE<br>LAS FUERZAS MILITARES<br>2012 - Abr<br>791.321.036,00                                 | ERSONAL PROPIOS CSF<br>2012 - May<br>385.086.000,00              | Aceptar<br>                                                   |
| Unidad Ejecutora Unidad Ejecutora Unidad Ejecutora Unidad Ejecutora Unidad Ejecutora Oncepto -PAC Disponible Antes -PAC Disponible Modificar                                                                                                    | 7-1 GASTOS DE PE<br>[LAS FUERZAS MILITARES<br>2012 - Abr<br>791.321.036,00<br>0,00                        | 2012 - May<br>385.086.000,00<br>0,00                             | Aceptar<br>2012 - Jun<br>514.444.000,00<br>0,00               |
| Unidad Ejecutora Unidad Ejecutora                                                                                                    | C"<br>7-1 GASTOS DE PE<br>LAS FUERZAS MILITARES<br>2012 - Abr<br>791.321.036,00<br>0,00<br>791.321.036,00 | 2012 - May<br>385.086.000,00<br>0,00<br>385.086.000,00           | 2012 - Jun<br>514.444.000,00<br>0,00<br>514.444.000,00        |
| Unidad Ejecutora Unidad Ejecutora Unidad Ejecutora Unidad Ejecutora Unidad Ejecutora Oncepto PAC Disponible Antes PAC Disponible Despues UNIDAC Disponible Despues                                                                                                    | C"<br>7-1 GASTOS DE PI<br>LAS FUERZAS MILITARES<br>2012 - Abr<br>791.321.036,00<br>0,00<br>791.321.036,00 | 2012 - May<br>385.086.000,00<br>0,00<br>385.086.000,00           | 2012 - Jun<br>514.444.000,00<br>0,00<br>514.444.000,00        |
| Unidad Ejecutora Unidad Ejecutora Unidad | C"<br>7-1 GASTOS DE PI<br>LAS FUERZAS MILITARES<br>2012 - Abr<br>791.321.036,00<br>0,00<br>791.321.036,00 | 2012 - May<br>385.086.000,00<br>385.086.000,00<br>385.086.000,00 | <br>Aceptar<br>2012 - Jun<br>514.444.000,00<br>514.444.000,00 |
| todificación datos marca "Control PA<br>Posición PAC para Control PAC *<br>Unidad Ejecutora<br>E- 15-03-00 CAJA DE RETIRO DE<br>Concepto<br>-PAC Disponible Antes<br>-PAC Disponible Modificar<br>-PAC Disponible Despues<br>I 4 4 ► ►I                                                                                                    | C"<br>7-1 GASTOS DE PI<br>LAS FUERZAS MILITARES<br>2012 - Abr<br>791.321.036,00<br>791.321.036,00         | 2012 - May<br>385.086.000,00<br>385.086.000,00                   | 2012 - Jun<br>514.444.000,00<br>0,00<br>514.444.000,00        |

PAC Reservado General Modificar: es el valor dispuesto para aprobar modificaciones al PAC con el fin de efectuar necesidades de pago que no están establecidas (ejecución de contratos, servicios públicos, nóminas, entre otros). Cuando se requiera modificar el saldo PAC Reservado General registrar un valor positivo (para aumentar) o registrar un valor negativo (para disminuir).

**PAC Reservado futuro Modificar:** es el valor que se establece para futuras necesidades de pago que no están establecidas. Actualmente este saldo no es muy utilizado, sin embargo, sirve para manejar un colchón en el PAC Reservado General.

**Meta de Pago Modificar**: la Meta de Pago es el valor límite anual y mensual definido para la distribución de PAC entre las Unidades Ejecutoras, con cargo a posiciones del catálogo de PAC. Cuando se requiera modificar la Meta de Pago General se debe registrar un valor positivo para aumentar, o registrar un valor negativo para disminuir.

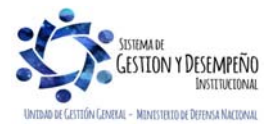

|                                | GUÍA 39                                                      | Página 12 de 46                             |
|--------------------------------|--------------------------------------------------------------|---------------------------------------------|
| VINISTERIO DE DEFENSA NACIONAL |                                                              | Código: FP-G-039                            |
| República de Colombia          | ADMINISTRACIÓN DEL PAC Y CUPO<br>PAC EN LA UNIDAD E JECUTORA | Versión: 2                                  |
| ubertad y Urden                |                                                              | Vigente a partir de: 30 de abril<br>de 2020 |

Modificación datos marca "Control PAC": cuando se requiera realizar modificaciones de los saldos de PAC a nivel de Programación PAC, se debe seleccionar, a través del botón de búsqueda "Posición PAC para Control PAC", una posición PAC del nivel "Control PAC"; dar clic en el botón "Aceptar", posteriormente dar clic en el botón "Modificar Saldos Programación" y registrar la siguiente información en la ventana emergente.

| idad   | Ejecutora 15-03-00 CAJA                          | DE RETIRO DE LAS FUERZAS       | MIL              |               |                |
|--------|--------------------------------------------------|--------------------------------|------------------|---------------|----------------|
| difica | ación de Datos en Nivel del Control F            | AC para la Unidad Ejecutora s  | eleccionada      |               |                |
| osici  | on del Catalog de Control PAC                    | Concepto                       | 2                | 012 - Abr     | 2012 - May     |
| 1 GA   | STOS DE PERSONAL PROPIOS CSF                     | PAC Disponible Antes           | 791.3            | 21.036,00     | 385.086.000,00 |
| 1 GA   | STOS DE PERSONAL PROPIOS CSF                     | PAC Disponible Despues         | 791.3            | 41.036,00     | 385.086.000,00 |
| difica | ación de Datos a Nivel de Programa<br>Posicion   | tión PAC para la Unidad Ejecut | ora seleccionada |               |                |
| ŀ      | 7-1 GASTOS DE PERSONAL PR                        | DPIOS CSF                      |                  |               |                |
|        | Concepto                                         | 2012                           | - Abr            | 2012 - May    | 2012 - Jun     |
| F      | PAC Vigente para Vigencia<br>Rezago Año Anterior | 3.622.0                        | 31,00            | 0,00          | 0,00           |
| -      | PAC Vigente Antes                                | 869.854.4                      | 84,00 3          | 85.086.000,00 | 514.444.000,00 |
|        | PAC Vigente Modificar                            | 20.00                          | 0,00             | 0,00          | 0,00           |
|        | PAC Vigente Despues                              | 869.874.4                      | 84,00 3          | 85.086.000,00 | 514.444.000,00 |
| -      | PAC Reservado Específico Disponible A            | ntes                           | 0,00             | 0,00          | 0,00           |
| -      | PAC Reservado Específico Disponible N            | odificar                       | 0,00             | 0,00          | 0,00           |
| F      | PAC Reservado Especifico Disponible D            | espues                         | 0,00             | 0,00          | 0,00           |
| -      | PAC Reservado Específico Bloqueado A             | intes 128.588.0                | 00,00            | 0,00          | 0,00           |
| -      | PAC Reservado Específico Bloqueado M             | lodificar -20.00               | 0,00             | 0,00          | 0,00           |
| L      | PAC Reservado Especifico Bloqueado D             | espues 128.568.0               | 00,00            | 0,00          | 0,00           |
| I4 4   | I <u>□</u> → → I                                 |                                |                  |               |                |
|        |                                                  |                                |                  |               |                |

Unidad Ejecutora: a través del botón de búsqueda, seleccionar la Unidad Ejecutora a la cual se le van a ajustar los saldos de PAC al nivel de Programación PAC.

**PAC Vigente Modificar:** el PAC vigente corresponde al valor aprobado en la distribución de PAC, el cual será actualizado con las modificaciones de los saldos de PAC. Cuando se requiera modificar el saldo PAC vigente registrar un valor positivo para aumentar, o registrar un valor negativo para disminuir.

**PAC Reservado Específico Disponible:** el PAC reservado específico es el resultado de multiplicar el "porcentaje de PAC reservado específico disponible" por el valor de la apropiación disponible. Cuando se requiera modificar el saldo PAC Reservado Específico Disponible registrar un valor positivo para aumentar, o registrar un valor negativo para disminuir.

**PAC Reservado Específico Bloqueado:** el PAC reservado específico bloqueado es el resultado de multiplicar el "porcentaje de PAC reservado específico bloqueado" por el valor de la apropiación bloqueada. Cuando se requiera modificar el saldo PAC Reservado Específico Bloqueado registrar un valor positivo para aumentar, o registrar un valor negativo para disminuir.

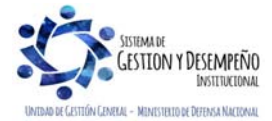

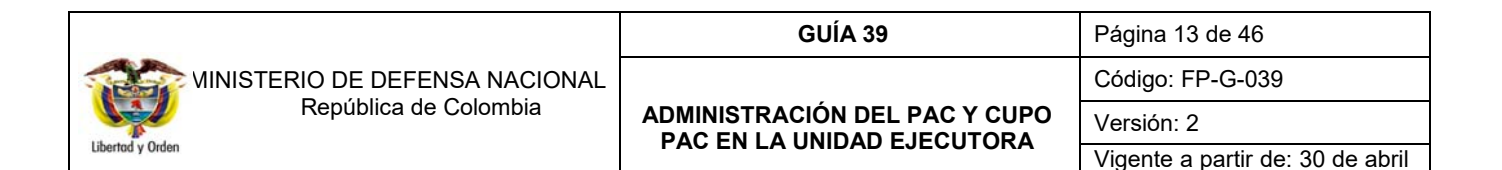

| odificación de Datos en Nivel de  | I Control PAC para la U | Jnidad Elecutora seleccio | nada           |                |   |
|-----------------------------------|-------------------------|---------------------------|----------------|----------------|---|
| osicion del Catalog de Control I  | PAC Concepto            | )                         | 2012 - Abr     | 2012 - May     |   |
| -1 GASTOS DE PERSONAL PROPIOS     | S CSF PAC Dispo         | nible Antes               | 791.321.036,00 | 385.086.000,00 |   |
| -1 GASTOS DE PERSONAL PROPIOS     | S CSF PAC Dispo         | nible Modificar           | 20.000,00      | 0,00           |   |
| -1 GASTOS DE PERSONAL PROPIO:     | S CSF PAC Dispo         | nible Despues             | 791.341.036,00 | 385.086.000,00 |   |
|                                   |                         |                           |                |                |   |
| odificación de Datos a Nivel de F | Programación PAC par    | a la Unidad Ejecutora sel | eccionada      |                | _ |
|                                   |                         |                           |                |                |   |
|                                   |                         |                           |                |                |   |
| 2012 - Dic                        | 2013 - Ene              | 2013 - Feb                | 2013 - Mar     | 2013 - Abr     |   |
| 0,00                              |                         |                           |                |                |   |
| 248.667.000,00                    | 0,00                    | 0,00                      | 0,00           | 0,00           |   |
| 0,00                              | 0,00                    | 0,00                      | 0,00           | 0,00           |   |
| 248.667.000,00                    | 0,00                    | 0,00                      | 0,00           | 0,00           |   |
| 0,00                              |                         |                           |                |                |   |
| 0,00                              |                         |                           |                |                |   |
| 0,00                              |                         |                           |                |                |   |
| 0,00                              |                         |                           |                |                |   |
| 0,00                              |                         |                           |                |                |   |
| 0,00                              |                         |                           |                |                |   |
| 0                                 |                         |                           |                |                | _ |
|                                   |                         |                           |                |                | _ |

Es importante tener en cuenta que al realizar las modificaciones de los saldos de PAC en el nivel de Programación PAC, la sumatoria de los valores modificados debe ser igual a cero de forma vertical (sumatoria entre saldos de PAC de un mismo mes) y de forma horizontal (sumatoria entre los valores del Saldo PAC Vigente de un mes de la Vigencia Actual y otro mes de la Vigencia Rezago Año siguiente).

**NOTA 3**: no es posible modificar la meta de pago de Vigencia Actual y del Rezago Año Anterior cuando la entidad tiene seguimiento financiero, lo que significa que no pueden realizar pagos por un valor mayor a la meta de pago establecida por el CONFIS. Por lo general las entidades que manejan recursos propios NO tienen seguimiento financiero, excepto las que define el CONFIS.

NOTA 4: la sumatoria de los valores de modificación al "PAC vigente", debe ser igual a cero.

**NOTA 5:** si la posición del catálogo PAC que se está modificando tiene marca de seguimiento financiero, los valores reservados anuales no pueden quedar menores a cero.

**NOTA 6:** para modificar los saldos de PAC a nivel Programación PAC, es necesario contar con saldo mayor que cero en la Vigencia PAC Rezago Año Siguiente.

# 3.3 Trámite de solicitudes de modificación al Cupo PAC

Teniendo en cuenta que las Subunidades pueden registrar solicitudes de modificación al Cupo PAC Disponible y Gestionado, le corresponde al Nivel Central de la entidad dar trámite a estas solicitudes evaluando y aprobando la evaluación (en caso de contar con PAC Disponible) desde la Unidad Ejecutora.

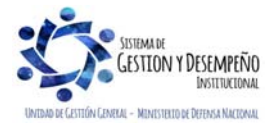

de 2020

|                       | GUÍA 39                                                      | Página 14 de 46                          |
|-----------------------|--------------------------------------------------------------|------------------------------------------|
|                       |                                                              | Código: FP-G-039                         |
| República de Colombia | ADMINISTRACIÓN DEL PAC Y CUPO<br>PAC EN LA UNIDAD E JECUTORA | Versión: 2                               |
| Libertad y Urden      |                                                              | Vigente a partir de: 30 de abril de 2020 |

#### 3.3.1 Evaluación de solicitudes de modificación de Cupo PAC Disponible

El objetivo de esta transacción es evaluar por parte de los <u>administradores</u> de PAC al interior de una Unidad Ejecutora, las solicitudes de modificación al Cupo PAC Disponible para anticipos y aplazamientos realizadas por las Subunidades Ejecutoras.

**NOTA 7**: <u>p</u>ara poder realizar una "Evaluación de solicitudes de modificación al Cupo PAC Disponible", las Subunidades Ejecutoras deben haber registrado en el sistema SIIF Nación la (las) solicitudes de modificación de Cupo PAC Disponible para las Dependencias de afectación de PAC.

La transacción se ejecuta por el **Perfil:** Pagador Central a través de la siguiente **Ruta:** PAC/ <u>Administración Cupo PAC/</u> <u>Solicitudes de</u> Modificación de <u>Cupo PAC /</u> Solicitudes Cupo PAC Disponible/ Evaluación.

El usuario encargado de evaluar las solicitudes de modificación al Cupo PAC Disponible puede realizar las siguientes acciones:

1. Rechazar la solicitud: el usuario evaluador puede considerar que la solicitud no se puede aprobar por las razones que considere pertinentes y rechazar la solicitud.

2. Disminuir el valor solicitado: el usuario evaluador puede aprobar la solicitud por un valor menor al que está solicitando, ajustando los valores correspondientes.

3. Evaluar la solicitud: el usuario evaluador puede crear la versión de la evaluación y dejarla en estado en evaluación.

| nsición del catálogo de PAC *          |      |               |             |         |   |  |
|----------------------------------------|------|---------------|-------------|---------|---|--|
| 1-1 ANC - GASTOS DE PERSONAL NACION CS | PAC* | - GASTOS DE F | PERSONAL NA | CION CS | ] |  |

Vigencia PAC: el sistema muestra por defecto la vigencia de PAC Actual.

Posición del catálogo de PAC: seleccionar la Posición PAC que se quiere evaluar, a través del botón de búsqueda — y dar clic en el botón "Aceptar".

| igencia PAC      | A                                                                | ctual                                   |               |                                          |                      |
|------------------|------------------------------------------------------------------|-----------------------------------------|---------------|------------------------------------------|----------------------|
| osición del catá | ilogo de PAC *                                                   | -1 ANC - GASTOS I                       | DE PERSONAL I | VACION CS                                |                      |
|                  |                                                                  |                                         |               | Devendencie Deve                         |                      |
| Seleccionar      | Unidad/Subunidad<br>Ejecutora                                    | No. Sol Mod Cupo<br>PAC Disponible      | Modificacion  | Afectación de PAC                        | Estado               |
| Seleccionar      | Unidad/Subunidad<br>Ejecutora<br>15-01-01-000 Subunidad Ejecutor | No. Sol Mod Cupo<br>PAC Disponible<br>1 | Anticipo      | Afectación de PAC<br>000-GESTION GENERAL | Estado<br>Registrada |

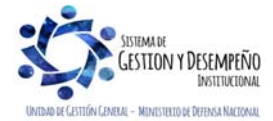

Este documento es propiedad del Ministerio de Defensa Nacional, no está autorizado su reproducción total o parcial

|                       | GUÍA 39                                                      | Página 15 de 46                          |
|-----------------------|--------------------------------------------------------------|------------------------------------------|
|                       |                                                              | Código: FP-G-039                         |
| República de Colombia | ADMINISTRACIÓN DEL PAC Y CUPO<br>PAC EN LA UNIDAD E JECUTORA | Versión: 2                               |
| ubertad y Urden       |                                                              | Vigente a partir de: 30 de abril de 2020 |

**Solicitudes de modificación al Cupo PAC Disponible**: seleccionar una o varias solicitudes de modificación del Cupo PAC Disponible para crearle la versión de la evaluación, <u>dichas solicitudes que</u> se encuentran en estado "Registrada". Posteriormente dar clic en el botón "Aceptar".

| /igencia PAC                         |                   | Actual               |                                       |               |          |
|--------------------------------------|-------------------|----------------------|---------------------------------------|---------------|----------|
| <sup>p</sup> osición del catálogo de | e PAC *           | 1-1 ANC - GASTOS D   | E PERSONAL NACION CS                  |               |          |
| Resultados                           |                   |                      |                                       |               |          |
| Unidad/Subunidad<br>Ejecutora        | No. Solicitud     | Tipo de Modificacion | Dependencia Para<br>Afectación de PAC | Nuevo Estado  | <u>^</u> |
| 15-01-01-000 Subunida                | d Ej Versión No.1 | Anticipo             | 000-GESTION GENERAL                   | En_evaluacion |          |
|                                      |                   |                      | Subtotal solicitudes de               |               | · _      |
|                                      |                   |                      | Cupo PAC disponible                   |               |          |
|                                      |                   |                      | Validación Cupo PAC                   |               |          |
|                                      |                   |                      | disponible                            |               |          |
|                                      |                   |                      | modificación                          |               |          |
|                                      |                   |                      | PAC no asignado                       |               |          |
|                                      |                   |                      | Validación de PAC no<br>asignado      |               | -        |
| •                                    |                   |                      |                                       |               |          |

**Nuevo estado:** seleccionar el estado para la versión de evaluación que se está creando, el sistema permite seleccionar el estado "En evaluación" o "Rechazada".

| Posición del catálogo de PAC * | 1-1 ANC - G      | ASTOS DE PERSONAL NA | CION CS    |      |
|--------------------------------|------------------|----------------------|------------|------|
| Resultados                     |                  |                      |            |      |
| Nuevo Estado                   | 2012 - Mar       | 2012 - Abr           | 2012 - May | 201- |
| En_evaluacion                  | 100.000,00       | -100.000,00          | 0,00       |      |
| En evaluacion                  | 100.000,00       | -100.000,00          | 0,00       |      |
| Rechazada                      | 2.241.994.893,48 | 500.000,00           | 0,00       |      |
|                                | 100.000,00       | -100.000,00          | 0,00       |      |
|                                | 1.271.704.611,55 | 500.000,00           | 0,00       |      |
|                                |                  |                      |            |      |

Después de verificar los valores y los meses que se están modificando, dar clic en el botón "Guardar" para obtener la versión de evaluación.

#### 3.3.2 Aprobar una versión de evaluación de solicitudes de Modificación de Cupo PAC Disponible

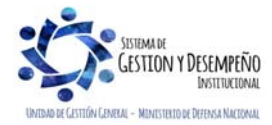

|                       | GUÍA 39                                                      | Página 16 de 46                          |
|-----------------------|--------------------------------------------------------------|------------------------------------------|
|                       |                                                              | Código: FP-G-039                         |
| República de Colombia | ADMINISTRACIÓN DEL PAC Y CUPO<br>PAC EN LA UNIDAD E JECUTORA | Versión: 2                               |
| Liberroa y Urden      |                                                              | Vigente a partir de: 30 de abril de 2020 |

El objetivo de esta transacción es validar la versión de evaluación creada y de esta manera darle el estado "aprobado" a la solicitud de modificación de Cupo PAC Disponible. Aprobar una versión de evaluación de solicitudes de modificación de cupo PAC Disponible, implica la afectación de saldos establecida para cada tipo de modificación, afectando los saldos de "Cupo PAC" y "Cupo PAC Reservado".

<u>NOTA 8</u>: esta transacción se debe realizar, siempre y cuando el Administrador de PAC del Nivel Central de la Unidad Ejecutora, cuente con PAC Disponible para atender dicha evaluación.

La transacción se ejecuta por el **Perfil**: Pagador Central y Gestión PAC a través de la siguiente ruta:

Ruta: PAC/ Administración Cupo PAC / Evaluación Solicitudes de Modificación de Cupo PAC / Aprobar Evaluaciones

Para poder realizar la "Aprobación de una evaluación de solicitudes de Cupo PAC Disponible", se debe registrar en el sistema SIIF Nación las Versiones de evaluación de las solicitudes de modificación al cupo PAC Disponible las cuales deben encontrarse en estado "En evaluación", vistas en el numeral anterior.

| Aprobar una Version de Evaluacion | de Solicitudes de Modificacion de Cupo PAC |                          |
|-----------------------------------|--------------------------------------------|--------------------------|
| Año Fiscal                        | 2018                                       |                          |
| Solicitud de modificación *       | Cupo PAC disponible                        | <b>~</b>                 |
| Vigencia PAC *                    | Actual                                     | $\checkmark$             |
| Posición del catálogo de PAC *    | 1-2 ANC - GASTOS GENERALES NA              |                          |
| Versión de la evaluación *        | Versión No.1                               |                          |
|                                   |                                            | Limpiar Aceptar Cancelar |

El sistema muestra por defecto el año fiscal, correspondiente al año en curso.

**Solicitud de modificación**: seleccionar el tipo de solicitud que se va a aprobar <u>ya sea</u> para "Cupo PAC Disponible<u>" o "Cupo PAC Gestionado"</u> y dar clic en el botón "Aceptar" para habilitar el siguiente campo.

Vigencia PAC: seleccionar la vigencia correspondiente a la solicitud evaluada y dar clic en el botón "Aceptar" para habilitar el siguiente campo.

Posición del catálogo de PAC: a través del botón de búsqueda seleccionar una posición del catálogo de PAC a <u>aprobar</u>, para el tipo de modificación seleccionado anteriormente y dar clic en el botón "Aceptar" para habilitar el siguiente campo.

Versión de evaluación: seleccionar la versión de evaluación de solicitudes de modificación que se quiere aprobar y dar clic en el botón "Aceptar".

Automáticamente se muestra el detalle de la(s) versión(es) de solicitud(es) de modificación al Cupo PAC seleccionada (Número de solicitud de modificación de Cupo PAC, Dependencia para Afectación de PAC, Estado y Tipo de modificación); de igual manera se muestran los valores de la afectación del Cupo PAC Vigente y del Cupo PAC Disponible por cada mes.

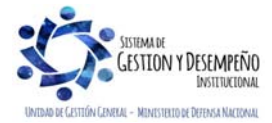

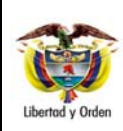

NAI

**GUÍA 39** 

ADMINISTRACIÓN DEL PAC Y CUPO

PAC EN LA UNIDAD EJECUTORA

Página 17 de 46

Código: FP-G-039

Versión: 2

Vigente a partir de: 30 de abril de 2020

| Año Fiscal                                                                                                    | 2018                                                                                                    |                                                                                                    |                                                                                          |
|----------------------------------------------------------------------------------------------------|----------------------------------------------------------------------------------------------------|----------------------------------------------------------------------------------------------------|------------------------------------------------------------------------------------------|
| Solicitud de modificación *                                                                                                    | Cupo PAC disponible                                                                                                    | $\sim$                                                                                                    |                                                                                          |
| /igencia PAC *                                                                                                    | Actual                                                                                                    | $\sim$                                                                                                    |                                                                                          |
| Posición del catálogo de PAC *                                                                                                    | 1-2 ANC - GASTOS GENERA                                                                                                    | LES NAI                                                                                                    |                                                                                          |
| /ersión de la evaluación *                                                                                                    | Versión No.1                                                                                                    |                                                                                                    |                                                                                          |
| ersión de evaluación de solicitude                                                                                                    | s de modificación al cupo PAC Di                                                                                                    | sponible                                                                                                    |                                                                                          |
| No. Sol Mod Depen                                                                                                    | Idencias                                                                                                    |                                                                                                    | 0040 E-b                                                                                 |
| Cupo PAC para A<br>Disponible de PAC                                                                                                    | ifectación E                                                                                                    | stado EsAnticipo                                                                                                    | 2018 - Feb                                                                               |
| Cupo PAC para A<br>Disponible de PA<br>Versión No.1 000-GE                                                                                                    | ifectación E:<br>C<br>ESTION GENERAL E:<br>ión de PAC                                                                                                    | stado EsAnticipo                                                                                                    | 0,00                                                                                     |
| Cupo PAC para A<br>Disponible de PA<br>Versión No.1 000-GE<br>Dependencia para Afectac<br>P. 000-GESTION GENERAL                                                                                                    | ifectación E<br>C<br>ESTION GENERAL E<br>ión de PAC                                                                                                    | stado EsAnticipo                                                                                                    | 0,00                                                                                     |
| Cupo PAC para A<br>Disponible de PA<br>Versión No.1 000-GE                                                                                                    | ifectación E<br>C<br>ESTION GENERAL E<br>ión de PAC<br>2018 - Feb                                                                                                    | stado EsAnticipo<br>n Evaluacion Anticipo<br>2018 - Mar                                                                                                    | 2018 - Feb<br>0,00<br>2018 - Abr                                                         |
| Cupo PAC para A<br>Disponible de PA<br>Versión No.1 000-GE<br>Dependencia para Afectac<br>000-GESTION GENERAL<br>Concepto<br>Cupo PAC Vigente Antes                                                                                                    | fectación         El           C         El           STION GENERAL         El           Jón de PAC         2018 - Feb           1.118.156.854,69         1.118.156.854,69                                                                                                    | stado EsAnticipo<br>n Evaluacion Anticipo<br>2018 - Mar<br>0,00                                                                                                    | 2018 - Feb<br>0,00<br>2018 - Abr<br>0,00                                                 |
| Cupo PAC para A<br>Disponible de PA<br>Versión No.1 000-GE<br>Dependencia para Afectac<br>000-GESTION GENERAL<br>Concepto<br>Cupo PAC Vigente Antes<br>Modificacion Cupo PAC Dispo                                                                                                    | Ifectación E<br>C<br>ESTION GENERAL E<br>Ión de PAC<br>2018 - Feb<br>1.118.156.854,69<br>onible 0,00                                                                                                    | stado EsAnticipo<br>n Evaluacion Anticipo<br>2018 - Mar<br>0,00<br>1.000,00                                                                                                    | 2018 - FED<br>0,00<br>2018 - Abr<br>0,00<br>0,00                                         |
| Cupo PAC para A<br>Disponible de PA<br>Versión No.1 000-GE<br>Dependencia para Afectac<br>000-GESTION GENERAL<br>Concepto<br>Cupo PAC Vigente Antes<br>Modificacion Cupo PAC Dispo<br>Cupo PAC Vigente Despues                                                                                                    | Internation         End           C         End           ESTION GENERAL         End           ión de PAC         2018 - Feb           1.118.156.854,69         0,00           1.118.156.854,69         1.118.156.854,69                                                                                                    | stado         EsAnticipo           n Evaluacion         Anticipo           2018 - Mar         0,00           1.000,00         1.000,00                                                                                                    | 2018 - FED<br>0,00<br>2018 - Abr<br>0,00<br>0,00<br>0,00                                 |
| Cupo PAC para A<br>Disponible de PA<br>Versión No.1 000-GE<br>Dependencia para Afectac<br>Dependencia para Afectac<br>000-GESTION GENERAL<br>Concepto<br>Cupo PAC Vigente Antes<br>Cupo PAC Vigente Despues<br>Cupo PAC Disponible Antes                                                                                               | Internation         End           C         End           ESTION GENERAL         End           ión de PAC         2018 - Feb           1.118.156.854,69         0,00           1.118.156.854,69         0,00           1.118.156.854,69         53.816.980,54                                                                                                    | stado EsAnticipo<br>n Evaluacion Anticipo<br>2018 - Mar<br>0,00<br>1.000,00<br>1.000,00<br>0,00                                                                                                    | 2018 - FED<br>0,00<br>2018 - Abr<br>0,00<br>0,00<br>0,00<br>0,00<br>0,00                 |
| Cupo PAC para A<br>Disponible de PA<br>Versión No.1 000-GE<br>Dependencia para Afectac<br>Dependencia para Afectac<br>000-GESTION GENERAL<br>Concepto<br>                                                                                                    | Internation         End           International Control         End           International Control         End           International Control         International Control           International Control         International Control           International Control         Internation | stado         EsAnticipo           Evaluacion         Anticipo           2018 - Mar         0,00           1.000,00         1.000,00           0,00         0,00           1.000,00         0,00           1.000,00         0,00                                     | 2018 - FED<br>0,00<br>2018 - Abr<br>0,00<br>0,00<br>0,00<br>0,00<br>0,00<br>0,00         |
| Cupo PAC para A<br>Disponible de PA<br>Versión No.1 000-GE<br>Dependencia para Afectac<br>000-GESTION GENERAL<br>Concepto<br>Cupo PAC Vigente Antes<br>Cupo PAC Vigente Despues<br>Cupo PAC Disponible Antes<br>Cupo PAC Disponible Antes<br>Cupo PAC Disponible Despues<br>Cupo PAC Disponible Despues<br>Cupo PAC Disponible Despues | Internation         End           C         C           ESTION GENERAL         End           Ión de PAC         C           1.118.156.854,69         0,00           1.118.156.854,69         53.816.980,54           es         53.816.980,54           es         53.816.980,54           EFENSA NACIONAL - GESTION G                                                                                                    | stado         EsAnticipo           Evaluacion         Anticipo           2018 - Mar         0,00           1.000,00         1.000,00           0,00         0,00           1.000,00         0,00           1.000,00         1.000,00           ENERAL         ENERAL | 2018 - FED<br>0,00<br>2018 - Abr<br>0,00<br>0,00<br>0,00<br>0,00<br>0,00<br>0,00<br>0,00 |

**NOTA** <u>9</u>: cuando la Unidad Ejecutora tiene asignado todo el Cupo PAC no podrá aprobar la solicitud de modificación de Cupo PAC, en consecuencia la Unidad Ejecutora deberá realizar una solicitud de modificación al PAC.

**NOTA** <u>10</u>: una versión de evaluación puede eliminarse, siempre y cuando no se haya aprobado por parte del Administrador de PAC de la Unidad Ejecutora.

# 3.3.3 Evaluación de solicitudes de Cupo PAC Gestionado

El objetivo de esta transacción es evaluar por parte de los <u>administradores</u> de PAC, al interior de una Unidad Ejecutora, las solicitudes de modificación al Cupo PAC Gestionado ya sea para anticipos o aplazamientos.

Cuando las Subunidades han hecho las solicitudes de modificación de Cupo PAC Gestionado y éstas quedan en estado "Registrado", la Unidad Ejecutora se encarga de hacer las evaluaciones para poder aprobar los movimientos de documentos o rechazarlos.

La transacción se ejecuta por el Perfil: Pagador Central y/o Gestión PAC a través de la siguiente ruta:

Ruta: PAC / Administración Cupo PAC / Solicitudes de Modificación de Cupo PAC / Solicitudes Cupo PAC Gestionado / Evaluación

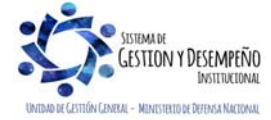

|                                | GUÍA 39                       | Página 18 de 46                          |
|--------------------------------|-------------------------------|------------------------------------------|
| VINISTERIO DE DEFENSA NACIONAL |                               | Código: FP-G-039                         |
| República de Colombia          | ADMINISTRACIÓN DEL PAC Y CUPO | Versión: 2                               |
| Libertad y Orden               |                               | Vigente a partir de: 30 de abril de 2020 |

**NOTA** <u>11</u>: para poder realizar una "Evaluación de solicitudes de modificación al Cupo PAC Gestionado" las Subunidades Ejecutoras deben haber registrado en el sistema SIIF Nación las solicitudes de modificación de Cupo PAC Gestionado para las Dependencias de Afectación de PAC" y se deben encontrar en estado "registrada".

El usuario encargado de evaluar las solicitudes de modificación al Cupo PAC Gestionado puede realizar las siguientes acciones:

- 1. Rechazar la solicitud: el usuario evaluador puede considerar que la solicitud no se puede aprobar por las razones que considere pertinentes y rechazar la solicitud.
- 2. Evaluar la solicitud: el usuario evaluador puede crear la versión de la evaluación y dejarla en estado "en evaluación".

| gencia PAC  | *                                                                                                    |                                                                                                    | Actual                                                                                           |                                                                | ~               |                                                                |
|-------------|----------------------------------------------------------------------------------------------------|----------------------------------------------------------------------------------------------------|--------------------------------------------------------------------------------------------------|----------------------------------------------------------------|-----------------|----------------------------------------------------------------|
| siciones de | catálogo PAC *                                                                                                    |                                                                                                    | 1-1 ANC - GASTOS D                                                                               | E PERSONAL NACION C                                            | S               |                                                                |
| eses dispon | ibles para evaluar n                                                                                                  | nodificación *                                                                                        | 2012 - Abril                                                                                     |                                                                | ~               |                                                                |
| Todos       |                                                                                                    |                                                                                                    |                                                                                                  |                                                                |                 |                                                                |
| Seleccionar | Número Solicitud<br>Modificación                                                                                      | Unidad/S<br>Ejecutora                                                                                 | ubunidad                                                                                         | Dependencia para<br>Afectación de PAC                          |                 | Estado                                                         |
|             |                                                                                                    |                                                                                                    |                                                                                                  |                                                                |                 |                                                                |
|             | Versión No.1                                                                                                    | 15-01-01-<br>I                                                                                        | 000 Subunidad Ejecutora Pr.                                                                      | 000-GESTION GENERAL                                            |                 | Registrada<br>Página 1 de 1                                    |
|             | Versión No.1                                                                                                    | 15-01-01-<br>I<br>d Modificación<br>IF.Presentacion/Se<br>ficación Cupo P                             | 000 Subunidad Ejecutora Pr.<br>Cupo PAC - Diálogo de pá<br>rvicios/PAC/, DanaInfo-cp-fesa.<br>AC | 000-GESTION GENERAL<br>gina web<br>psiif2.red+PopupPI, 🏦 MINIS | TERIO DE HACIE! | Registrada<br>Página 1 de 1<br>IDA Y CREDITO PUBLIC            |
|             | Versión No.1                                                                                                    | 15-01-01-<br>1<br>d Modificación<br>IF.Presentacion/Se<br>ficación Cupo P                             | 000 Subunidad Ejecutora Pr.<br>Cupo PAC - Diálogo de pá<br>rvicios/PAC/,DanaInfo=cp-fesa.<br>AC  | gina web<br>psif2.red+PopupPk 🔐 MINIS                          | TERIO DE HACIEI | Registrada<br>Página 1 de 1<br>NDA Y CREDITO PUBLIC            |
|             | Versión No.1<br>Versión de Solicitu<br>Nacion.gov.co/MHCP.SI<br>n de Solicitud Mod<br>Registro Fecha di<br>2 2012-04- | 15-01-01-<br>I<br>d Modificación<br>IF.Presentacion/Se<br>ficación Cupo P<br>e Pago Estac<br>12 Regis | 000 Subunidad Ejecutora Pr.<br>Cupo PAC - Diálogo de pá<br>rvicios/PAC/,DanaInfo=cp-fesa.<br>AC  | 000-GESTION GENERAL                                            | TERIO DE HACIEN | Registrada<br>Página 1 de 1<br>NDA Y CREDITO PUBLIC<br>de Pago |

Vigencia PAC: seleccionar la vigencia correspondiente a la solicitud de modificación del Cupo PAC Gestionado, ya sea vigencia Actual o Rezago Año Anterior.

Posiciones de catálogo PAC: seleccionar la Posición PAC que se quiere evaluar, a través del botón de búsqueda.

Meses Disponibles para evaluar modificación: seleccionar el mes correspondiente al mes de la solicitud de modificación del Cupo PAC Gestionado.

Después de definir los filtros se muestran las solicitudes de modificación en estado registrado y por Dependencia de Afectación de PAC y Subunidad Ejecutora. Si se quiere ver el detalle de la solicitud, dar clic en el vínculo "Versión N° X" y se obtendrán las líneas de pago de aquellas obligaciones que se encuentren contenidas en la solicitud de modificación.

Seleccionar: seleccionar una o varias versiones de solicitud de modificación de Cupo PAC Gestionado y dar clic en el botón "Aceptar".

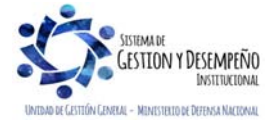

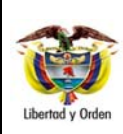

#### GUÍA 39

#### ADMINISTRACIÓN DEL PAC Y CUPO PAC EN LA UNIDAD EJECUTORA

Página 19 de 46 Código: FP-G-039

Versión: 2

Vigente a partir de: 30 de abril de 2020

| Vigencia PAC *     |                               | Actual                                                                                                    |                                      | ~                          |     |
|--------------------|-------------------------------|----------------------------------------------------------------------------------------------------|--------------------------------------|----------------------------|-----|
| Posiciones de cata | álogo PAC *                   | 1-1 ANC - GASTOS DE PERSON                                                                                                    | AL NACION CS                         |                            |     |
| Meses disponibles  | para evaluar modificación *   | 2012 - Abril                                                                                                    |                                      | ~                          |     |
| Número Solicitud   | Unidad/Subunidad<br>Ejecutora | Dependencia para<br>Afectación de PAC                                                                                                    | Prioridad                            | Nuevo Estado               |     |
|                    | 15-01-01-000 Subunidad Ejecu  | tora Pr 000-GESTION GENERAL                                                                                                    |                                      | En_evaluacion              | n 💌 |
|                    |                               | Subtotal solicitudes de modific<br>Cupo PAC Disponible<br>Validación Cupo PAC disponibl<br>Valor total de solicitudes de mo<br>PAC no asignado en la Unidad<br>Validación de PAC no asignado | ación<br>e<br>dificac<br>Ejecut<br>) | En evaluacion<br>Rechazada |     |
| ∢ ∢ 🛛              |                               |                                                                                                    |                                      |                            |     |
| 4                  |                               |                                                                                                    |                                      |                            | •   |

**Nuevo Estado:** seleccionar el estado para la versión de evaluación que se está creando, el sistema permite seleccionar "En evaluación" ó "Rechazada".

Si se requiere, dar clic en el botón "Consultar" como otra forma de verificación de la información contenida en la versión de solicitud.

| Vigencia PAC *                               |                                      | Actual                                         |              | ~                                                                            |                        |
|----------------------------------------------|--------------------------------------|------------------------------------------------|--------------|------------------------------------------------------------------------------|------------------------|
| Posiciones de catál                          | ogo PAC *                            | 1-1 ANC - GASTOS E                             | E PERSONA    | L NACION CS                                                                  |                        |
| Meses disponibles (                          | oara evaluar modificación *          | 2012 - Abril                                   |              | ~                                                                            |                        |
| 2013 - Ago                                   | 2013 - Sep                           | 2013 - Oct                                     | 2013 - Nov   | 2013 - Dic                                                                   | Sumatori               |
| 0,00                                         | 0,00                                 | 0,00                                           | 0,00         | 0,00                                                                         | 0,0                    |
| 0,00<br>0,00                                 | 0,00<br>0,00                         | 0,00<br>0,00                                   | 0,00<br>0,00 | 0,00<br>733.852.992,34                                                       | 0,0<br>2.974.347.885,8 |
| 0,00<br>0,00                                 | 0,00<br>0,00                         | 0,00<br>0,00                                   | 0,00<br>0,00 | 0,00<br>0,01                                                                 | 0,0<br>1.272.204.611,5 |
|                                              |                                      |                                                |              |                                                                              | Página 1 de 1          |
| 4                                            |                                      |                                                |              |                                                                              |                        |
|                                              |                                      |                                                |              |                                                                              |                        |
| Versión No.1                                 | Fecha de Pago Anterior               | Nueva Fecha de Pago                            | Valor        | Estado                                                                       | Prior                  |
| Versión No.1<br>Número Registro<br>Obl 28912 | Fecha de Pago Anterior<br>2012-04-12 | Nueva Fecha de Pago<br>2012-03-27              | Valor        | Estado<br>1.000.000,00 Registrada                                            | Prior                  |
| Versión No.1<br>Número Registro<br>Obl 28912 | Fecha de Pago Anterior<br>2012-04-12 | Nueva Fecha de Pago<br>2012-03-27              | Valor        | Estado<br>1.000.000,00 Registrada<br>Registrada<br>No Tenida                 | Prior                  |
| Versión No.1<br>Número Registro<br>Obl 28912 | Fecha de Pago Anterior<br>2012-04-12 | Nueva Fecha de Pago<br>2012-03-27<br>Sumatoria | Valor        | Estado<br>1.000.000,00 Registrada<br>Registrada<br>No Tenida<br>1.000.000.00 | Prior<br>en Cuenta     |

**Estado:** con el botón "Consultar" se muestra(n) la(s) línea(s) de pago contenidas en la versión de modificación en estado Registrada, la(s) cual(es) es (son) susceptibles de ser modificada(s) por el estado "No tenida en cuenta" y luego dar clic en el botón "Aceptar". Esta acción se realiza únicamente cuando se quiera excluir una línea de pago de la versión de evaluación.

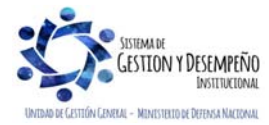

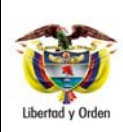

#### GUÍA 39

#### ADMINISTRACIÓN DEL PAC Y CUPO PAC EN LA UNIDAD EJECUTORA

Página 20 de 46 Código: FP-G-039

Versión: 2

Vigente a partir de: 30 de abril de 2020

|                        | ×                      |                   | Actual         |                           | Vigencia PAC *        |
|------------------------|------------------------|-------------------|----------------|---------------------------|-----------------------|
|                        | ACION CS               | DS DE PERSONAL NA | 1-1 ANC - GAST | IO PAC *                  | Posiciones de catalog |
|                        | ~                      |                   | 2012 - Abril   | ra evaluar modificación * | Meses disponibles pa  |
| Sumatori               | 2013 - Dic             | 2013 - Nov        | 2013 - Oct     | 2013 - Sep                | 2013 - Ago            |
| 0,0                    | 0,00                   | 0,00              | 0,00           | 0,00                      | 0,00                  |
| 0,0<br>2.974.347.885,8 | 0,00<br>733.852.992,34 | 0,00<br>0,00      | 0,00<br>0,00   | 0,00<br>0,00              | 0,00<br>0,00          |
| 0,0<br>1.272.204.611,5 | 0,00<br>0,01           | 0,00<br>0,00      | 0,00<br>0,00   | 0,00<br>0,00              | 0,00<br>0,00          |
| Página 1 de 1          |                        |                   |                |                           | 0                     |
| i uginu i uc i         |                        |                   |                |                           | <u>د</u>              |

Una vez revisada toda la información de la solicitud de modificación de Cupo PAC Gestionado, dar clic en el botón "Guardar" para crear la versión de la evaluación.

# 3.3.4 Aprobar una versión de evaluación de solicitudes de Cupo PAC Gestionado

Para adelantar esta operación, remitirse a las indicaciones definidas en el paso **3.3.2** de esta guía, teniendo en cuenta que en este caso se trata de Cupo PAC Gestionado.

# 3.4 Modificación a los saldos de Cupo PAC

Los saldos de Cupo PAC se deben modificar cuando se realicen modificaciones a los saldos de PAC para cargar los valores modificados a las regionales; sin embargo, también se pueden modificar cuando el administrador de PAC considere, modificando el Cupo PAC entre Regionales o Subunidades Ejecutoras o disminuyendo el Cupo PAC Reservado o ajustando el Cupo PAC Asignado.

Existe otro motivo por el cual se debe realizar la modificación a los saldos de Cupo PAC y es aquella en la cual se registra en el Sistema SIIF Nación, reducciones de apropiaciones de gasto, los cuales automáticamente disminuye el cupo PAC asignado a la Subunidad, razón por la cual se hace necesario asignar dicho PAC a la Subunidad que realizó dichas modificaciones de reducciones de apropiaciones.

En esta transacción se muestra el valor que se le asignó inicialmente como Cupo PAC Vigente Anual y Mensual, el PAC Vigente Total, el Cupo PAC Asignado Total, el PAC No Asignado, el Cupo PAC Reservado y el Cupo PAC Disponible. Saldos que pueden ser modificados como se indica a continuación, de acuerdo con las necesidades de gasto de la entidad.

La transacción se ejecuta por el **Perfil**: Pagador central a través de la siguiente ruta:

Ruta: PAC / Administración Cupo PAC / Modificación al Cupo PAC

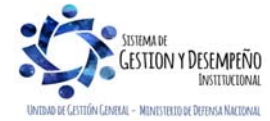

|                                | GUÍA 39                                                      | Página 21 de 46                          |
|--------------------------------|--------------------------------------------------------------|------------------------------------------|
| VINISTERIO DE DEFENSA NACIONAL |                                                              | Código: FP-G-039                         |
| República de Colombia          | ADMINISTRACIÓN DEL PAC Y CUPO<br>PAC EN LA UNIDAD E JECUTORA | Versión: 2                               |
| Libertiad y Urden              |                                                              | Vigente a partir de: 30 de abril de 2020 |

| vigencia i Ac                  | Actual                | ~                 |  |
|--------------------------------|-----------------------|-------------------|--|
| Mes actual o mayor *           | Marzo                 | ~                 |  |
| Posición del catálogo de PAC * | 1-1 ANC - GASTOS DE P | ERSONAL NACION CS |  |

Vigencia PAC: a través de la lista desplegable seleccionar la vigencia para la cual se va a efectuar la modificación (Actual, Rezago Año Anterior, Rezago Año Siguiente).

Mes actual o mayor: a través de la lista desplegable seleccionar el mes al cual se le van a modificar los saldos de Cupo PAC para la vigencia del PAC seleccionada anteriormente y dar clic en "Aceptar".

Posición del catálogo de PAC: seleccionar la Posición del catálogo de PAC, a través del botón de búsqueda 🤄 y dar clic en el botón "Aceptar".

Automáticamente se habilitan los saldos del Cupo PAC Disponible del mes a modificar:

- Se muestra el valor del PAC Vigente, el cual es un valor que resulta de la aprobación de distribución de PAC y de algunas modificaciones al PAC.
- Se observa el Cupo PAC Asignado, el cual corresponde al valor mensual que se establece como Cupo PAC, para cada Subunidad Ejecutora.
- De igual manera se muestra el valor del PAC No Asignado; este valor es el resultado de restar del valor de "PAC Asignado" en la Unidad Ejecutora, menos la sumatoria de "Cupo PAC Asignado" en las Subunidades Ejecutoras; es decir que corresponde al PAC que no se ha asignado a la Dependencia de PAC.
- Se obtiene el Cupo PAC Reservado, el cual corresponde al monto del valor de "PAC Aprobado" en una Unidad Ejecutora para una posición de PAC que no está distribuido entre sus Subunidades Ejecutoras, sino que se guarda para futuras necesidades de pago.

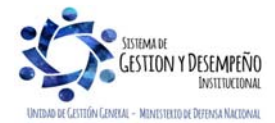

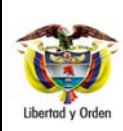

GUÍA 39

ADMINISTRACIÓN DEL PAC Y CUPO

PAC EN LA UNIDAD EJECUTORA

Página 22 de 46 Código: FP-G-039

Versión: 2

Vigente a partir de: 30 de abril de 2020

|                                                                                       | Actual                                                                                                    | 0                                                                                                    | P                        |  |
|---------------------------------------------------------------------------------------|----------------------------------------------------------------------------------------------------|----------------------------------------------------------------------------------------------------|--------------------------|--|
| Mes actual o mayor *                                                                  | Marzo                                                                                                    | 15                                                                                                    | e                        |  |
| Posición del catálogo de PAC *                                                        | 1-1 AN                                                                                                    | 1-1 ANC - GASTOS DE PERSONAL NACION CS                                                                                        |                          |  |
| upo PAC Vigente Mes Modifica                                                          | do                                                                                                    |                                                                                                    |                          |  |
| PAC vigente                                                                           | 8.043,107.007,28                                                                                                    | Cupo PAC reservado                                                                                                    | 3.630.973.305,61         |  |
|                                                                                       |                                                                                                    |                                                                                                    | h an                     |  |
| Cupo PAC asignado                                                                     | 3.129.929.090,12                                                                                                    | Modificación al Cupo PAC reservado                                                                                            | p.oo                     |  |
| Cupo PAC asignado<br>PAC no asignado<br>ependencias para Afectación de                | 3.129.929.090,12<br>1.282.204.611,55<br>PAC                                                                                                    | Modificación al Cupo PAC reservado<br>Recálculo PAC no asignado                                                               | p.00<br>1.282.204.611.55 |  |
| Cupo PAC asignado<br>PAC no asignado<br>ependencias para Afectación de<br>Seleccionar | 3.129.929.090,12<br>1.282.204.611,55<br>PAC<br>Dependencias para Afect                                                                                                    | Modificación al Cupo PAC reservado<br>Recálculo PAC no asignado                                                               | p,00<br>1.282.204.611,55 |  |
| Cupo PAC asignado<br>PAC no asignado<br>ependencias para Afectación de<br>Seleccionar | 3.129.929.090,12<br>1.282.204.611,55<br>PAC<br>Dependencias para Afect<br>000-GESTION GENERAL<br>001-COMISION COLOMBIA                                                     | Modificación al Cupo PAC reservado<br>Recálculo PAC no asignado<br>ación de PAC                                               | p,00<br>1.282.204.611,55 |  |
| Cupo PAC asignado<br>PAC no asignado<br>ependencias para Afectación de<br>Seleccionar | 3.129.929.090,12<br>1.282.204.611,55<br>PAC<br>Dependencias para Afect<br>000-GESTION GENERAL<br>001-COMISION COLOMBI/<br>002-FONDO NACIONAL P/                            | Modificación al Cupo PAC reservado<br>Recálculo PAC no asignado<br>ación de PAC<br>ANA DEL OCEANO<br>ARA LA DEFENSA DE        | p,00<br>1.282.204.611,55 |  |
| Cupo PAC asignado<br>PAC no asignado<br>ependencias para Afectación de<br>Seleccionar | 3.129.929.090,12<br>1.282.204.611,55<br>PAC<br>Dependencias para Afect<br>000-GESTION GENERAL<br>001-COMISION COLOMBI/<br>002-FONDO NACIONAL P/<br>003-JUSTICIA PENAL MILI | Modificación al Cupo PAC reservado<br>Recálculo PAC no asignado<br>ación de PAC<br>ANA DEL OCEANO<br>ARA LA DEFENSA DE<br>TAR | p.00<br>1.282.204.611.55 |  |

**Modificación al Cupo PAC reservado:** cuando se requiera modificar el saldo del Cupo PAC Reservado, se debe registrar un valor en el campo "Modificación al Cupo PAC Reservado"; este valor debe ser positivo cuando se quiera aumentar el saldo <u>de PAC Reservado</u> y negativo cuando se quiera disminuir <u>el saldo de PAC Reservado</u>.

Consecuentemente al modificar el saldo del Cupo PAC Reservado se actualiza el saldo del PAC No Asignado, la afectación de este saldo se muestra en el campo "Recálculo PAC No Asignado", el cual disminuye cuando se aumenta el Cupo PAC Reservado y aumenta cuando se disminuye el Cupo PAC Reservado.

Dependencias para Afectación de PAC: dar clic en este cuadro de selección cuando se requieran modificar todas las Dependencias.

**Seleccionar:** cuando sólo se requiera guardar una modificación del saldo <u>de</u> Cupo PAC Reservado, seleccionar una "Dependencia para Afectación de PAC" y dar clic en los botones "Aceptar" y "Guardar".

Cuando se requiera modificar el saldo <u>de</u> Cupo PAC <u>Disponible</u> del mes para la Dependencia de afectación PAC, seleccionar una o varias Dependencias, registrar el valor a modificar y dar clic en los botones "Aceptar" y "Guardar".

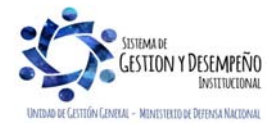

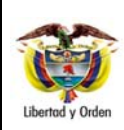

#### GUÍA 39

#### ADMINISTRACIÓN DEL PAC Y CUPO PAC EN LA UNIDAD EJECUTORA

Página 23 de 46 Código: FP-G-039

Versión: 2

Vigente a partir de: 30 de abril de 2020

| Vigencia PAC *                                                                                                    | Actual                                                                                                    |
|----------------------------------------------------------------------------------------------------|----------------------------------------------------------------------------------------------------|
| Mes actual o mayor *                                                                                                    | Marzo                                                                                                    |
| Posición del catálogo de PAC *                                                                                                    | 1-1 ANC - GASTOS DE PERSONAL NACION CS                                                                                                    |
| Cupo PAC Vigente Mes Modificado                                                                                                    |                                                                                                    |
| PAC vigente                                                                                                    | 8.043.107.007.28 Cupo PAC reservado 3.630.973.305.61                                                                                                    |
| Cupo PAC asignado                                                                                                    | 3.129.929.090,12 Modificación al Cupo PAC reservado 0,00                                                                                                    |
| PAC no asignado                                                                                                    | 1.282.204.611,55 Recálculo PAC no asignado 1.282.204.611,55                                                                                                    |
| Dependencias para                                                                                                    | Anranisción Vigente Cupo PAC Vigente Cupo PAC Vigente Cupo PAC                                                                                                    |
| Afectación de PAC                                                                                                    | Apropriation vigence Anual Mes M                                                                                                    |
| UN-DESTION GENERAL                                                                                                    | 35.760.333.409,00 5.064.332.392,34 2.327.405.626,26 2.2                                                                                                    |
|                                                                                                    |                                                                                                    |
|                                                                                                    |                                                                                                    |
|                                                                                                    | Limpiar Guardar Cancelar                                                                                                    |
|                                                                                                    |                                                                                                    |
| eptar la selección, el siste<br>l'igente Anual, Cupo PAC V                                                                                                    | ma muestra los saldos de la(s) dependencia(s) seleccionada(s); Aprop<br>Vigente Mes, Cupo PAC Disponible mes <u>, Valor Modificación Cupo PA</u>                                                                                                    |
| eptar la selección, el sister<br>l'igente Anual, Cupo PAC V<br>gente Mes Después.                                                                                                    | ma muestra los saldos de la(s) dependencia(s) seleccionada(s); Aprop<br>Vigente Mes, Cupo PAC Disponible mes <u>, Valor Modificación Cupo PA</u>                                                                                                    |
| eptar la selección, el sister<br>l'igente Anual, Cupo PAC V<br>gente Mes Después.                                                                                                    | ma muestra los saldos de la(s) dependencia(s) seleccionada(s); Aprop<br>Vigente Mes, Cupo PAC Disponible mes <u>, Valor Modificación Cupo PA</u>                                                                                                    |
| eptar la selección, el sister<br>l'igente Anual, Cupo PAC M<br>gente Mes Después.                                                                                                    | ma muestra los saldos de la(s) dependencia(s) seleccionada(s); Aprop<br>Vigente Mes, Cupo PAC Disponible mes <u>, Valor Modificación Cupo PA</u>                                                                                                    |
| eptar la selección, el sister<br>l'igente Anual, Cupo PAC V<br>gente Mes Después.                                                                                                    | ma muestra los saldos de la(s) dependencia(s) seleccionada(s); Aprop<br>Vigente Mes, Cupo PAC Disponible mes <u>, Valor Modificación Cupo PA</u><br>ING PAC PAG CNT EPG REC REPORTES CARGA CEN CON                                                                                                    |
| eptar la selección, el sister<br>igente Anual, Cupo PAC V<br>gente Mes Después.                                                                                                    | ma muestra los saldos de la(s) dependencia(s) seleccionada(s); Aprop<br>Vigente Mes, Cupo PAC Disponible mes <u>, Valor Modificación Cupo PA</u><br>ING PAC PAG CNT EPG REC REPORTES CARGA CEN CON                                                                                                    |
| eptar la selección, el sister<br>igente Anual, Cupo PAC A<br>gente Mes Después.<br>NOM SEG PRG APR BYS<br>Aplicar Modificaciones al Cupo PAC<br>Vigencia PAC *                                                                                                    | ma muestra los saldos de la(s) dependencia(s) seleccionada(s); Aprop<br>Vigente Mes, Cupo PAC Disponible mes <u>, Valor Modificación Cupo PA</u><br>ING PAC PAG CNT EPG REC REPORTES CARGA CEN CON                                                                                                    |
| eptar la selección, el sister<br>igente Anual, Cupo PAC V<br>gente Mes Después.<br>NOM SEG PRG APR BYS<br>Aplicar Modificaciones al Cupo PAC<br>Vigencia PAC *<br>Mes actual o mayor *                                                                                                    | ma muestra los saldos de la(s) dependencia(s) seleccionada(s); Aprop<br>Vigente Mes, Cupo PAC Disponible mes <u>, Valor Modificación Cupo PA</u><br>ING PAC PAG ONT EPG REC REPORTES CARGA CEN CON<br>Actual                                                                                                    |
| eptar la selección, el sister<br>rigente Anual, Cupo PAC A<br>gente Mes Después.<br>ADM SEG PRG APR BYS<br>Aplicar Modificaciones al Cupo PAC<br>Vigencia PAC *<br>Mes actual o mayor *                                                                                                    | ma muestra los saldos de la(s) dependencia(s) seleccionada(s); Aprop<br>Vigente Mes, Cupo PAC Disponible mes <u>, Valor Modificación Cupo PA</u><br>ING PAC PAG CNT EPG REC REPORTES CARGA CEN CON<br>Actual                                                                                                    |
| eptar la selección, el sister<br>rigente Anual, Cupo PAC A<br>gente Mes Después.<br>ADM SEG PRG APR BYS<br>Aplicar Modificaciones al Cupo PAC<br>Vigencia PAC *<br>Mes actual o mayor *<br>Posición del catálogo de PAC *                                                                                                    | ma muestra los saldos de la(s) dependencia(s) seleccionada(s); Aprop<br>Vigente Mes, Cupo PAC Disponible mes <u>, Valor Modificación Cupo PA</u><br>ING PAC PAG CNT EPG REC REPORTES CARGA CEN CON<br>Actual<br>Marzo<br>1-1 ANC - GASTOS DE PERSONAL NACION CS                                                                                                    |
| eptar la selección, el sister<br>rigente Anual, Cupo PAC A<br>gente Mes Después.<br>ADM SEG PRG APR BYS<br>Aplicar Modificaciones al Cupo PAC<br>Vigencia PAC *<br>Mes actual o mayor *<br>Posición del catálogo de PAC *                                                                                                    | ma muestra los saldos de la(s) dependencia(s) seleccionada(s); Aprop<br>Vigente Mes, Cupo PAC Disponible mes <u>, Valor Modificación Cupo PA</u><br>ING PAC PAG CNT EPG REC REPORTES CARGA CEN CON<br>Actual<br>Marzo<br>1-1 ANC - GASTOS DE PERSONAL NACION CE                                                                                                    |
| eptar la selección, el sister<br>ligente Anual, Cupo PAC A<br>gente Mes Después.<br>ADM SEG PRG APR BYS<br>Aplicar Modificaciones al Cupo PAC<br>Vigencia PAC *<br>Mes actual o mayor *<br>Posición del catálogo de PAC *<br>Cupo PAC Vigente Mes Modificado<br>PAC vigente                                                                                                    | ma muestra los saldos de la(s) dependencia(s) seleccionada(s); Aprop<br>Vigente Mes, Cupo PAC Disponible mes <u>, Valor Modificación Cupo PA</u><br>ING PAC PAG CNT EPG REC REPORTES CARGA CEN CON<br>Actual<br>Marzo<br>1-1 ANC - GASTOS DE PERSONAL NACION CS<br><br>8.043.107.007,28 Cupo PAC reservado<br>3.630.973.305,61                                                                                                    |
| eptar la selección, el sister<br>ligente Anual, Cupo PAC A<br>gente Mes Después.<br>ADM SEG PRG APR BYS<br>Aplicar Modificaciones al Cupo PAC<br>Vigencia PAC *<br>Mes actual o mayor *<br>Posición del catálogo de PAC *<br>Cupo PAC Vigente Mes Modificado<br>PAC vigente<br>Cupo PAC asignado                                                                                                    | ma muestra los saldos de la(s) dependencia(s) seleccionada(s); Aprop<br>Vigente Mes, Cupo PAC Disponible mes <u>, Valor Modificación Cupo PA</u><br>ING PAC PAG CNT EPG REC REPORTES CARGA CEN CON<br>Actual<br>Marzo<br>1-1 ANC - GASTOS DE PERSONAL NACION CS<br>8.043.107.007,28 Cupo PAC reservado<br>3.630.973.305,61<br>3.129.929.090,12 Modificación al Cupo PAC reservado<br>0,00                                                                                                    |
| eptar la selección, el sister<br>rigente Anual, Cupo PAC A<br>gente Mes Después.<br>ADM SEG PRG APR BYS<br>Aplicar Modificaciones al Cupo PAC<br>Vigencia PAC *<br>Mes actual o mayor *<br>Posición del catálogo de PAC *<br>Cupo PAC Vigente Mes Modificado<br>PAC vigente<br>Cupo PAC asignado<br>PAC no asignado                                                                                       | ma muestra los saldos de la(s) dependencia(s) seleccionada(s); Aprop<br>Vigente Mes, Cupo PAC Disponible mes <u>, Valor Modificación Cupo PA</u><br>ING PAC PAG CNT EPG REC REPORTES CARGA CEN CON<br>Actual<br>Marzo<br>1-1 ANC - GASTOS DE PERSONAL NACION CS<br><br>8.043.107.007,28 Cupo PAC reservado<br>3.630.973.305,61<br>3.129.929.090,12 Modificación al Cupo PAC reservado<br>1.282.204.611,55 Recálculo PAC no asignado<br>1.282.204.611,55                                                                                                    |
| eptar la selección, el sister<br>rigente Anual, Cupo PAC A<br>gente Mes Después.                                                                                                    | ma muestra los saldos de la(s) dependencia(s) seleccionada(s); Aprop<br>Vigente Mes, Cupo PAC Disponible mes <u>, Valor Modificación Cupo PA</u><br>ING PAC PAG ONT EPG REC REPORTES CARGA CEN CON<br>Actual<br>Marzo<br>1-1 ANC - GASTOS DE PERSONAL NACION CS<br>8.043.107.007,28 Cupo PAC reservado<br>3.630.973.305,61<br>3.129.929.090,12 Modificación al Cupo PAC reservado<br>1.282.204.611,55 Recálculo PAC no asignado<br>1.282.204.611,55 Recálculo PAC no asignado                                                                                                    |
| eptar la selección, el sister<br>rigente Anual, Cupo PAC A<br>gente Mes Después.                                                                                                    | ma muestra los saldos de la(s) dependencia(s) seleccionada(s); Aprop<br>Vigente Mes, Cupo PAC Disponible mes <u>, Valor Modificación Cupo PA</u><br>ING PAC PAG CNT EPG REC REPORTES CARGA CEN CON<br>Actual<br>Marzo<br>1-1 ANC - GASTOS DE PERSONAL NACION CS<br><br>8.043.107.007,28 Cupo PAC reservado<br>3.630.973.305,61<br>3.129.929.090,12 Modificación al Cupo PAC reservado<br>1.282.204.611,55 Recálculo PAC no asignado<br>1.282.204.611,55 Recálculo PAC no asignado<br>1.282.204.611,55 Recálculo PAC no asignado                                                                                                    |
| eptar la selección, el sister<br>rigente Anual, Cupo PAC A<br>gente Mes Después.                                                                                                    | ma muestra los saldos de la(s) dependencia(s) seleccionada(s); Aprop<br>Vigente Mes, Cupo PAC Disponible mes <u>, Valor Modificación Cupo PA</u><br>ING PAC PAG ONT EPG REC REPORTES CARGA CEN CON<br>Actual<br>Marzo<br>1-1 ANC - GASTOS DE PERSONAL NACION CS<br>1-1 ANC - GASTOS DE PERSONAL NACION CS<br>3.630 973.305.61<br>3.129.929.090,12 Modificación al Cupo PAC reservado<br>1.282.204.611.55 Recálculo PAC no asignado<br>1.282.204.611.55 Recálculo PAC no asignado<br>AC Vigente Cupo PAC Disponible Valor Modificación Cupo PAC Vigente<br>Mes Después<br>2.327.405.828,28 2.232.494.893,48 10.000.000,00 2.337.405.828,28                        |
| eptar la selección, el sister<br>rigente Anual, Cupo PAC A<br>gente Mes Después.                                                                                                    | ma muestra los saldos de la(s) dependencia(s) seleccionada(s); Aprop<br>Vigente Mes, Cupo PAC Disponible mes <u>, Valor Modificación Cupo PA</u><br>NG PAC PAG CNT EPG REC REPORTES CARGA CEN CON<br>Actual<br>Marzo<br>1-1 ANC - GASTOS DE PERSONAL NACION CS<br><br>0<br>8.043.107.007,28 Cupo PAC reservado<br>3.630.973.305,61<br>3.129.929.090,12 Modificación al Cupo PAC reservado<br>1.282.204.611,55 Recálculo PAC no asignado<br>1.282.204.611,55 Recálculo PAC no asignado<br>1.282.204.611,55 Recálculo PAC no asignado<br>2.337.405.828,28 2.332.494.893,48 10.000.000,00 2.337.405.828,28<br>Página 1 de 1                                         |
| eptar la selección, el sister<br>rigente Anual, Cupo PAC A<br>gente Mes Después.<br>ADM SEG PRG APR BYS<br>Aplicar Modificaciones al Cupo PAC<br>Vigencia PAC *<br>Mes actual o mayor *<br>Posición del catálogo de PAC *<br>Cupo PAC Vigente Mes Modificado<br>PAC vigente<br>Cupo PAC vigente Cupo PAC<br>Anual<br>5.084.552.992,34 2                                                                   | ma muestra los saldos de la(s) dependencia(s) seleccionada(s); Aprop<br>Vigente Mes, Cupo PAC Disponible mes <u>, Valor Modificación Cupo PA</u><br>NG PAC PAG CNT EPG REC REPORTES CARGA CEN CON<br>Actual<br>Marzo<br>1-1 ANC - GASTOS DE PERSONAL NACION CS<br><br>8.043.107.007,28 Cupo PAC reservado<br>3.630.973.305,61<br>3.129.929.090,12 Modificación al Cupo PAC reservado<br>1.282.204.611,55 Recálculo PAC no asignado<br>1.282.204.611,55 Recálculo PAC no asignado<br>AC Vigente<br>Mes<br>2.327.405.828,28 2.232.494.893,48 10.000.000,00 2.337.405.828,28<br>Página 1 de 1                                                                       |
| eptar la selección, el sister<br>rigente Anual, Cupo PAC A<br>gente Mes Después.<br>ADM SEG PRG APR BYS<br>Aplicar Modificaciones al Cupo PAC<br>Vigencia PAC *<br>Mes actual o mayor *<br>Posición del catálogo de PAC *<br>Cupo PAC Vigente Mes Modificado<br>PAC no asignado<br>PAC no asignado<br>PAC no asignado<br>Cupo PAC Vigente Cupo P.<br>Anual 1<br>5.084.552.992,34 2<br>0                   | ma muestra los saldos de la(s) dependencia(s) seleccionada(s); Aprop<br>Vigente Mes, Cupo PAC Disponible mes <u>, Valor Modificación Cupo PA</u><br>NG PAC PAG CNT EPG REC REPORTES CARGA CEN CON<br>Actual<br>Marzo<br>1-1 ANC - GASTOS DE PERSONAL NACION CS<br><br>8.043.107.007,28 Cupo PAC reservado<br>3.630.973.305,61<br>3.129.929.090,12 Modificación al Cupo PAC reservado<br>1.282.204.611,55 Recálculo PAC no asignado<br>1.282.204.611,55 Recálculo PAC no asignado<br>AC Vigente<br>Mes<br>2.232.494.893,48 10.000.000,00 2.337.405.628,28<br>Página 1 de 1                                                                                        |
| eptar la selección, el sister<br>ligente Anual, Cupo PAC A<br>gente Mes Después.<br>ADM SEG PRG APR BYS<br>Aplicar Modificaciones al Cupo PAC<br>Vigencia PAC *<br>Mes actual o mayor *<br>Posición del catálogo de PAC *<br>Cupo PAC Vigente Mes Modificado<br>PAC vigente<br>Cupo PAC asignado<br>PAC no asignado<br>PAC no asignado<br>Cupo PAC Vigente Cupo PAC<br>Anual 1<br>5.084.552.992,34 2<br>1 | ma muestra los saldos de la(s) dependencia(s) seleccionada(s); Aprop<br>Vigente Mes, Cupo PAC Disponible mes <u>, Valor Modificación Cupo PA</u><br>NO PAC PAG ONT EPG REC REPORTES CARGA CEN CON<br>Actual<br>Marzo<br>1-1 ANC - GASTOS DE PERSONAL NACION C<br>1-1 ANC - GASTOS DE PERSONAL NACION C<br>8.043.107.007.28 Cupo PAC reservado<br>3.630.973.305.61<br>3.129.929.090,12 Modificación al Cupo PAC reservado<br>1.282.204.611.55 Recálculo PAC no asignado<br>1.282.204.611.55 Recálculo PAC no asignado<br>Cupo PAC Vigente<br>Mes<br>2.327.405.828,28 2.232.494.893.48 10.000.000,00 2.337.405.828,28<br>Página 1 de 1<br>Limpiar Guardar Cancelar |

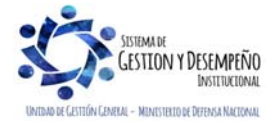

|                                | GUÍA 39                       | Página 24 de 46                             |
|--------------------------------|-------------------------------|---------------------------------------------|
| VINISTERIO DE DEFENSA NACIONAL |                               | Código: FP-G-039                            |
| República de Colombia          | ADMINISTRACIÓN DEL PAC Y CUPO | Versión: 2                                  |
| Libertad y Urden               |                               | Vigente a partir de: 30 de abril<br>de 2020 |

Valor Modificación Cupo PAC Vigente: cuando se requiera modificar el saldo de cupo PAC Vigente de la dependencia de PAC seleccionada, <u>se debe</u> registrar un valor positivo cuando se quiera aumentar<u>el saldo de Cupo PAC</u>, o <u>se debe</u> registrar un valor negativo cuando <u>lo que</u> se quiera <u>sea</u> disminuir<u>el saldo de Cupo PAC</u>; al disminuir el Valor de saldo Cupo PAC Vigente, se aumenta el saldo PAC no asignado.

**NOTA** <u>12</u>: el valor que se adiciona al saldo Cupo PAC Vigente de la dependencia no puede ser superior al valor de PAC no asignado.

**NOTA** <u>13</u>: el valor máximo a adicionar en el saldo Cupo PAC Vigente debe ser igual a la diferencia entre la Apropiación Vigente y el Cupo PAC Vigente Anual.

NOTA 14: el valor a disminuir en el saldo Cupo PAC Vigente debe ser menor o igual al Cupo PAC Disponible Mes.

**NOTA** <u>15</u>: las modificaciones que se hacen al saldo <u>de</u> Cupo PAC Vigente también pueden ser entre las Dependencias de PAC cuando se necesita reducir un valor en una y adicionarlo a la otra.

#### 3.5 Administración de PAC por ejecución presupuestal - Intercambio de Fechas

El objetivo de esta transacción es actualizar las fechas de pago de las Obligaciones u Órdenes de Pago que hayan quedado rezagadas (Obligaciones y Órdenes de pago de meses anteriores que por alguna circunstancia administrativa o del sistema no se pudieron pagar). Esta transacción se realiza en la Unidad Ejecutora cuando ésta cuenta con el registro de obligaciones, de lo contrario se hace en la Subunidad.

En el sistema SIIF Nación para poder realizar un "Intercambio de Fechas", se debe tener en cuenta lo siguiente:

a. Debe estar parametrizado en el sistema el Calendario de pagos para la entidad pagadora.

b. La Obligación, debe corresponder al estado "Generada" y no tener vinculadas instrucciones adicionales de pago.

c. La Orden de Pago, debe encontrarse en estado "Generado" y no tener vinculadas Instrucciones Adicionales de Pago.

La transacción se ejecuta por la Unidad o Subunidad Ejecutora que realice gestión presupuestal de gasto con el **Perfil**: Pagador Central a través de la siguiente ruta:

#### Ruta: PAC / Administración Cupo PAC / Intercambio de fechas

| /igencia presupuestal *        | Actual                     | ~            |  |
|--------------------------------|----------------------------|--------------|--|
| Posición del catálogo de PAC * | 1-1 ANC - GASTOS DE PERSON | AL NACION CS |  |
|                                |                            |              |  |

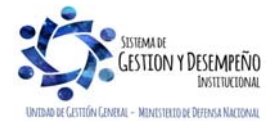

Este documento es propiedad del Ministerio de Defensa Nacional, no está autorizado su reproducción total o parcial

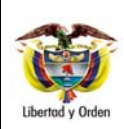

**GUÍA 39** 

Página 25 de 46

Vigencia presupuestal: seleccionar la Vigencia presupuestal de las líneas de pago a actualizar, las dos opciones de vigencia presupuestal a seleccionar son "Vigencia Actual" ó "Vigencia Reservas Presupuestales y Cuentas por Pagar". Posición del catálogo de PAC: a través del botón de búsqueda seleccionar una Posición del catálogo de PAC y dar clic en el botón "Aceptar" para habilitar el siguiente campo.

|                                                            | The second second second second second second second second second second second second second second second se |                                |                                               |
|------------------------------------------------------------|----------------------------------------------------------------------------------------------------|--------------------------------|-----------------------------------------------|
| gencia presupuestal *                                      | Actual                                                                                                    | ~                              |                                               |
| sición del catálogo de PAC *                               | 1-1 ANC - GASTOS DE PEI                                                                                         | RSONAL NACION CS               |                                               |
| loque Origen                                               |                                                                                                    |                                |                                               |
| nstancia ejecución gasto *                                 | Obligacion                                                                                                    | Y                              |                                               |
| nio Fiscal *                                               | 2012                                                                                                    | ~                              |                                               |
| 1es *                                                      | Abril                                                                                                    | *                              |                                               |
|                                                            |                                                                                                    |                                | Aceptar                                       |
|                                                            |                                                                                                    |                                | Valor                                         |
| Todos<br>Seleccionar - Número de docur                     | mento Eecha de Pago                                                                                             | Línese Plan de Pagos           |                                               |
| Seleccionar Número de docur<br>Obl 28812                   | mento Fecha de Pago<br>2012-04-10                                                                               | Líneas Plan de Pagos<br>5      | 1.000.000,00                                  |
| Todos Seleccionar Número de docur Obl 28812 Obl 29012      | mento Fecha de Pago<br>2012-04-10<br>2012-04-10                                                                 | Líneas Plan de Pagos<br>5<br>5 | 1.000.000,00<br>8.000.000,00                  |
| Todos Seleccionar Número de docur Obl 28812 Obl 29012 Id 4 | mento Fecha de Pago<br>2012-04-10<br>2012-04-10                                                                 | Líneas Plan de Pagos<br>5<br>5 | 1.000.000,00<br>8.000.000,00<br>Página 1 de 1 |

Diligenciar la información del Bloque Origen.

**Instancia ejecución gasto:** seleccionar la instancia de ejecución presupuestal de gasto en la cual se encuentra la línea de pago a intercambiar. Estas instancias son Obligación u Orden de Pago.

Año Fiscal: seleccionar el Año fiscal.

Mes: seleccionar el mes al cual se requiere actualizar las fechas de plan de pago.

Todos: dar clic en la caja de selección cuando se requiera seleccionar todas las líneas de pago disponibles.

Seleccionar: dar clic en la caja de selección cuando se requiera algunas de las líneas de pago disponibles.

En el Bloque Destino registrar la siguiente información:

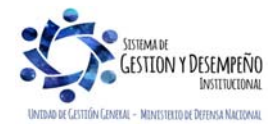

|                                            |                                                                                                    |                                                                                                    |                                                                                                    | 50IA 39                                       | Pagina 26 de 46                                                                          |
|--------------------------------------------|----------------------------------------------------------------------------------------------------|----------------------------------------------------------------------------------------------------|----------------------------------------------------------------------------------------------------|-----------------------------------------------|------------------------------------------------------------------------------------------|
| MINIST                                     | ERIO DE DEFENSA NAC                                                                                                    | IONAL                                                                                                    |                                                                                                    |                                               | Código: FP-G-039                                                                         |
|                                            | República de Colombia                                                                                                    | а                                                                                                    |                                                                                                    | IÓN DEL PAC Y CUPO                            | Versión: 2                                                                               |
|                                            |                                                                                                    |                                                                                                    | FAC EN LA UNIDAD EJECUTORA                                                                                                  |                                               | Vigente a partir de: 30 d<br>de 2020                                                     |
|                                            | Mes *                                                                                                    | Abril                                                                                                    |                                                                                                    | 9                                             |                                                                                          |
|                                            |                                                                                                    |                                                                                                    |                                                                                                    |                                               | Aceptar                                                                                  |
|                                            | Seleccionar Número de docume                                                                                                    | ento Fec                                                                                                  | cha de Pago Lír                                                                                                    | eas Plan de Pagos                             | Valor                                                                                    |
|                                            | Obl 28812<br>Obl 29012                                                                                                    | 201                                                                                                    | 2-04-10 5<br>2-04-10 5                                                                                                    |                                               | 1.000.000,00 8.000.000,00                                                                |
|                                            |                                                                                                    |                                                                                                    |                                                                                                    |                                               | Página 1 de 1                                                                            |
|                                            |                                                                                                    |                                                                                                    | Valo                                                                                                    | r Total de Selección                          | 1.000.000,00                                                                             |
|                                            | Bloque Destino                                                                                                    |                                                                                                    |                                                                                                    |                                               |                                                                                          |
|                                            | Instancia ejecución gasto *<br>Año Fiscal *                                                                                                    | Obligacio<br>2012                                                                                         | n                                                                                                    | >                                             |                                                                                          |
|                                            | Mes *                                                                                                    | Abril                                                                                                    |                                                                                                    | ~                                             |                                                                                          |
|                                            | Todos                                                                                                    |                                                                                                    |                                                                                                    |                                               | Aceptar                                                                                  |
|                                            | Seleccionar Número de docume                                                                                                    | ento Fec                                                                                                  | cha de Pago Lín                                                                                                    | eas Plan de Pagos                             | Valor                                                                                    |
|                                            | C Obl 28812                                                                                                    | 201                                                                                                    | 2-04-10 5<br>2-04-10 5                                                                                                    |                                               | 8.000.000,00                                                                             |
|                                            |                                                                                                    |                                                                                                    |                                                                                                    |                                               | Página 1 de 1                                                                            |
|                                            |                                                                                                    |                                                                                                    | Valo                                                                                                    | r Total de Selección                          |                                                                                          |
|                                            | Diferencia Aplazamiento                                                                                                    |                                                                                                    | 1.000.000,00                                                                                                    |                                               | nior Acontor                                                                             |
|                                            |                                                                                                    |                                                                                                    |                                                                                                    | 100                                           |                                                                                          |
| ejecuc<br>tercamb                          | Datos Administrativos<br>ión gasto: seleccionar la<br>iar. Estas instancias son C                                                                                                    | a instanc<br>Obligació                                                                                    | tia de ejecución p<br>ón u Orden de Pag                                                                                     | resupuestal de gasto en<br>0.                 | ia cual se encuentra la lí                                                               |
| ejecuc<br>tercamb<br>al: selec             | Datos Administrativos<br>ión gasto: seleccionar la<br>iar. Estas instancias son C<br>ccionar el Año fiscal.<br>el mes al cual se requiere                                                                                                    | a instanc<br>Obligació<br>e actualiz                                                                      | tia de ejecución p<br>ón u Orden de Pag<br>zar las fechas de p                                                              | resupuestal de gasto en<br>o.<br>lan de pago. | piar <u>Cancelar</u><br>la cual se encuentra la lí                                       |
| ejecuc<br>tercamb<br>al: selec<br>eccionar | Datos Administrativos<br>ción gasto: seleccionar la<br>iar. Estas instancias son C<br>ccionar el Año fiscal.<br>el mes al cual se requiere<br>que Destino                                                                                                    | a instanc<br>Obligació<br>e actualiz                                                                      | tia de ejecución p<br>ón u Orden de Pag<br>zar las fechas de p                                                              | resupuestal de gasto en<br>o.<br>lan de pago. | piar Cancelar                                                                            |
| ejecuc<br>tercamb<br>al: selec<br>eccionar | Datos Administrativos<br>ión gasto: seleccionar la<br>iar. Estas instancias son C<br>ccionar el Año fiscal.<br>el mes al cual se requiere<br>que Destino<br>tancia ejecución gasto *                                                                                                    | a instanc<br>Obligació<br>e actualiz                                                                      | tia de ejecución p<br>ón u Orden de Pag<br>zar las fechas de p                                                              | resupuestal de gasto en<br>o.<br>lan de pago. | piar Cancelar                                                                            |
| ejecuc<br>tercamb<br>al: selec<br>eccionar | Datos Administrativos         ción gasto: seleccionar la         iar. Estas instancias son C         ccionar el Año fiscal.         el mes al cual se requiere         que Destino         tancia ejecución gasto *         o Fiscal *                                                                                                    | a instanc<br>Obligació<br>e actualiz<br>Obligacion<br>2012                                                | tia de ejecución p<br>ón u Orden de Pag<br>zar las fechas de p                                                              | resupuestal de gasto en<br>o.<br>lan de pago. | piar Cancelar                                                                            |
| ejecuc<br>tercamb<br>al: selec<br>eccionar | Datos Administrativos                                                                                                    | a instanc<br>Obligació<br>e actualiz<br>Obligacion<br>2012<br>Abril                                       | tia de ejecución p<br>ón u Orden de Pag<br>zar las fechas de p                                                              | resupuestal de gasto en<br>o.<br>lan de pago. | piar Cancelar                                                                            |
| ejecuc<br>tercamb<br>al: selec<br>eccionar | Datos Administrativos         ción gasto: seleccionar la iar. Estas instancias son C         ccionar el Año fiscal.         el mes al cual se requiere         que Destino         tancia ejecución gasto *         o Fiscal *         s *                                                                                                    | a instanc<br>Obligació<br>e actualiz<br>Obligacion<br>2012<br>Abril                                       | tia de ejecución p<br>ón u Orden de Pag<br>zar las fechas de p                                                              | resupuestal de gasto en<br>o.<br>lan de pago. | piar Cancelar<br>la cual se encuentra la lí                                              |
| ejecuc<br>tercamb<br>al: selec<br>eccionar | Datos Administrativos         ción gasto: seleccionar la         iar. Estas instancias son C         ccionar el Año fiscal.         el mes al cual se requiere         que Destino         tancia ejecución gasto *         o Fiscal *         s *         Quero de documento                                                                                                    | a instanc<br>Obligació<br>e actualiz<br>Obligacion<br>2012<br>Abril                                       | tia de ejecución p<br>ón u Orden de Pag<br>zar las fechas de p                                                              | resupuestal de gasto en<br>o.<br>lan de pago. | piar Cancelar<br>la cual se encuentra la lí                                              |
| ejecuc<br>tercamb<br>al: selec<br>eccionar | Datos Administrativos         ción gasto: seleccionar la         iar. Estas instancias son C         ccionar el Año fiscal.         el mes al cual se requiere         que Destino         tancia ejecución gasto *         o Fiscal *         s *         Número de documento                                                                                                    | a instanc<br>Obligació<br>e actualiz<br>Obligacion<br>2012<br>Abril<br>ha de Pago                         | cia de ejecución p<br>ón u Orden de Pag<br>zar las fechas de p                                                              | resupuestal de gasto en<br>o.<br>lan de pago. | piar Cancelar<br>la cual se encuentra la lí                                              |
| ejecuc<br>tercamb<br>al: selec<br>eccionar | Datos Administrativos         ción gasto: seleccionar la iar. Estas instancias son C         cionar el Año fiscal.         el mes al cual se requiere         que Destino         tancia ejecución gasto *         o Fiscal *         s *         4úmero de documento         Fect                                                                                                 | a instanc<br>Obligació<br>e actualiz<br>Obligacion<br>2012<br>Abril<br>ha de Pago                         | cia de ejecución p<br>ón u Orden de Pag<br>zar las fechas de p<br>Líneas P<br><< No contiene registr                        | resupuestal de gasto en<br>o.<br>lan de pago. | piar Cancelar<br>la cual se encuentra la lí<br>Aceptar<br>Valor<br>Página 1 de 1         |
| ejecuc<br>tercamb<br>al: selec<br>eccionar | Datos Administrativos         ción gasto: seleccionar la iar. Estas instancias son C         ccionar el Año fiscal.         el mes al cual se requiere         que Destino         tancia ejecución gasto *         o Fiscal *         s *         Número de documento         Fect                                                                                                | a instanc<br>Obligació<br>e actualiz<br>Obligacion<br>2012<br>Abril                                       | cia de ejecución p<br>ón u Orden de Pag<br>zar las fechas de p<br>Lineas P<br><< No contiene registr                        | resupuestal de gasto en<br>o.<br>lan de pago. | piar Cancelar<br>la cual se encuentra la lí<br>Aceptar<br>Valor<br>Página 1 de 1<br>0,00 |
| ejecuc<br>tercamb<br>al: selec<br>eccionar | Datos Administrativos         sión gasto: seleccionar la         iar. Estas instancias son C         ccionar el Año fiscal.         el mes al cual se requiere         que Destino         tancia ejecución gasto *         o Fiscal *         s *         Número de documento         Fect         Mí <                                                                           | a instanc<br>Obligació<br>e actualiz<br>Obligacion<br>2012<br>Abril<br>ha de Pago                         | tia de ejecución p<br>ón u Orden de Pag<br>zar las fechas de p<br>Lineas P<br><< No contiene registr<br>Val                 | resupuestal de gasto en<br>o.<br>lan de pago. | piar Cancelar<br>la cual se encuentra la lí<br>Aceptar<br>Valor<br>Página 1 de 1<br>0,00 |
| ejecuc<br>tercamb<br>al: selec<br>eccionar | Datos Administrativos         ción gasto: seleccionar la iar. Estas instancias son C         ccionar el Año fiscal.         el mes al cual se requiere         que Destino         tancia ejecución gasto *         o Fiscal *         s *         Número de documento         Fech         encia Aplazamiento         o Fecha de Pago-Origen *                                    | a instanc<br>Obligació<br>e actualiz<br>Obligacion<br>2012<br>Abril<br>ha de Pago                         | tia de ejecución p<br>in u Orden de Pag<br>zar las fechas de p<br>Líneas P<br>No contiene registr<br Val                    | resupuestal de gasto en<br>o.<br>lan de pago. | piar Cancelar la lí                                                                      |
| ejecuc<br>tercamb<br>al: selec<br>eccionar | Datos Administrativos         ción gasto: seleccionar la iar. Estas instancias son C         ccionar el Año fiscal.         el mes al cual se requiere         que Destino         tancia ejecución gasto *         o Fiscal *         s *         Número de documento         Fecha         encia Aplazamiento         o Fecha de Pago-Origen *         o Fecha de Pago-Destino * | a instanc<br>Obligació<br>e actualiz<br>Obligacion<br>2012<br>Abril<br>ha de Pago<br>2012-4-2<br>2012-4-4 | cia de ejecución p<br>in u Orden de Pag<br>zar las fechas de p<br>Lineas P<br><< No contiene registr<br>Val<br>1,000.000,00 | resupuestal de gasto en<br>o.<br>lan de pago. | piar Cancelar<br>Ia cual se encuentra la lí<br>Aceptar<br>Valor<br>Página 1 de 1<br>0,00 |

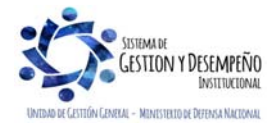

|                       | GUÍA 39                       | Página 27 de 46                          |
|-----------------------|-------------------------------|------------------------------------------|
|                       |                               | Código: FP-G-039                         |
| República de Colombia | ADMINISTRACIÓN DEL PAC Y CUPO | Versión: 2                               |
| Libertod y Urden      |                               | Vigente a partir de: 30 de abril de 2020 |

Nueva Fecha de Pago-Destino: definir la nueva fecha para la(s) línea(s) de pago seleccionada(s) en el Bloque Destino y dar clic en el botón "Guardar".

**NOTA** <u>16</u>: al seleccionar las mismas líneas de pago en el Bloque Origen y en el Bloque Destino se genera error, "El registro ha sido modificado por otro usuario", ya que se le está indicando al sistema que se está haciendo intercambio de una línea de pago con otra línea de pago igual y esto no genera ninguna modificación.

NOTA <u>17</u>: la nueva fecha para el Bloque Origen y el Bloque Destino debe ser mayor o igual a la fecha del sistema.

**NOTA** 1<u>8</u>: la nueva fecha para el Bloque Origen y el Bloque Destino debe estar habilitado dentro del calendario de pagos de la tesorería.

# 3.6 Solicitudes de modificación al PAC

Las solicitudes de modificación al PAC se presentan cuando se requiere PAC por un monto superior al PAC Vigente para el mes, ya sea para gestionar la aprobación de evaluaciones de solicitudes de modificación de Cupo PAC o para solicitar PAC cuando éste no sea suficiente.

Estas solicitudes las hace la Unidad Ejecutora, dirigidas a la Administradora de Nivel de Agrupación de PAC (ANA) a la cual le corresponde <u>a</u>probar o no dichas solicitudes y pueden ser al PAC Disponible o al PAC Gestionado. Los tipos de solicitudes de modificación al PAC Disponible y al PAC Gestionado son Aplazamientos y Anticipos, los cuales se explican a continuación.

#### 3.6.1 Solicitudes de modificación al PAC Disponible

Modificar el PAC disponible significa modificar los valores de PAC respaldados en Apropiación que aún no se ha<u>n</u> ejecutado presupuestalmente hasta el nivel de la obligación y permiten mover saldos de un mes a otro de acuerdo con las necesidades de pago.

Para crear solicitudes de modificación de PAC Disponible, en el sistema SIIF Nación, se requiere que en el módulo de PAC este creado lo siguiente:

• PAC aprobado, para las Unidades Ejecutoras y en las posiciones del catálogo de PAC en las cuales se va a hacer la solicitud de modificaciones al PAC disponible.

• Establecimiento de fecha de recepción de solicitudes de modificación de PAC disponible definida para la Unidad Ejecutora. Esta fecha es establecida por la DGCPTN de acuerdo al calendario que emiten al inicio de cada vigencia fiscal.

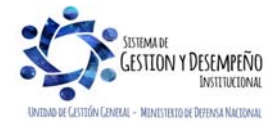

|                                | GUÍA 39                                                      | Página 28 de 46                          |
|--------------------------------|--------------------------------------------------------------|------------------------------------------|
| VINISTERIO DE DEFENSA NACIONAL |                                                              | Código: FP-G-039                         |
| República de Colombia          | ADMINISTRACIÓN DEL PAC Y CUPO<br>PAC EN LA UNIDAD E JECUTORA | Versión: 2                               |
| Libertad y Urden               |                                                              | Vigente a partir de: 30 de abril de 2020 |

#### 3.6.1.1 Solicitudes de modificación al PAC Disponible para Aplazamiento

El objetivo de esta transacción es crear solicitudes de modificación de PAC Disponible para Aplazamiento, con el fin de Aplazar valores de PAC Disponible de un mes presente a un mes futuro de gestión presupuestal. A continuación, se describe el detalle del proceso. Para realizar estas transacciones, es necesario tener saldo de PAC no asignado a las Subunidades Ejecutoras.

La transacción se ejecuta por el Perfil: Pagador Central y Gestión PAC a través de la siguiente ruta:

Ruta: PAC / Administración de PAC / Solicitudes de modificación de PAC / Solicitudes de PAC Disponible / Crear Aplazamientos

Al ingresar a la transacción se muestra por defecto el "Año fiscal" igual al año en curso, el cual corresponde al año de la fecha del sistema, lo que indica que esta solicitud de modificación solo aplica para el año fiscal en curso.

| Modificar Solicitud de Modificaciones de PAC Disponible para Aplazamiento |                                                 |  |  |
|---------------------------------------------------------------------------|-------------------------------------------------|--|--|
| Año Fiscal                                                                | 2018                                            |  |  |
| Posición del catálogo de PAC *                                            |                                                 |  |  |
| Modificación al PAC disponible para aplazamiento *                        | ····                                            |  |  |
|                                                                           | Crear Solicitud Modificaciones Aceptar Cancelar |  |  |

Esta funcionalidad cuenta con la opción de modificar<u>una</u> solicitud de modificación al PAC<u>creada con anterioridad</u> o de crear una nueva solicitud. Cuando se requiera crear <u>una nueva</u> solicitud de modificación al PAC, <u>se debe</u> dar clic en el botón "Crear Solicitud Modificaciones" y registrar la información relacionada a continuación.

| Crear Solicitud de Modificaciones de PAC Disponible para Aplazamiento |                                       |  |  |
|-----------------------------------------------------------------------|---------------------------------------|--|--|
| Año Fiscal                                                            | 2018                                  |  |  |
| Vigencia PAC *                                                        | Rezago año anterior                   |  |  |
| Posición del catálogo de PAC *                                        | 1-1 ANC - GASTOS DE PERSONAL NACION C |  |  |
|                                                                       | Acentar                               |  |  |
|                                                                       |                                       |  |  |
|                                                                       |                                       |  |  |

Vigencia PAC: seleccionar la vigencia de PAC ya sea Vigencia Actual o Rezago Año Anterior.

Posición del catálogo de PAC: a través del botón de búsqueda seleccionar una Posición del catálogo de PAC, y dar clic en el botón "Aceptar".

Se habilita el valor del PAC no asignado para cada uno de los 24 meses de la Vigencia Actual y del Rezago Año Siguiente.

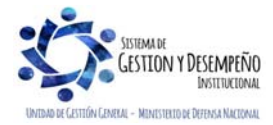

| WINISTERIO DE DEFENSA NACIONAL<br>República de Colombia       ADMINISTRACIÓN DEL PAC Y CUPP<br>PACEN LA UNIDAD EJECUTORA       Código: FP-G-039<br>Versión: 2<br>Versión: 2<br>Versión: 2<br>Versión: 2<br>Versión: 4<br>2000 PAC Asignado es el resultado de restar del valor de 'PAC asignado' en la Unidad Ejecutora, menos la sumatoria de<br>'Cupo PAC Asignado' en las 'Dependencias para Afectación de PAC' para una Unidad Ejecutora, menos la sumatoria de<br>'Cupo PAC Asignado' en las 'Dependencias para Afectación de PAC' para una Unidad Ejecutora en una posición del catalogo<br>de PAC con marca 'Control PAC' menos el valor de 'Cupo PAC asignado en las<br>dependencias de PAC, para UE en una<br>asignado = asignado = (       Sumatoria del Cupo PAC asignado en las<br>dependencias de PAC, para UE en una<br>posición del catalogo PAC marca 'Control - Cupo PAC<br>reservado )<br>PAC'         PAC no esignado es el resultado de restar del valor de 'Never en una posición del catalogo<br>de PAC on de catalogo PAC - Programación PAC: "I 192000000 EPEROVEL" (UNITARIA SUBJECTIVE")<br>Never en el boton 'Adicionar'. En la pantala se muestra los saldos de PAC vigente.         PAC posición del catalogo PAC - Programación PAC: a través del boton de biosqueda - seleccionar una Posición del catalogo<br>de PAC y dar clic en el boton 'Adicionar'. En la pantala se muestra los saldos de PAC vigente.         Automaticamente se habilla una grilla con los valores de 'PAC Altual y Rezago Ano Siguiente.       Image: Marcine Control Marcine Control Marcine Control Marcine Control Marcine Control Marcine Marcine Marcin                                                                                                    |                                                                                                    |                                                                                                    | GUÍA 39                                                                                                    | Página 29 de 46                                                              |
|----------------------------------------------------------------------------------------------------|----------------------------------------------------------------------------------------------------|----------------------------------------------------------------------------------------------------|----------------------------------------------------------------------------------------------------|------------------------------------------------------------------------------|
| Production       ADMINISTRACCION DEL PAC Y CURO<br>PAC EN LA UNIDAD EJECUTOR       Version: 2<br>Version: 2<br>Version: 4<br>Version: 2<br>Version: 2<br>Ver                                                                                                    |                                                                                                    | DE DEFENSA NACIONAL                                                                                                    |                                                                                                    | Código: FP-G-039                                                             |
| utandy doin       PAC EX CARDAD EJECUTORA       Trigente a partir de: 30 de abril de 2020.         El PAC no asignado es el resultado de restar del valor de "PAC asignado" en la Unidad Ejecutora en una posición del catalogo de PAC no manca "Control PAC" menos el valor de 'Cupo PAC Reservado" para la misma posición del catalogo de PAC no manca "Control PAC" menos el valor de 'Cupo PAC Reservado" para la misma posición del catalogo de PAC no manca "Control PAC" menos el valor de 'Cupo PAC Reservado" para la misma posición del catalogo PAC no menos el valor de 'Cupo PAC Reservado" para la misma posición del catalogo PAC no menos el valor de 'Cupo PAC reservado" para la misma posición del catalogo PAC no menos el valor de 'Cupo PAC reservado" para la misma posición del catalogo PAC no menos el valor de 'Cupo PAC reservado" para la misma posición del catalogo PAC no menos el valor de 'Cupo PAC reservado" para la misma posición del catalogo PAC no menos el valor de 'Cupo PAC reservado" para la misma posición del catalogo PAC no menos el valor de 'Cupo PAC reservado" para la misma posición del catalogo PAC no menos el valor de 'Cupo PAC reservado" para la misma posición del catalogo PAC no menos el valor de 'Cupo PAC reservado" para la misma posición del catalogo PAC no menos el valor de 'Cupo PAC reservado" para la misma posición del catalogo PAC no "estervado" para la misma posición del catalogo PAC no "estervado" para la misma posición del catalogo PAC no "estervado" para la misma posición del catalogo PAC no "estervado" para la misma posición del catalogo PAC no "estervado" para la misma posición del catalogo PAC no "estervado" para la misma posición del catalogo PAC no "estervado" para la misma posición del catalogo de PAC y dar clic en el biotin 'Adicionar'. En la pantala se muestra los saldos de PAC vigente.         Automaticamente se habilita una grilla con los valores de 'PAC Vigente", 'Valor de la modificadon                                                                                                    | Liberted y Orden                                                                                            |                                                                                                    |                                                                                                    | Versión: 2                                                                   |
| El PAC no asignado es el resultado de restar del valor de "PAC asignado" en la Unidad Ejecutora, menos la sumatoria de<br>"Cupo PAC Asignado" en las "Dependencias para Afectación del PAC" para una Unidad Ejecutora en una posición del catálogo<br>de PAC con marca "Control PAC" menos el valor de "Cupo PAC Reservado' para la misma posición.<br><b>PAC no esignado en las dependencias de PAC, para U Ee una en estar de las dependencias de PAC, para U Ee una en estar de la modificación del catálogo PAC marca "Control e reservado para (Ee una en estar de la modificación el estatogo PAC en estar de la modificación el estatogo PAC en estar de la modificación el estatogo PAC en estar de las dependencias de PAC, para U Ee una en estar de la modificación el estatogo PAC en estar de las dependencias de PAC, para U Ee una en estar de la modificación el estatogo PAC en estar de las dependencias de PAC, para U E en una estatogo de PAC y dar clic en el boton "Addicionar". En la pantalla se muestra los saldos de PAC vigente.<br/>Automaticamente se habilita una grilla con los valores de "PAC Vigente", "Valor de la modificación" y "Valores Acumulados" de la Posición PAC, para uses de la Vigencias de PAC y dar clic en el boton 24 meses de la Vigencias de PAC y clual y Rezago Ano Siguiente.<br/><b>Experimente sen habilita una grilla con los valores de "PAC Vigente", "Valor de la modificación" y "Valores Acumulados" de la Posición PAC, para los 24 meses de la Vigencias de PAC Actual y Rezago Ano Siguiente.<br/><b>Experimente sen babilita una grilla con los valores de PAC Actual y Rezago Ano Siguiente.</b><br/><b>Experimente sen babilita una grilla con los valores de PAC Actual y Rezago Ano Siguiente.</b><br/><b>Experimente sen babilita una grilla con los valores de PAC Actual y Rezago Ano Siguiente.</b><br/><b>Experimente sen babilita una grilla con los valores de PAC Actual y Rezago Ano Siguiente.</b><br/><b>Experimente sen babilita una grilla con los valores de PAC Actual y Rezago Ano Siguiente.</b><br/><b>Experimente de la Vigencias de PAC (Bender Vigentes Acumulados de la la Vigencias de</b></b></b>                                                                                                    |                                                                                                    |                                                                                                    | PAC EN LA UNIDAD EJECUTORA                                                                                                    | Vigente a partir de: 30 de abril<br>de 2020                                  |
| Sumatoria del Cupo PAC asignado en las asignado en las asignado en las asignado en las asignado en las cupo PAC marca "Control pac"       Cupo PAC (por PAC no reservado )         Image: Sumatoria del Cupo PAC marca "Control pac"       - Cupo PAC (por PAC no reservado )       - Cupo PAC (por PAC no reservado )         Image: Sumatoria del Cupo PAC nora "Control pac"       - Cupo PAC (por PAC no reservado )       - Cupo PAC (por PAC no reservado )         Image: Sumatoria del Cupo PAC nora "Control pac"       - Cupo PAC (por PAC no reservado )       - Cupo PAC (por PAC no reservado )         Image: Sumatoria del Cupo PAC nora "Control pac (por PAC nora "Control pac (por PAC nora "                                                                                                    | El PAC no asignado es<br>"Cupo PAC Asignado" en<br>de PAC con marca "Con                                    | el resultado de restar del<br>n las "Dependencias para /<br>trol PAC" menos el valor de                                | valor de "PAC asignado" en la Unidad Eje<br>Afectación de PAC" para una Unidad Ejecuto<br>e "Cupo PAC Reservado" para la misma pos                                                                                                    | ecutora, menos la sumatoria de<br>ora en una posición del catálogo<br>ición. |
| Correlationed de Modificaciones de PAC Disponible para Aplacamento         Vite Fical         Preschon del catalogo de PAC - programación PAC: a través del botón de búsqueda in seleccionar una Posición del catálogo de PAC - programación PAC: a través del botón de búsqueda in seleccionar una Posición del catálogo de PAC y dar clic en el botón "Adicionar". En la pantalla se muestra los saldos de PAC vigente.         Automaticamente se habilita una grilla con los valores de "PAC Cugente", "Valor de la modificación" y "Valores Acumulados" de la Posición PAC: a través del PAC Actual y Rezago Ano Siguiente.         Correlatives de la Vigencias de PAC Cugente", "Calor de la modificación" y "Valores Acumulados" de la Posición PAC: para los 24 meses de la Vigencias de PAC Actual y Rezago Ano Siguiente.         Correlatives de catalogo de PAC - programación PAC: a través del botón de búsqueda intervente se habilita una grilla con los valores de "PAC Vigente", "Valor de la modificación" y "Valores Acumulados" de la Posición PAC, para los 24 meses de la Vigencias de PAC Actual y Rezago Ano Siguiente.         Correlatives de catalogo de PAC - programación PAC: "El APAC Actual y Rezago Ano Siguiente.         Correlatives de la Vigencias de PAC Actual y Rezago Ano Siguiente.         Correlatives de catalogo de PAC - programación PAC: "El APAC index de través de la Vigencias de PAC actual y Rezago Ano Siguiente.         Correlatives de catalogo de PAC - programación PAC: "El APAC index de través de la Vigencias de PAC actual y Rezago index de través de la Actual y Rezago index de través de la Actual y Rezago index de través de la Actual y Rezago index de través de la Actual y Rezago index de través de la Actual y Rezago inde través de la Actual y Rezago index de trav                                                                                                    | PAC no<br>asignado                                                                                          | S<br>PAC – (<br>asignado – ( po                                                                                        | umatoria del Cupo PAC asignado en las<br>dependencias de PAC, para UE en una<br>osición del catálogo PAC marca "Control<br>PAC"                                                                                                    | - Cupo PAC<br>reservado                                                      |
| Michael 1000       11000       11000       11000       1000       1000       1000       1000       1000       1000       1000       1000       1000       1000       1000       1000       1000       1000       1000       1000       1000       1000       1000       1000       1000       1000       1000       1000       1000       1000       1000       1000       1000       1000       1000       1000       1000       1000       1000       1000       1000       1000       1000       1000       1000       1000       1000       1000       1000       1000       1000       1000       1000       1000       1000       1000       1000       1000       1000       1000       1000       1000       1000       1000       1000       1000       1000       1000       1000       1000       1000       1000       1000       1000       1000       1000       1000       1000       1000       1000       1000       1000       1000       1000       1000       1000       1000       1000       1000       1000       1000       1000       1000       1000       1000       1000       1000       1000       1000       1000       1000                                                                                                           | Crea                                                                                                    | ar Solicitud de Modificaciones de PAC Dispo                                                                            | nible para Aplazamiento                                                                                                    |                                                                              |
| Posición del catálogo de PAC - programación PAC *       ETRESTO CUSTOR DE PERSONAL         Precisame con Marca       Convergéo         2018 - Pab       2018 - Mar         Posición del catálogo de PAC - programación PAC : a través del botón de búsqueda        seleccionar una Posición del catálogo de PAC vigente:         Automáticamente se habilita una grilla con los valores de "PAC Vigente", "Valor de la modificación" y "Valores Acumulados" de la Posición PAC , para los 24 meses de la Vigencias de PAC Actual y Rezago Ano Siguiente.         Sulomáticamente se habilita una grilla con los valores de "PAC Vigente", "Valor de la modificación" y "Valores Acumulados" de la Posición PAC , para los 24 meses de la Vigencias de PAC Actual y Rezago Ano Siguiente.         Viences de PAC - inogramación PAC *       Imagente         Precision PAC , para los 24 meses de la Vigencias de PAC Actual y Rezago Ano Siguiente.       Imagente         Viences de PAC - inogramación PAC *       Imagente         Precision del catálogo de PAC - programación PAC *       Imagente         Viences de PAC - inogramación PAC *       Imagente         Precision de catálogo de PAC - programación PAC *       Imagente         Viences de PAC - inogramación PAC *       Imagente         Precision de catálogo de PAC - programación PAC *       Imagente         Viences de PAC - inogramación PAC *       Imagente         Viences de PAC - inogramación PAC *       Imagente         Viences de PAC - in                                                                                                    | Año<br>Vige<br>Posi                                                                                         | Fiscal<br>encia PAC *<br>ición del catálogo de PAC *                                                                   | 2018<br>Rezago año anterior   I-1 ANC - GASTOS DE PERSONAL NACION C                                                                                                    |                                                                              |
| Posición del catálogo de PAC - programación PAC * [**RESTO CARTOS DE FRESCARA.]                                                                                                    | PA                                                                                                    | C no asignado                                                                                                    | 018 - Feb 2018 - Mar 2018 - Abr<br>0,00 0,00 0,00                                                                                                    | 2018                                                                         |
| Projektive       2018 - Feb       2018 - Mar       2019         Posición del catálogo PAC - Programación PAC: a través del botón de búsqueda i seleccionar una Posición del catálogo de PAC y dar clic en el botón "Adicionar". En la pantalla se muestra los saldos de PAC vigente.         Automáticamente se habilita una grilla con los valores de "PAC Vigente", "Valor de la modificación" y "Valores Acumulados" de la Posición PAC, para los 24 meses de la Vigencias de PAC Actual y Rezago Año Siguiente.         Vigencia PAC - Programación PAC: 1: 1/AXC - GASTOS DE PERSONAL NACION C I PERSONAL NACION C I PERSONAL NACION C I POSICIÓN del catálogo de PAC - programación PAC * I Picapo 2018 - Mar         Posición del catálogo de PAC - programación PAC * I PICARD 2018 - Mar         Posición del catálogo de PAC * Programación PAC * I PICARD 2018 - Mar         Posición del catálogo de PAC * Programación PAC * I PICARD 2018 - Mar         Programación DE PERC * Programación PAC * I PICARD 2018 - Mar         Programación DE PERC * Programación PAC * I PICARD 2018 - Mar         Programación DE PERC * Programación PAC * I PICARD 2018 - Mar         Programación DE PERC * PAC * Programación PAC * I PICARD 2018 - Mar         Programación DE PERC * PAC * Programación PAC * I PICARD 2018 - Mar         Programación DE PERC * PROS * Automátion * 10000000 * 10000000 * 10000000 * 10000000 * 10000000 * 10000000 * 10000000 * 10000000 * 10000000 * 10000000 * 10000000 * 10000000 * 10000000 * 10000000 * 10000000 * 10000000 * 10000000 * 10000000 * 10000000 * 10000000 * 10000000 * 10000000 * 10000000 * 10000000 * 100000000                                                                                                    | Posi                                                                                                    | L<br>ición del catálogo de PAC - programación P/                                                                       | AC * 1-1-RESTO GASTOS DE PERSONAL                                                                                                    | Adicionar                                                                    |
| Posición del catálogo PAC - Programación PAC: a través del botón de búsqueda i seleccionar una Posición del catálogo de PAC y dar clic en el botón "Adicionar". En la pantalla se muestra los saldos de PAC vigente. Automáticamente se habilita una grilla con los valores de "PAC Vigente", "Valor de la modificación" y "Valores Acumulados" de la Posición PAC, para los 24 meses de la Vigencias de PAC Actual y Rezago Año Siguiente.                                                                                                    | Por                                                                                                    | siciones con Marca Concepto<br>ogramación                                                                              | 2018 - Feb 2018 - Mar                                                                                                    | 201                                                                          |
| Posición del catálogo PAC - Programación PAC: a través del botón de búsqueda seleccionar una Posición del catálogo de PAC y dar clic en el botón "Adicionar". En la pantalla se muestra los saldos de PAC vigente.<br>Automáticamente se habilita una grilla con los valores de "PAC Vigente", "Valor de la modificación" y "Valores Acumulados" de la Posición PAC, para los 24 meses de la Vigencias de PAC Actual y Rezago Año Siguiente.                                                                                                    |                                                                                                    | atos Administrativos                                                                                                   | Eliminar Limpiar Guardar                                                                                                    | Cancelar                                                                     |
| Crear Solicitud de Modificaciones de PAC Disponible para Aplazamiento         Año Fiscal       2018         Vigencia PAC *       Rezago año anterior         Posición del catálogo de PAC *       1-1 ANC - GASTOS DE PERSONAL NACION C         PAC no asignado       2018 - Feb       2018 - Mar         2016 - Feb       2018 - Mar       2018 - Abr         PAC no asignado       0,00       0,00         Que de Latálogo de PAC + programación PAC *          Posiciónes con Marca       Concepto       2018 - Feb       2018 - Mar       201         Programación       PAC Vigente       406 793 324,68       0.00       0.00         1-1.RESTO GASTOS DE PER-Valor de la modificación       -1.000 000,00       1.000 000,00       0.00         Sumatoria       -1.000 000,00       1.000 000,00       0.00       0.00         Sumatoria       -1.000 000,00       1.000 000,00       0.00                                                                                                    | Posición del catálogo F<br>de PAC y dar clic en el b<br>Automáticamente se hab<br>la Posición PAC, para los | PAC - Programación PAC<br>potón "Adicionar". En la pan<br>pilita una grilla con los valo<br>s 24 meses de la Vigencias | : a través del botón de búsqueda 🗔 select<br>talla se muestra los saldos de PAC vigente.<br>res de "PAC Vigente", "Valor de la modificad<br>s de PAC Actual y Rezago Año Siguiente.                                                                                                    | cionar una Posición del catálogo<br>ción" y "Valores Acumulados" de          |
| Vigencia PAC *       Rezago año anterior         Posición del catálogo de PAC *       1:1 ANC - GASTOS DE PERSONAL NACION C          PAC no asignado       0,00       0,00       2018 - Abr       2018.         Posición del catálogo de PAC - programación PAC *         Adicionar         Posición del catálogo de PAC - programación PAC *         Adicionar         Posición del catálogo de PAC - programación PAC *         Adicionar         Posición del catálogo de PAC - programación PAC *         Adicionar         Posiciones con Marca       Concepto       2018 - Feb       2018 - Mar       201         Programación       406 793.324.68       0.00           11-RESTO GASTOS DE PERvalor de la modificación       -1.000.000,00       1.000.000,00          Valores Acumulados       -1.000.000,00       0.00           Valores Acumulados       -1.000.000,00       1.000.000,00           Datos Administrativos       Eliminar       Limpiar       Cancelar                                                                                                    | Crea                                                                                                    | ar Solicitud de Modificaciones de PAC Dispo                                                                            | nible para Aplazamiento 2018                                                                                                    |                                                                              |
| 2018 - Feb       2018 - Mar       2018 - Abr       2018 - Vertical Abr       2018 - Vertical Abr       2018 - Vertical Abr       2018 - Vertical Abr       2018 - Vertical Abr       2018 - Vertical Abr       2018 - Vertical Abr       2018 - Vertical Abr       2018 - Vertical Abr       Posicion Abr       Posicion Abr       Posicion Abr       2018 - Vertical Abr       2018 - Vertical Abr       2018 - Vertical Abr       2018 - Vertical Abr       2018 - Vertical Abr       2018 - Vertical Abr       2019 - Vertical Abr       2019 - Vertical Abr <t< td=""><th>Vige<br/>Pos</th><td>encia PAC *<br/>sición del catálogo de PAC *</td><td>Rezago año anterior     Image: Comparison of the second second seco</td><td></td></t<> | Vige<br>Pos                                                                                                 | encia PAC *<br>sición del catálogo de PAC *                                                                            | Rezago año anterior     Image: Comparison of the second second seco |                                                                              |
| Posicion der datalogo de PAC - programación       Adicionar         Posiciones con Marca       Concepto       2018 - Feb       2018 - Mar       201         Programación       PAC Vigente       406.793.324.68       0,00       0,00         1-1-RESTO GASTOS DE PERValor de la modificación       -1.000.000,00       1.000.000,00       0,00         Sumatoria       -1.000.000,00       1.000.000,00       0,00         Concepto       Eliminar       Limpiar       Guardar                                                                                                    | PA                                                                                                    | AC no asignado                                                                                                    | 018 - Feb 2018 - Mar 2018 - Abr<br>0,00 0,00 0,00                                                                                                    | 2018-                                                                        |
| Posiciones con Marca<br>Programación       Concepto       2018 - Feb       2018 - Mar       201         Programación       PAC Vigente       406.793.324,68       0,00       0,00         1-1-RESTO GASTOS DE PER_Valor de la modificación<br>Valores Acumulados       -1.000.000,00       1.000.000,00       0,00         Sumatoria       -1.000.000,00       1.000.000,00       1.000.000,00       -         Quarter de la construction       -1.000.000,00       1.000.000,00       -         Datos Administrativos       Eliminar       Limpiar       Guardar       Cancelar                                                                                                    | Pos                                                                                                    | sicion del catalogo de PAC - programación P/                                                                           | AU -                                                                                                    | Adicionar                                                                    |
| Sumatoria     -1.000.000,00     1.000.000,00       Class Administrativos     Eliminar     Limpiar                                                                                                    | Po<br>Pri<br>1-1                                                                                            | ogramación Concepto<br>PAC Vigente<br>1-RESTO GASTOS DE PERValor de la modific<br>Valores Acumulad                     | 2018 - Feb         2018 - Mar           406.793.324,68         0,00           ación         -1.000.000,00         1.000.000,00           0s         -1.000.000,00         0,00                                                                                                    |                                                                              |
| Datos Administrativos     Eliminar     Limpiar     Guardar     Cancelar                                                                                                    |                                                                                                    | Sumatoria                                                                                                    | -1.000.000,00 1.000.000,00                                                                                                    | >                                                                            |
|                                                                                                    |                                                                                                    | Datos Administrativos                                                                                                  | Eliminar Limpiar Guardar                                                                                                    | Cancelar                                                                     |

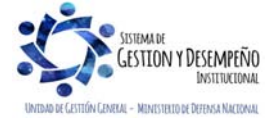

|                       | GUÍA 39                       | Página 30 de 46                             |
|-----------------------|-------------------------------|---------------------------------------------|
|                       |                               | Código: FP-G-039                            |
| República de Colombia | ADMINISTRACIÓN DEL PAC Y CUPO | Versión: 2                                  |
| Libertad y Urden      |                               | Vigente a partir de: 30 de abril<br>de 2020 |

Valor de la Modificación: registrar con valor negativo el valor de PAC del mes presente que se quiere Aplazar y registrar con valor positivo el valor de PAC del mes futuro al que se le va a asignar. Al registrar el valor de la modificación se va calculando un acumulado de las modificaciones del mes en la parte inferior. El valor acumulado siempre debe dar como resultado cero (0).

Datos Administrativos: registrar en esta ventana emergente la información necesaria que justifique la necesidad de efectuar dicha modificación de PAC para <u>aplazamiento</u>, como, por ejemplo: tipo de documento soporte, número de documento soporte, nombre funcionario, expedidor, notas. Y dar clic en el botón "Guardar".

Para este caso se creó una versión de "Solicitud de modificación de PAC Disponible<u>para Aplazamiento</u>" en estado "Aprobada". Esto significa que la parametrización "Definición Marca de Aplicación automática" realizada por la ANA PAC, estaba definida, en consecuencia, no es necesario que la Unidad Ejecutora espere la aprobación de la solicitud de modificación creada.

**NOTA** <u>19</u>: el valor total de las modificaciones debe ser igual a cero (0), teniendo en cuenta que se están haciendo operaciones equivalentes, lo que se reduce en un mes se adiciona en otro o en otros, de lo contrario el sistema no permitirá guardar la solicitud de modificación.

**NOTA** <u>20</u>: en la creación de la solicitud de modificación al PAC para Aplazamiento, el mes al que se le reduce el valor del "PAC Disponible" debe ser un mes anterior al mes al que se le aplaza el valor del "PAC Disponible".

**NOTA** <u>21</u>: cuando las modificaciones sean negativas se debe verificar que el valor de PAC no asignado en el mes sea mayor o igual al valor a reducir, de lo contrario el sistema no permitirá guardar la solicitud de modificación.

**NOTA** <u>22</u>: es importante recordar que los aplazamientos de PAC se deben registrar en forma oportuna, es decir, antes de iniciar el mes de gestión para que el indicador de PAC no Utilizado –INPANUT no se afecte.

**NOTA** <u>23</u>: se debe tener presente que al aplazar el PAC para un mes de la siguiente vigencia se está reduciendo el PAC de la Vigencia Actual.

**NOTA** <u>24</u>: es importante indicar que, en la parte correspondiente a Datos Administrativos, el nombre del funcionario debe ser el nombre del Administrador de PAC de la Unidad Ejecutora.

# 3.6.1.2 Solicitudes de modificación al PAC Disponible para Anticipo

El objetivo de esta transacción es crear solicitudes de modificación de PAC Disponible para Anticipo, con el fin de anticipar valores de PAC Disponible de un mes futuro a un mes presente de gestión presupuestal. A continuación, se describe el detalle del proceso.

La transacción se ejecuta por el Perfil: Pagador Central y/o Gestión PAC a través de la siguiente ruta:

Ruta: PAC/ Administración PAC / Solicitudes de Modificación de PAC / Solicitudes de PAC Disponible / Crear Anticipos

Al ingresar a la transacción se muestra por defecto el "Año fiscal" igual al año en curso, el cual corresponde al año de la fecha del sistema.

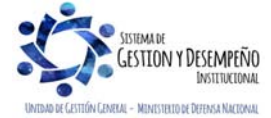

|                                | GUÍA 39                       | Página 31 de 46                          |
|--------------------------------|-------------------------------|------------------------------------------|
| VINISTERIO DE DEFENSA NACIONAL |                               | Código: FP-G-039                         |
| República de Colombia          | ADMINISTRACIÓN DEL PAC Y CUPO | Versión: 2                               |
| Ubertad y Urden                |                               | Vigente a partir de: 30 de abril de 2020 |

| Ano Fiscal                                         | 2018 |
|----------------------------------------------------|------|
| Posición del catálogo de PAC *                     |      |
| Modificación al PAC disponible para aplazamiento * |      |

Esta funcionalidad cuenta con la opción de modificar<u>una</u> solicitud de modificación al PAC<u>creada con anterioridad</u> o de crear una nueva solicitud.

Cuando se requiera crear solicitud de modificación al PAC, dar clic en el botón "Crear Solicitud Modificaciones" y registrar la información relacionada a continuación.

| ADM | SEG        | PRG       | APR        | BYS     | ING    | PAC      | PAG     | CNT    | EPG   | REC     | REPORTES    | CARGA  | CEN    | CON         |
|-----|------------|-----------|------------|---------|--------|----------|---------|--------|-------|---------|-------------|--------|--------|-------------|
| -   |            |           |            |         |        |          |         |        |       |         |             |        |        |             |
| Cre | ar Solicit | ud de M   | odificacio | ones de | PAC Di | sponible | para Ar | ticipo |       |         |             |        |        |             |
| Añ  | o Fiscal   |           |            |         |        |          | 20      | 12     |       |         |             |        |        |             |
| √ig | encia PA   | AC .      |            |         |        |          | Ac      | tual   |       |         |             |        |        |             |
| Po  | sición de  | l catálog | o de PA    | .C *    |        |          | 1-      | ANC -  | GASTO | S DE PE | ERSONAL NAC | ION CS |        |             |
|     |            |           |            |         |        |          |         |        |       |         |             |        |        |             |
|     |            |           |            |         |        |          |         |        |       |         |             | L      | Acepta | ar Cancelar |
|     |            |           |            |         |        |          |         |        |       |         |             |        |        |             |

Vigencia PAC: el sistema muestra por defecto la vigencia "Actual", lo que indica que esta solicitud de modificación solo aplica para la vigencia Actual de PAC.

Posición del catálogo PAC: seleccionar la Posición del Catálogo de PAC que se quiere modificar para Anticipo, a través del botón de búsqueda — y dar clic en el botón "Aceptar".

|                                                                        | 2                                 | 012                              |              |            |                |
|------------------------------------------------------------------------|-----------------------------------|----------------------------------|--------------|------------|----------------|
| /igencia PAC                                                           | ۵                                 | ctual                            |              |            |                |
| Posición del catálogo de PAC *                                         | 1                                 | -1 ANC - GASTOS DE PE            | ERSONAL NACI | ON CS      |                |
|                                                                        | 2012 - Mar                        | 2012 - Ab                        | or           | 2012 - May | 2012           |
| PAC no asignado                                                        | 1.271.204.611,55                  | 1.000.000,00                     | 0            | 0,00       |                |
|                                                                        |                                   |                                  |              |            |                |
| Posición del catálogo de PAC -                                         | programación PAC * [              | -1-RESTO GASTOS DE P             | PERSONAL     |            | Adicionar      |
| Posición del catálogo de PAC -<br>Posiciones con Marca<br>Programación | programación PAC * [1<br>Concepto | -1-RESTO GASTOS DE P<br>2012 - N | PERSONAL     | 2012 - Abr | Adicionar 2011 |

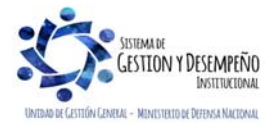

|                                                                                                    | GUÍA 39                                                                                                    | Página 32 de 46                                                      |
|----------------------------------------------------------------------------------------------------|----------------------------------------------------------------------------------------------------|----------------------------------------------------------------------|
| MINISTERIO DE DEFENSA NACION                                                                                                    | IAL                                                                                                    | Código: FP-G-039                                                     |
| República de Colombia                                                                                                    | ADMINISTRACIÓN DEL PAC Y CUPO                                                                                                    | Versión: 2                                                           |
| ad y Orden                                                                                                    | PAC EN LA UNIDAD EJECUTORA                                                                                                    | Vigente a partir de: 30 de ab                                        |
|                                                                                                    |                                                                                                    | de 2020                                                              |
| siciones del catálogo de PAC – Program                                                                                                    | ación PAC: seleccionar la Posición del Catálo                                                                                                    | go de PAC – Programación PA                                          |
| e se quiere modificar para Anticipo, a traves                                                                                                    | dei boton de busqueda 🛄 y dar clic en el bot                                                                                                    | on "Adicional".                                                      |
| omáticamente se habilita una grilla con los                                                                                                    | valores de "PAC Vigente", "Valor de la modifica                                                                                                    | ación" y "Valores acumulados"                                        |
| Posición PAC, para los 24 meses de la Vige                                                                                                    | ncias de PAC Actual y Rezago Año Siguiente.                                                                                                    |                                                                      |
| Crear Solicitud de Modificaciones de PAC Dir                                                                                                    | ponible para Anticipo                                                                                                    |                                                                      |
| Año Fiscal                                                                                                    | 2012                                                                                                    |                                                                      |
| Vigencia PAC                                                                                                    | Actual                                                                                                    |                                                                      |
| Posición del catálogo de PAC *                                                                                                    | 1-1 ANC - GASTOS DE PERSONAL NACION CS                                                                                                    |                                                                      |
| PAC no asignado 12                                                                                                    | 2012 - Mar 2012 - Abr 2012 - Mar                                                                                                    | ay 2012                                                              |
|                                                                                                    |                                                                                                    | <u> </u>                                                             |
| Posición del catálogo de PAC - programación                                                                                                    | PAC *                                                                                                    |                                                                      |
|                                                                                                    |                                                                                                    | Adicionar                                                            |
| Posiciones con Marca<br>Programación Concepto                                                                                                    | 2012 - Mar 2012 -                                                                                                    | Abr 201:                                                             |
| PAC Vigente<br>1-1-RESTO GASTOS DE PER Valor de la rum<br>Valores Acum                                                                                                    | 8.042/107/007/28 3.631.973.305<br>dificación 200.000,00 -200.000                                                                                                    | 1,00                                                                 |
|                                                                                                    | 200.000,00                                                                                                    | 1,00                                                                 |
| Questaria                                                                                                    |                                                                                                    |                                                                      |
| Sumatoria                                                                                                    | 200.000,00 -200.000                                                                                                    | 0,00                                                                 |
| Sumatoria                                                                                                    | 200.000,00 -200.00                                                                                                    | 0,00                                                                 |
| Sumatoria                                                                                                    | 200.000,00 -200.000                                                                                                    | 0,00<br>→<br>Suardar Cancelar                                        |
| or de la modificación: registrar con valor<br>or negativo el valor de PAC del mes futuro a<br>acumulado de las modificaciones del mes el<br>fingresar Datos Admi<br>Fecha *<br>Tipo de document<br>Número de docum<br>Nombre funcionario<br>Expedidor *<br>Notas                                                                                                    | 200.000,00 -200.000<br>Eliminar Limpiar C<br>Dositivo el valor de PAC del mes presente que<br>al que se le va a reducir. Al registrar el valor de<br>n la parte inferior.<br>nistrativos<br>2012-03-30<br>2012-03-30<br>CONTRATO<br>soporte*<br>CONTRATO<br>120-2012<br>Julio Cesar Londoño<br>Tesorero<br>11 - ENTIDAD<br>Pago de contrato urgente, se reguiere                                                                                                    | se quiere anticipar y registrar o<br>la modificación, se va calcular |
| Sumatoria<br>Datos Administrativos<br>or de la modificación: registrar con valor<br>or negativo el valor de PAC del mes futuro a<br>acumulado de las modificaciones del mes el<br>Ingresar Datos Admi<br>Fecha *<br>Tipo de document<br>Número de document<br>Número de document<br>Número de document<br>Nombre funcionario<br>Expedidor *<br>Notas                                                                                                    | 200.000,00 -200.000  Eliminar Limpiar C  Doositivo el valor de PAC del mes presente que al que se le va a reducir. Al registrar el valor de n la parte inferior.  Do soporte *  2012-03-30  2012-03-30  2012-03-30  2012-03-30  Pago de contrato urgente, se requiere efectuar pago por demanda. Sentencia C-  alizados  alizados  Ducada zifa                                                                                                    | se quiere anticipar y registrar o<br>la modificación, se va calculan |
| Image: Sumatoria         Image: Sumatoria         Image: Sumatoria | 20000,00 -20000<br>Eliminar Limpiar C<br>cossitivo el valor de PAC del mes presente que<br>al que se le va a reducir. Al registrar el valor de<br>n la parte inferior.<br>nistrativos<br>2012-03-30 •<br>2012-03-30 •<br>2012-03-30 •<br>Eliminar •<br>CONTRATO •<br>Soporte *<br>CONTRATO •<br>Eliminar •<br>Pago de contrato urgente, se requiere<br>efectuar pago por demanda. Sentencia C-<br>503 de 2012<br>alizados<br>Limpiar • Pagina 1 de 1                               | se quiere anticipar y registrar o<br>la modificación, se va calcular |
| or de la modificación: registrar con valor<br>or negativo el valor de PAC del mes futuro a<br>acumulado de las modificaciones del mes el<br>lingresar Datos Adm<br>Fecha *<br>Tipo de document<br>Número de docum<br>Nombre funcionario<br>Expedidor *<br>Notas                                                                                                    | 20000,00 -20000<br>Eliminar Limpiar C<br>cossitivo el valor de PAC del mes presente que<br>al que se le va a reducir. Al registrar el valor de<br>n la parte inferior.<br>nistrativos<br>2012-03-30 •<br>2012-03-30 •<br>2012-03-30 •<br>2012-03-30 •<br>2012-03-30 •<br>2012-03-30 •<br>2012-03-30 •<br>2012-03-30 •<br>2012-03-30 •<br>Pago de contrato urgente, se requiere<br>efectuar pago por demanda. Sentencia C-<br>S03 de 2012 •<br>alizados<br>Limpiar Aceptar Cancelar | se quiere anticipar y registrar o<br>la modificación, se va calcular |

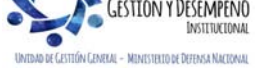

|                       | GUÍA 39                                                      | Página 33 de 46                          |
|-----------------------|--------------------------------------------------------------|------------------------------------------|
|                       |                                                              | Código: FP-G-039                         |
| República de Colombia | ADMINISTRACIÓN DEL PAC Y CUPO<br>PAC EN LA UNIDAD E JECUTORA | Versión: 2                               |
| Libertad y Urden      |                                                              | Vigente a partir de: 30 de abril de 2020 |

Datos Administrativos: registrar en esta ventana emergente la información necesaria que justifique la necesidad de efectuar dicha modificación de PAC para Anticipo como, por ejemplo: tipo de documento soporte, número de documento soporte, nombre funcionario, expedidor, notas. Y dar clic en el botón "Guardar".

Para este caso se creó una versión de "Solicitud de modificación de PAC Disponible<u>para Anticipo</u>" en estado "Registrado". Esto significa que la parametrización "Definición Marca de Aplicación automática" no estaba definida, en consecuencia, le corresponde a la ANA PAC efectuar la evaluación y la aprobación de la solicitud de modificación creada.

**NOTA** <u>25</u>: el valor total de las modificaciones debe ser igual a cero (0), teniendo en cuenta que se están haciendo operaciones equivalentes, lo que se reduce en un mes se adiciona en otro o en otro(s), de lo contrario el sistema no permitirá guardar la solicitud de modificación.

**NOTA** <u>26</u>: en la creación de la solicitud de modificación al PAC para Anticipo, el mes al que se le adiciona el valor del "PAC Disponible" debe ser un mes anterior al mes al que se le disminuye el valor del "PAC Disponible".

NOTA 27: el valor a Anticipar o a disminuir, debe ser menor o igual al saldo del "PAC no asignado" del mes seleccionado.

**NOTA** <u>28</u>: cuando la solicitud de modificación del PAC requiere de aprobación, es decir que al crearla queda en estado Registrada, el paso de la aprobación le corresponde a la misma Unidad Ejecutora que crea la solicitud cuando los Recursos son Propios o a la Dirección General de Crédito Público y del Tesoro Nacional DGCPTN cuando se trate de Recursos Nación. Si se trata de Recursos Propios la Unidad Ejecutora puede definir la "Marca de Aplicación automática" con el fin de evitar el paso de la evaluación y de la aprobación de la evaluación.

**NOTA** <u>29</u>: cuando la solicitud de modificación del PAC es para recursos Nación y debe ser aprobada por la ANA de PAC del Tesoro Nacional, en el campo de "Notas" de los datos administrativos, se debe registrar la justificación detallada de la necesidad de dichos recursos, so pena que el ANA de PAC del Tesoro apruebe la solicitud en ceros (0,00).

# 3.6.2 Solicitudes de modificación al PAC Gestionado

Modificar el PAC Gestionado se refiere a modificar los valores de PAC respaldados en Apropiación que ya fue ejecutada presupuestalmente hasta el nivel de la obligación por parte del área contable o a nivel de Orden de Pago por el área de tesorería de la entidad, permitiendo mover documentos de un mes a otro de acuerdo con las necesidades de pago.

Para crear solicitudes de modificación de PAC Gestionado en el sistema SIIF Nación, se requiere que en el módulo de PAC este creado lo siguiente:

- Solicitudes de modificación de cupo PAC Gestionado en estado "en evaluación", creadas por las Subunidades Ejecutoras pertenecientes a la Unidad Ejecutora.
- Establecimiento de fecha de recepción de solicitudes de modificación de PAC <u>gestionado</u> definida para la Unidad Ejecutora.

Estas solicitudes son posibles para las vigencias de PAC Rezago Año Anterior y Vigencia Actual, sin embargo, ésta última permite seleccionar meses de la vigencia actual o meses de la vigencia rezago año siguiente. Los tipos de solicitudes también son Aplazamientos y Anticipos.

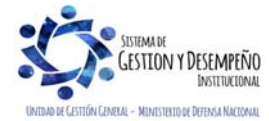

|                                | GUÍA 39                                                      | Página 34 de 46                             |
|--------------------------------|--------------------------------------------------------------|---------------------------------------------|
| VINISTERIO DE DEFENSA NACIONAL |                                                              | Código: FP-G-039                            |
| República de Colombia          | ADMINISTRACIÓN DEL PAC Y CUPO<br>PAC EN LA UNIDAD E JECUTORA | Versión: 2                                  |
| ubertad y Urden                |                                                              | Vigente a partir de: 30 de abril<br>de 2020 |

#### 3.6.2.1 Solicitudes de modificación al PAC Gestionado para Aplazamiento

El objetivo de esta transacción es crear una solicitud de modificación de PAC Gestionado con destino a la ANA PAC, a partir de la consolidación de solicitudes de modificación de Cupo PAC Gestionado en estado "en evaluación", hechas por las Subunidades Ejecutoras.

La transacción se ejecuta por el **Perfil**: Pagador central a través de la siguiente ruta:

Ruta: PAC / Administración PAC / Solicitudes de modificación de PAC / Crear solicitudes de PAC Gestionado

| Vigencia PAC *                                  | Actual                       | $\sim$                   |
|-------------------------------------------------|------------------------------|--------------------------|
| Tipo de PAC Modificacion *                      | Aplazamiento                 | $\sim$                   |
| Posición del catálogo de PAC *                  | 1-3 ANC - TRANSFERENCIAS CTE | S Y GTOS                 |
| Meses disponibles para solicitar modificación * | 2018 - Febrero               | ~                        |
|                                                 |                              |                          |
| Datos Administrativos                           | Crear Gestionado Otra Caja   | Limpiar Aceptar Cancelar |

**Vigencia PAC:** definir la vigencia de PAC para la cual se va a crear la solicitud de modificación al PAC Gestionado y dar clic en el botón "Aceptar" para habilitar los siguientes campos. Esta transacción aplica tanto para la vigencia Actual como Rezago Año Anterior.

Tipo de PAC modificación: en la lista de selección definir el tipo de modificación igual a "Aplazamiento".

**Posición del catálogo de PAC:** a través del botón de búsqueda seleccionar una Posición del catálogo de PAC para el tipo de modificación seleccionado anteriormente.

| Meses disponibles para solicitar modifica | ición: selecciona | r el mes que contiene l | as líneas de pago a | a modificar y dar clic er |
|-------------------------------------------|-------------------|-------------------------|---------------------|---------------------------|
| el botón "Aceptar".                       |                   |                         |                     | -                         |

| Crear Solicitud de Modificaciones de PAC                                     | Gestionado                            |                      |                     |      |
|------------------------------------------------------------------------------|---------------------------------------|----------------------|---------------------|------|
| Vigencia PAC *                                                               | Actual                                |                      | $\checkmark$        |      |
| Tipo de PAC Modificacion *                                                   | Aplazamient                           | 0                    | $\sim$              |      |
| Posición del catálogo de PAC *                                               | 1-3 ANC - TR                          | ANSFERENCIAS CTES    | Y GTOS              |      |
| Meses disponibles para solicitar modificaciór                                | n* 2018 - Febr                        | ero                  | $\checkmark$        |      |
|                                                                              |                                       |                      | 2018 - Feb          |      |
| Todos     Seleccionar Solicitudes de Modificación     al Cupo PAC Gestionado | Dependencia para<br>afectación de PAC | Fecha de<br>creación | 2018 - Feb          |      |
| ✓         Versión No.1           I         I                                 | 000-GESTION GENERAL                   | 2018-02-26           | -16.671.000,00      |      |
| <                                                                            |                                       |                      |                     | >    |
| Datos Administrativos                                                        |                                       | Li                   | mpiar Aceptar Cance | elar |

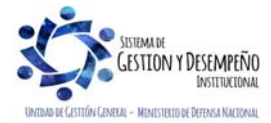

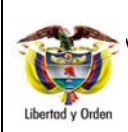

GUÍA 39

ADMINISTRACIÓN DEL PAC Y CUPO PAC EN LA UNIDAD EJECUTORA Código: FP-G-039 Versión: 2

Página 35 de 46

Vigente a partir de: 30 de abril de 2020

| gencia PAC *                   |                  | Actual                  | $\checkmark$  |                      |
|--------------------------------|------------------|-------------------------|---------------|----------------------|
| po de PAC Modificacion *       |                  | Aplazamiento            | ~             |                      |
| osición del catálogo de PAC *  | ŧ                | 1-3 ANC - TRANSFERENCIA | S CTES Y GTOS |                      |
| eses disponibles para solicita | r modificación * | 2018 - Febrero          | ~             |                      |
| 2019 - Ago                     | 2019 - Sep       | 2019 - Oct              | 2019 - Nov    | 2019 - Dic           |
| 0,00                           | 0,00             | 0,00                    | 0,00          | 1.148.507.353.545,46 |
| 2019 - Ago                     | 2019 - Sep       | 2019 - Oct              | 2019 - Nov    | 2019 - Dic           |
| 0,00                           | 0,00             | 0,00                    | 0,00          | 0,00                 |
| 0                              |                  |                         |               | Página 1 de 1        |
| <                              |                  |                         |               | >                    |

Se obtiene(n) la(s) versión(es) de evaluación de solicitudes de modificación de cupo PAC para Aplazamiento con los respectivos valores a afectar en cada mes, mostrándose con valor negativo el mes presente y con valor positivo el mes futuro. Dar clic en el botón "Aceptar".

| Ubicación          |                |                                                       | Insertar |
|--------------------|----------------|-------------------------------------------------------|----------|
| r                  |                |                                                       | La catal |
| Documentos digita  | alizados       |                                                       |          |
| Notas              |                | Se requiere anticipo para pa<br>demanda sin intereses | go de    |
| Expedidor *        |                | 11 - ENTIDAD                                          |          |
| Cargo funcionario  |                | GONZALEZ PAEZ                                         |          |
| Nombre funcionario | 0              | JUAN GUILLERMO                                        |          |
| Número de docume   | ento soporte * | 588                                                   |          |
| npo do doodinonto  | soporte        | ACTO ADMINISTRATIVO                                   | )        |

Datos Administrativos: registrar en esta ventana emergente la información necesaria que justifique la necesidad de efectuar dicha modificación de PAC, como, por ejemplo: tipo de documento soporte, número de documento soporte, nombre funcionario, expedidor, notas. Es importante indicar que el campo "Notas" se debe detallar los motivos por los cuales se está realizando dicho aplazamiento.

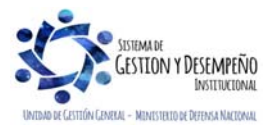

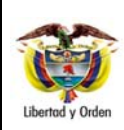

# GUÍA 39

#### ADMINISTRACIÓN DEL PAC Y CUPO PAC EN LA UNIDAD EJECUTORA

Código: FP-G-039 Versión: 2

Página 36 de 46

Vigente a partir de: 30 de abril de 2020

| Vigencia PAC *                                        |                                       | Actual                | ~               |              |
|-------------------------------------------------------|---------------------------------------|-----------------------|-----------------|--------------|
| Tipo de PAC Modificacion *                            |                                       | Aplazamiento          | ~               |              |
| Posición del catálogo de PAC                          | *                                     | 1-3 ANC - TRANSFERENC | IAS CTES Y GTOS |              |
| Meses disponibles para solicita                       | ar modificación *                     | 2018 - Febrero        | $\checkmark$    |              |
|                                                       |                                       |                       |                 | 2018 - Feb   |
| PAC Disponible                                        |                                       |                       | 1.504           | 4.451.448,22 |
| Solicitudes de Modificación<br>al Cupo PAC Gestionado | Dependencia para<br>afectación de PAC | Fecha de<br>creación  |                 | 2018 - Feb   |
| Versión No.1                                          | 000-GESTION GENER                     | RAL 2018-02-26        | -16             | 6.671.000,00 |
| <                                                     |                                       |                       |                 | >            |
|                                                       |                                       |                       |                 |              |

Al dar clic en el botón "Guardar" se obtiene el número de la versión de solicitud de modificación al PAC Gestionado.

Para este caso se creó una versión de "Solicitud de modificación de PAC Gestionado<u>para aplazamiento</u>" en estado "Aprobado". Esto significa que la parametrización "Definición Marca de Aplicación automática" estaba definida, en consecuencia, no es necesario que la ANA PAC efectúe la evaluación y la aprobación de la solicitud de modificación creada.

**NOTA** <u>30</u>: antes de realizar la solicitud de modificación del PAC, es importante tener en cuenta la "Fecha máxima solicitudes de modificación PAC" definida por la ANA PAC, para poder crear la solicitud exitosamente.

**NOTA** <u>31</u>: los aplazamientos de PAC se debe hacer antes de iniciar el mes donde se encuentra el PAC a aplazar. De lo contrario serán tomados con aplazamientos extemporáneos que afectarán el Indicador de PAC no Utilizado (INPACNUT).

# 3.6.2.2 Solicitudes de modificación al PAC Gestionado para Anticipo

El objetivo de esta transacción es crear una solicitud de modificación de PAC Gestionado <u>para anticipo</u> con destino a la ANA <u>de</u> PAC, a partir de la consolidación de solicitudes de modificación de Cupo PAC Gestionado en estado "en evaluación", hechas por las Subunidades Ejecutoras de un mes futuro a un mes presente de ejecución presupuestal.

La transacción se ejecuta por el **Perfil**: Pagador central a través de la siguiente ruta:

RUTA: PAC / Administración PAC / Solicitudes de Modificación de PAC / Crear solicitudes de PAC Gestionado.

| Vigencia PAC *                                  | Actual                               | ~   |
|-------------------------------------------------|--------------------------------------|-----|
| Tipo de PAC Modificacion *                      | Anticipo                             | ~   |
| Posición del catálogo de PAC *                  | 1-3 ANC - TRANSFERENCIAS CTES Y GTOS | 3 C |
| Meses disponibles para solicitar modificación * | 2012 - Junio                         | ~   |

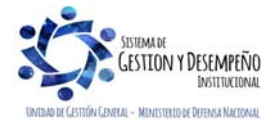

| VINISTERIO DE DEFENSA NACIONAL<br>República de Colombia | GUÍA 39                                                      | Página 37 de 46                          |
|---------------------------------------------------------|--------------------------------------------------------------|------------------------------------------|
|                                                         |                                                              | Código: FP-G-039                         |
|                                                         | ADMINISTRACIÓN DEL PAC Y CUPO<br>PAC EN LA UNIDAD E JECUTORA | Versión: 2                               |
| ubertad y Urden                                         |                                                              | Vigente a partir de: 30 de abril de 2020 |

**Vigencia PAC:** definir la vigencia de PAC para la cual se va a crear la solicitud de modificación al PAC Gestionado<u>para</u> <u>anticipo</u> y dar clic en el botón "Aceptar" para habilitar los siguientes campos. En este campo se puede seleccionar la vigencia Actual o Rezago Año Anterior.

Tipo de PAC Modificación: en la lista de selección definir el tipo de modificación igual a "Anticipo".

Posición del catálogo de PAC: a través del botón de búsqueda 🗔 seleccionar una Posición del catálogo de PAC para el tipo de modificación seleccionado anteriormente.

Meses disponibles para solicitar modificación: seleccionar el mes que contiene las líneas de pago a modificar y dar clic en el botón "Aceptar".

| Vigencia PAC *                                                                                                    |                                                                                                    | Actual                                                                                                    | ~                                                                                         |                                          |
|----------------------------------------------------------------------------------------------------|----------------------------------------------------------------------------------------------------|----------------------------------------------------------------------------------------------------|-------------------------------------------------------------------------------------------|------------------------------------------|
| Tipo de PAC Modificacion                                                                                                    | (*)                                                                                                    | Anticipo                                                                                                    | 2                                                                                         |                                          |
| Posición del catálogo de                                                                                                    | PAC *                                                                                                    | 1-3 ANC - TRANSFERE                                                                                           | NCIAS CTES Y GTOS                                                                         |                                          |
| Meses disponibles para                                                                                                    | solicitar modificación *                                                                                         | 2012 - Junio                                                                                                  | ×                                                                                         |                                          |
| DACine existentia                                                                                                    |                                                                                                    |                                                                                                    |                                                                                           | 2012 - May                               |
| Todos                                                                                                    |                                                                                                    |                                                                                                    |                                                                                           | -9.424.016,00                            |
| Seleccionar Solicitudes                                                                                                    | s de Modificación Depend                                                                                         | encia para Fecha                                                                                              | i de                                                                                      | 2012 - Mav                               |
| al Cupo PA                                                                                                    | C Gestionado afectacio<br>o 1 000-GES                                                                            | ón de PAC creaci<br>TION GENERAL 2012-0                                                                       | ión<br>15-14                                                                              | 3.661.750.00                             |
| 14 4 🛛                                                                                                    | - > >I                                                                                                    |                                                                                                    |                                                                                           |                                          |
| 2                                                                                                    |                                                                                                    |                                                                                                    |                                                                                           |                                          |
| 1                                                                                                    |                                                                                                    |                                                                                                    |                                                                                           |                                          |
| Datos Administrativos                                                                                                    |                                                                                                    |                                                                                                    | Limpiar                                                                                   | ceptar Cance                             |
|                                                                                                    |                                                                                                    |                                                                                                    |                                                                                           |                                          |
| Crear Solicitud de Modit                                                                                                    |                                                                                                    | nado                                                                                                    |                                                                                           |                                          |
| Crear Solicitud de Modif<br>Vigencia PAC *                                                                                                    | ficaciones de PAC Gestio                                                                                         | nado                                                                                                    |                                                                                           |                                          |
| Crear Solicitud de Modif<br>Vigencia PAC *<br>Tipo de PAC Modificacion                                                                                                    | ficaciones de PAC Gestio                                                                                         | nado<br>Actual<br>Anticipo                                                                                    | ×                                                                                         |                                          |
| Crear Solicitud de Modif<br>Vigencia PAC *<br>Tipo de PAC Modificación<br>Posición del catálogo de                                                                                                    | ficaciones de PAC Gestio<br>1*<br>PAC *                                                                          | nado<br>Actual<br>Anticipo<br>1-3 ANC - TRANSFERE                                                             | NCIAS CTES Y GTOS {                                                                       |                                          |
| Crear Solicitud de Modit<br>Vigencia PAC *<br>Tipo de PAC Modificacior<br>Posición del catálogo de<br>Meses disponibles para                                                                             | ficaciones de PAC Gestio<br>1*<br>PAC *<br>solicitar modificación *                                              | nado<br>Actual<br>Anticipo<br>1-3 ANC - TRANSFERE<br>2012 - Junio                                             | NCIAS CTES Y GTOS                                                                         |                                          |
| Crear Solicitud de Modit<br>Vigencia PAC *<br>Tipo de PAC Modificacion<br>Posición del catálogo de<br>Meses disponibles para<br>2012 - Jun                                                               | ficaciones de PAC Gestio<br>1*<br>PAC *<br>solicitar modificación *<br>2012 - Jul                                | nado<br>Actual<br>Anticipo<br>1-3 ANC - TRANSFERE<br>2012 - Junio<br>2012 - Ago                               | NCIAS CTES Y GTOS                                                                         | 2012 - Oct                               |
| Crear Solicitud de Modif<br>Vigencia PAC *<br>Tipo de PAC Modificacion<br>Posición del catálogo de<br>Meses disponibles para<br>2012 - Jun<br>9.424.816,00                                               | ficaciones de PAC Gestio<br>n *<br>PAC *<br>solicitar modificación *<br>2012 - Jul<br>0,00                       | nado<br>Actual<br>Anticipo<br>1-3 ANC - TRANSFERE<br>2012 - Junio<br>2012 - Ago<br>0,00                       | NCIAS CTES Y GTOS<br>2012 - Sep<br>0,00                                                   | 2012 - Oct<br>0,00                       |
| Crear Solicitud de Modit<br>Vigencia PAC *<br>Tipo de PAC Modificacion<br>Posición del catálogo de<br>Meses disponibles para<br>2012 - Jun<br>9.424.816,00<br>2012 - Jun                                 | ficaciones de PAC Gestio<br>*<br>PAC *<br>solicitar modificación *<br>2012 - Jul<br>0,00<br>2012 - Jul           | nado<br>Actual<br>Anticipo<br>1-3 ANC - TRANSFERE<br>2012 - Junio<br>2012 - Ago<br>0,00<br>2012 - Ago         | NCIAS CTES Y GTOS<br>2012 - Sep<br>0,00<br>2012 - Sep                                     | 2012 - Oct<br>0,00<br>2012 - Oct         |
| Crear Solicitud de Modit<br>Vigencia PAC *<br>Tipo de PAC Modificacion<br>Posición del catálogo de<br>Meses disponibles para<br>2012 - Jun<br>9.424.816,00<br>2012 - Jun<br>-3.661.750,00                | ficaciones de PAC Gestio<br>1*<br>PAC *<br>solicitar modificación *<br>2012 - Jul<br>0,00<br>2012 - Jul<br>0,00  | nado<br>Actual<br>Anticipo<br>1-3 ANC - TRANSFERE<br>2012 - Junio<br>2012 - Ago<br>0,00<br>2012 - Ago<br>0,00 | NCIAS CTES Y GTOS           2012 - Sep           0,00           2012 - Sep           0,00 | 2012 - Oct<br>0,00<br>2012 - Oct<br>0,00 |
| Crear Solicitud de Modif<br>Vigencia PAC *<br>Tipo de PAC Modificacion<br>Posición del catálogo de<br>Meses disponibles para<br>2012 - Jun<br>9.424.816,00<br>2012 - Jun<br>-3.681.750,00                | ficaciones de PAC Gestio<br>1 *<br>PAC *<br>solicitar modificación *<br>2012 - Jul<br>0,00<br>2012 - Jul<br>0,00 | nado<br>Actual<br>Anticipo<br>1-3 ANC - TRANSFERE<br>2012 - Junio<br>2012 - Ago<br>0,00<br>2012 - Ago<br>0,00 | NCIAS CTES Y GTOS<br>2012 - Sep<br>0,00<br>2012 - Sep<br>0,00                             | 2012 - Oct<br>0,00<br>2012 - Oct<br>0,00 |
| Crear Solicitud de Modit<br>Vigencia PAC *<br>Tipo de PAC Modificacion<br>Posición del catálogo de<br>Meses disponibles para<br>2012 - Jun<br>9.424.816,00<br>2012 - Jun<br>-3.661.750,00<br>0           | ficaciones de PAC Gestio                                                                                         | nado<br>Actual<br>Anticipo<br>1-3 ANC - TRANSFERE<br>2012 - Junio<br>2012 - Ago<br>0,00<br>2012 - Ago<br>0,00 | 000           2012 - Sep           0,00           2012 - Sep           0,00               | 2012 - Oct<br>0,00<br>2012 - Oct<br>0,00 |
| Crear Solicitud de Modif<br>Vigencia PAC *<br>Tipo de PAC Modificacion<br>Posición del catálogo de<br>Meses disponibles para<br>2012 - Jun<br>9.424.816,00<br>2012 - Jun<br>-3.681.750,00<br>0<br>1<br>1 | ficaciones de PAC Gestio                                                                                         | nado<br>Actual<br>Anticipo<br>1-3 ANC - TRANSFERE<br>2012 - Junio<br>2012 - Ago<br>0,00<br>2012 - Ago<br>0,00 | NCIAS CTES Y GTOS                                                                         | 2012 - Oct<br>0,00<br>2012 - Oct<br>0,00 |

Se obtiene(n) la(s) versión(es) de evaluación de solicitudes de modificación de cupo PAC para Anticipo con los respectivos valores a afectar en cada mes, mostrándose con valor positivo el mes presente y con valor negativo el mes futuro. Dar clic en el botón "Aceptar".

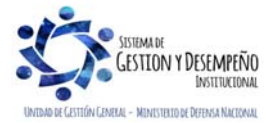

|                       | GUÍA 39                       | Página 38 de 46                          |
|-----------------------|-------------------------------|------------------------------------------|
|                       |                               | Código: FP-G-039                         |
| República de Colombia | ADMINISTRACIÓN DEL PAC Y CUPO | Versión: 2                               |
| Libertod y Urden      |                               | Vigente a partir de: 30 de abril de 2020 |

**Datos Administrativos:** registrar en esta ventana emergente la información necesaria que justifique la necesidad de efectuar dicha modificación de PAC, como, por ejemplo; tipo de <u>documento soporte</u>, número de documento soporte, nombre funcionario, expedidor, notas.

| /igencia PAC *                                        |                                       | Actual               | ~                |               |  |  |
|-------------------------------------------------------|---------------------------------------|----------------------|------------------|---------------|--|--|
| Tipo de PAC Modificacion *                            |                                       | Anticipo             | ~                |               |  |  |
| Posición del catálogo de PAC                          | -                                     | 1-3 ANC - TRANSFEREN | CIAS CTES Y GTOS |               |  |  |
| deses disponibles para solici                         | tar modificación *                    | 2012 - Junio         | ~                |               |  |  |
|                                                       |                                       |                      |                  | 2012 - May    |  |  |
| PAC no asignado                                       |                                       |                      |                  | -9.424.816,00 |  |  |
| Solicitudes de Modificación<br>al Cupo PAC Gestionado | Dependencia para<br>afectación de PAC | Fecha de<br>creación |                  | 2012 - May    |  |  |
| <u>Versión No.1</u>                                   | 000-GESTION GENER/                    | AL 2012-05-14        |                  | 3.661.750,00  |  |  |
| 1                                                     |                                       |                      |                  |               |  |  |
|                                                       |                                       |                      |                  |               |  |  |

Al dar clic en el botón "Guardar" se obtiene el número de la versión de solicitud de modificación al PAC Gestionado<u>para</u> <u>anticipo</u>.

Para este caso se creó una versión de "Solicitud de modificación de PAC Disponible<u>para anticipo</u>" en estado "Registrada". Esto significa que la parametrización "Definición Marca de Aplicación automática" no estaba definida para este tipo de modificación, en consecuencia, le corresponde a la ANA PAC efectuar la evaluación y la aprobación de la solicitud de modificación creada.

**NOTA 32:** las solicitudes de modificación al PAC pueden ser anuladas siempre que se encuentren en estado Registrada, dicho proceso se puede realizar por la Ruta: PAC / <u>Administración PAC /</u> Solicitudes de modificación <u>de</u> PAC / Anular solicitudes de modificación.

# 4. CARGAS MASIVAS

El Ministerio de Hacienda y Crédito Público desarrolló una alternativa para efectuar el cargue masivo de datos a través de archivos en el sistema SIIF Nación denominada "Carga Masiva" para "Modificación de saldos cupo PAC", a continuación, se describen la actividad a adelantar para dicho efecto.

Para realizar la carga masiva se deben realizar los siguientes pasos: Consultar la estructura del archivo y las consideraciones para realizar el proceso de carga, generar el archivo de datos, comprimir el archivo, firmar digitalmente el archivo, ingresar al aplicativo, realizar el proceso de carga, revisar el resultado de la carga y corregir los errores si los hay.

En la página www.minhacienda.gov.co por la ruta Sistema Integrado de Información Financiera / Ciclo de negocios / Cargas Masivas, se encuentran los diferentes documentos que contienen la estructura para la carga masiva de:

o Modificación Saldos Cupo PAC

• Ritmo de ejecución de PAC para UE

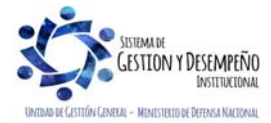

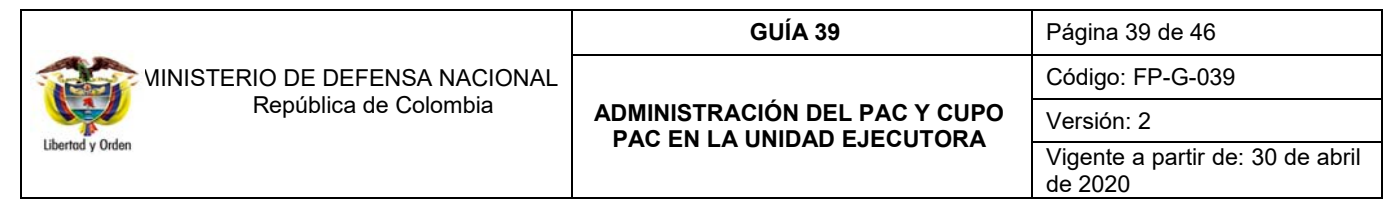

o Modificación Saldos PAC Vigente

# 5. ANÁLISIS Y REPORTES

#### 5.1 Reporte de Solicitudes de Modificaciones de PAC

Para verificar la información de las solicitudes de modificación al PAC Disponible y Gestionado se pueden consultar el siguiente reporte a través de la siguiente ruta:

Ruta: PAC / Reportes / Administración PAC / Solicitudes de Modificación de PAC.

Al ingresar a la ruta, se debe hacer uso de uno o varios filtros de búsqueda del reporte, siendo los filtros "Fecha Solicitud", "Vigencia PAC", "Situación de Fondos", filtros obligatorios.

| Fecha Solicitud                                                                                                    |                                                                                                    |                          | Inicio                                                    | 2020-01-0                                                                | 76 Fin - 20                                                                                                    | 20-02-06                                                                          | -                                                                      |                                                                |                                                    |                                                     |                                                                              |                                                                       |
|----------------------------------------------------------------------------------------------------|----------------------------------------------------------------------------------------------------|--------------------------|-----------------------------------------------------------|--------------------------------------------------------------------------|----------------------------------------------------------------------------------------------------|-----------------------------------------------------------------------------------|------------------------------------------------------------------------|----------------------------------------------------------------|----------------------------------------------------|-----------------------------------------------------|------------------------------------------------------------------------------|-----------------------------------------------------------------------|
| Vigencia PAC *                                                                                                    |                                                                                                    |                          | Actua                                                     | d                                                                        |                                                                                                    |                                                                                   |                                                                        |                                                                |                                                    |                                                     |                                                                              |                                                                       |
| Situación de Fondos *                                                                                                    |                                                                                                    |                          | CSF                                                       | - SSF Con                                                                | y Sin Situación de                                                                                                    | Fondos *                                                                          |                                                                        |                                                                |                                                    |                                                     |                                                                              |                                                                       |
| Tipo de modificación o                                                                                                    | de PAC                                                                                                    |                          | Selec                                                     | cione                                                                    |                                                                                                    | •                                                                                 |                                                                        |                                                                |                                                    |                                                     |                                                                              |                                                                       |
| Seleccione la(s) unidi                                                                                                    | ad(es) y/ó sut                                                                                                | ounidad(es)              | ) ejecutora(s)                                            |                                                                          |                                                                                                    |                                                                                   |                                                                        |                                                                |                                                    |                                                     |                                                                              |                                                                       |
| Identificación                                                                                                    |                                                                                                    | Descripció               | 5n                                                        | Landing                                                                  |                                                                                                    |                                                                                   |                                                                        |                                                                |                                                    |                                                     | 1                                                                            |                                                                       |
|                                                                                                    |                                                                                                    |                          |                                                           |                                                                          | es No                                                                                                    | contiene registro                                                                 | 122                                                                    |                                                                |                                                    |                                                     |                                                                              |                                                                       |
| 14 4 0                                                                                                    | - + H                                                                                                    |                          |                                                           |                                                                          |                                                                                                    |                                                                                   |                                                                        |                                                                |                                                    | Pàgina 1 de 1                                       |                                                                              |                                                                       |
|                                                                                                    |                                                                                                    |                          |                                                           |                                                                          |                                                                                                    |                                                                                   |                                                                        |                                                                |                                                    | Eliminar                                            | ]                                                                            |                                                                       |
| Posición del catálogo                                                                                                    | de PAC                                                                                                    |                          |                                                           |                                                                          |                                                                                                    | 1 i                                                                               |                                                                        |                                                                |                                                    |                                                     |                                                                              |                                                                       |
| Estado de la Solicitud                                                                                                    | de Modificaci                                                                                                 | ion                      | Selec                                                     | cione                                                                    |                                                                                                    |                                                                                   |                                                                        |                                                                |                                                    |                                                     |                                                                              |                                                                       |
|                                                                                                    |                                                                                                    |                          |                                                           |                                                                          |                                                                                                    |                                                                                   |                                                                        |                                                                |                                                    |                                                     |                                                                              |                                                                       |
|                                                                                                    |                                                                                                    |                          |                                                           |                                                                          |                                                                                                    |                                                                                   |                                                                        |                                                                |                                                    |                                                     |                                                                              |                                                                       |
|                                                                                                    |                                                                                                    |                          |                                                           |                                                                          |                                                                                                    |                                                                                   |                                                                        |                                                                | Ver Reporte                                        | Cancelar Limpiar                                    | 1                                                                            |                                                                       |
|                                                                                                    |                                                                                                    |                          |                                                           |                                                                          |                                                                                                    |                                                                                   |                                                                        |                                                                |                                                    |                                                     | -                                                                            |                                                                       |
|                                                                                                    |                                                                                                    |                          |                                                           |                                                                          |                                                                                                    |                                                                                   |                                                                        |                                                                |                                                    |                                                     |                                                                              |                                                                       |
|                                                                                                    |                                                                                                    |                          |                                                           |                                                                          |                                                                                                    |                                                                                   |                                                                        |                                                                |                                                    |                                                     |                                                                              |                                                                       |
| Vigencia PAC:                                                                                                    |                                                                                                    |                          |                                                           |                                                                          |                                                                                                    |                                                                                   |                                                                        |                                                                |                                                    |                                                     |                                                                              |                                                                       |
| vigencia i Ac.                                                                                                    |                                                                                                    |                          |                                                           | Actual                                                                   |                                                                                                    |                                                                                   |                                                                        |                                                                |                                                    |                                                     |                                                                              |                                                                       |
|                                                                                                    |                                                                                                    |                          |                                                           | Actual                                                                   |                                                                                                    |                                                                                   |                                                                        |                                                                |                                                    |                                                     |                                                                              |                                                                       |
| Situacion de For                                                                                                    | ndos:                                                                                                    |                          |                                                           | Actual<br>CSF                                                            |                                                                                                    |                                                                                   |                                                                        |                                                                |                                                    |                                                     |                                                                              |                                                                       |
| Situacion de For<br>Posicion Catalog                                                                                                    | ndos:<br>go PAC:                                                                                              |                          |                                                           | Actual<br>CSF<br>1-3 ANC                                                 | - TRANSFERENC                                                                                                    | HAS CTES Y G                                                                      | TOS COMERCIALI                                                         | ZACION NACION                                                  | CSF                                                |                                                     |                                                                              |                                                                       |
| Situacion de For<br>Posicion Catalog                                                                                                    | ndos:<br>go PAC:<br>TIPO DE                                                                                   | ŧ                        | FECHA                                                     | Actual<br>CSF<br>1-3 ANC<br>ESTAD                                        | - TRANSFERENC                                                                                                    | HAS CTES Y G                                                                      | TOS COMERCIALI                                                         | ZACION NACION (                                                | CSF                                                | ABR                                                 | МАУ                                                                          | JUN                                                                   |
| Situacion de For<br>Posicion Catalog<br>UNIDAD<br>EJECUTORA                                                                                                    | ndos:<br>go PAC:<br>TIPO DE<br>SOLICIT<br>UD.                                                                 | #<br>SOLICI<br>TUD.      | FECHA                                                     | Actual<br>CSF<br>1-3 ANC<br>ESTAD<br>O                                   | - TRANSFERENC<br>POSICION<br>CATALOGO<br>PAC                                                                                                    | CIAS CTES Y G                                                                     | TOS COMERCIALI                                                         | IZACION NACION (                                               | CSF                                                | ABR                                                 | МАУ                                                                          | JUN                                                                   |
| Situacion de For<br>Posicion Catalog<br>UNIDAD<br>EJECUTORA                                                                                                    | go PAC:<br>TIPO DE<br>SOLICIT<br>UD.                                                                          | #<br>SOLICI<br>TUD.      | FECHA                                                     | Actual<br>CSF<br>1-3 ANC<br>ESTAD<br>O                                   | - TRANSFERENC<br>POSICION<br>CATALOGO<br>PAC                                                                                                    | IAS CTES Y G                                                                      | TOS COMERCIALI                                                         | IZACION NACION (                                               | CSF<br>MAR                                         | ABR                                                 | МАУ                                                                          | JUN                                                                   |
| UNIDAD<br>Situacion de For<br>Posicion Catalog<br>UNIDAD<br>EJECUTORA<br>15-01-01 Unidad<br>Ejecutora Prueba<br>18-8.                                                                                          | andos:<br>go PAC:<br>TIPO DE<br>SOLICIT<br>UD.<br>Anticipo<br>de PAC                                          | #<br>Solici<br>Tud.      | FECHA                                                     | Actual<br>CSF<br>1-3 ANC<br>ESTAD<br>O                                   | - TRANSFERENC<br>POSICION<br>CATALOGO<br>PAC<br>1-3 ANC -<br>TRANSFERENCIA                                                                                                    | IAS CTES Y G                                                                      | TOS COMERCIALI                                                         | IZACION NACION (                                               | CSF<br>MAR                                         | ABR                                                 | МАУ                                                                          | JUN                                                                   |
| UNIDAD<br>Situacion de For<br>Posicion Catalog<br>UNIDAD<br>EJECUTORA<br>15-01-01 Unidad<br>Ejecutora Prueba<br>18-<br>Administración Centr<br>de demeniumistración Centr                                      | Anticipo<br>de PAC:<br>Anticipo<br>de PAC<br>gestionad                                                        | #<br>SOLICI<br>TUD.<br>1 | FECHA<br>2012-05-14<br>15:14:43                           | Actual<br>CSF<br>1-3 ANC<br>ESTAD<br>O<br>Registra<br>da                 | - TRANSFERENCE<br>POSICION<br>CATALOGO<br>PAC<br>1-3 ANC-<br>TRANSFERENCIA<br>5 CTES Y GTOS<br>COMERCIALIZACI                                                                                                    | IAS CTES Y G<br>VIGENCIA.<br>Actual                                               | TOS COMERCIALI                                                         | IZACION NACION O<br>FEB<br>0.00                                | CSF<br>MAR<br>0.00                                 | ABR<br>0,00                                         | MAY<br>3.661.750,00                                                          | JUN<br>-3.661.750,00                                                  |
| Situacion de For<br>Posicion Catalog<br>UNIDAD<br>EJECUTORA<br>18-01-01 Unidad<br>Ejecutora Prueba<br>188-<br>Administración Centr<br>al-Administración<br>Central                                             | TIPO DE<br>SOLICIT<br>UD.<br>Anticipo<br>de PAC<br>gestionad<br>o                                             | #<br>SOLICI<br>TUD.<br>1 | FECHA<br>2012-05-14<br>15:14:43                           | Actual<br>CSF<br>1-3 ANC<br>ESTAD<br>O<br>Registra<br>da                 | - TRANSFERENCE<br>POSICION<br>CATALOGO<br>PAC<br>1-3 ANC -<br>TRANSFERENCIA<br>S CTES Y GTOS<br>COMERCIALIZACI<br>ON NACION CSF                                                                                                    | IAS CTES Y G<br>VIGENCIA.<br>Actual                                               | ITOS COMERCIALI                                                        | ZACION NACION (<br>FEB<br>0.00                                 | DSF<br>MAR<br>0.00                                 | ABR<br>0.00                                         | MAY<br>3.661.750.00                                                          | JUN<br>-3.661.750.00                                                  |
| Situacion de For<br>Posicion Catalog<br>UNIDAD<br>EJECUTORA<br>15-01-01 Unidad<br>Ejecutora Prueba<br>188-<br>Administración Central                                                                           | Anticipo<br>de PAC<br>Anticipo<br>de PAC<br>gestionad<br>o                                                    | #<br>SOLICI<br>TUD.<br>1 | FECHA<br>2012-05-14<br>15:14:43                           | Actual<br>CSF<br>1-3 ANC<br>ESTAD<br>O<br>Registra<br>da                 | - TRANSFERENCE<br>POSICION<br>CATALOGO<br>PAC<br>1-3 ANC -<br>TRANSFERENCIA<br>S CTES Y 0TOS<br>COMERCIALIZACI<br>ON INACION CSF                                                                                                    | NAS CTES Y G<br>VIGENCIA.<br>Actual<br>Siguente                                   | TOS COMERCIALI<br>ENE<br>0.00<br>0.00                                  | ZACION NACION (<br>FEB<br>0.00                                 | 0.00<br>0.00                                       | ABR<br>0.00                                         | MAY<br>3.601.750.00<br>0.00                                                  | JUN<br>-3.881.750,00                                                  |
| Situacion de For<br>Posicion Catalog<br>UNIDAD<br>EJECUTORA<br>15-01-01 Unidad<br>Ejecutora Prueba<br>18-0<br>Halle<br>Administradón Catri<br>Catrial                                                          | ndos:<br>go PAC:<br>TIPO DE<br>SOLICIT<br>UD.<br>Anticipo<br>de PAC<br>gestionad<br>o                         | #<br>SOLICI<br>TUD.<br>1 | FECHA<br>2012-05-14<br>15:14:43                           | Actual<br>CSF<br>1-3 ANC<br>ESTAD<br>O<br>Registra<br>da                 | - TRANSFERENCE<br>POSICION<br>CATALOGO<br>PAC<br>1-3 ANC -<br>TRANSFERENCIA<br>S CTES Y 0TOS<br>COMERCIALIZACI<br>ON NACION CSP                                                                                                    | NAS CTES Y G<br>VIGENCIA.<br>Actual<br>Siguente                                   | ENE<br>0.00<br>0.00                                                    | EXACION NACION 0<br>FEB<br>0.00<br>0.00                        | 0.00<br>0.00                                       | ABR<br>0.00<br>0.00                                 | MAY<br>3.601.750.00<br>0.00                                                  | JUN<br>-3.661.750,00<br>0,00                                          |
| Situacion de For<br>Posicion Catalog<br>UNIDAD<br>EJECUTORA<br>15-01-01 Unidad<br>Ejecutors Prueba<br>188-<br>188-<br>Becutors Prueba<br>188-<br>Becutors Prueba<br>188-<br>Becutors Prueba<br>188-<br>Central | go PAC:<br>TIPO DE<br>SOLICIT<br>UD.<br>Anticipo<br>de PAC<br>gestionad<br>o                                  | #<br>SOLICI<br>TUD.<br>1 | FECHA<br>2012-05-14<br>15:14:43                           | Actual<br>CSF<br>1-3 ANC<br>ESTAD<br>O<br>Registra<br>da                 | - TRANSFERENCI<br>PO SICION<br>CATALOGO<br>PAC<br>1-3 ANC -<br>TRANSFERENCIA<br>S CTES Y GTOS<br>COMERCIALOS<br>COMERCIALOS<br>COMERCIALOS<br>COMERCIALOS<br>SOLICITUD                                                                                                    | ACtual Actual                                                                     | TOS COMERCIALI<br>ENE<br>0,00<br>0,00                                  | 2ACION NACION (<br>FEB<br>0.00<br>0.00<br>0.00                 | CSF<br>MAR<br>0.00<br>0.00                         | ABR<br>0.00<br>0.00                                 | MAY<br>3.861.750.00<br>0.00<br>3.861.750.00                                  | JUN<br>-3.061.750.00<br>0.00<br>-3.061.750.00                         |
| Situacion de For<br>Posicion Catalog<br>UNIDAD<br>EJECUTORA<br>15-01-01 Unidad<br>Ejecutora Prueba<br>188-<br>Administración Centra<br>a Administración Centra<br>a Administración Centra                      | go PAC:<br>TIPO DE<br>SOLICIT<br>UD.<br>Anticipo<br>de PAC<br>gestionad<br>o                                  | #<br>SOLICI<br>TUD.<br>1 | FECHA<br>2012-05-14<br>15:14:43                           | Actual<br>CSF<br>1-3 ANC<br>ESTAD<br>O<br>Registra<br>da                 | - TRANSFERENCI<br>POSICION<br>CATALOGO<br>PAC<br>1-3 ANC -<br>TRANSFERENCIA<br>S CTES Y GTOS<br>COMERCIAUZACIÓN<br>COMERCIAUZACIÓN<br>COMERCIAUZACIÓN<br>COMERCIAUZACIÓN<br>TOTAL<br>SOLICITUD                                                                                                    | IAS CTES Y G<br>VIGENCIA.<br>Actual<br>Siguente<br>Siguente                       | TOS COMERCIALI<br>ENE<br>0,00<br>0,00<br>0,00                          | ZACION NACION (<br>FEB<br>0.00<br>0.00<br>0.00<br>0.00         | CSF<br>MAR<br>0.00<br>0.00<br>0.00                 | ABR<br>0.00<br>0.00<br>0.00<br>0.00                 | MAY<br>3.601.750.00<br>0.00<br>3.601.750.00<br>0.00                          | JUN<br>-3.001.750.00<br>-3.001.750.00<br>-3.001.750.00                |
| Situacion de For<br>Posicion Catalog<br>UNIDAD<br>EJECUTORA<br>15-01-01 Unidad<br>Egendora Prueba<br>188-<br>Administración Central<br>al-Administración Central                                               | Aolazami                                                                                                    | #<br>SOLICI<br>TUD.<br>1 | FECHA<br>2012-05-14<br>15:14:43                           | Actual<br>CSF<br>1-3 ANC<br>ESTAD<br>O<br>Registra<br>da                 | - TRANSFERENCE<br>POSICION<br>CATALOGO<br>PAC<br>1-3 ANC -<br>1-3 ANC -                                                                                                    | IAS CTES Y G<br>VIGENCIA.<br>Actual<br>Siguente<br>Actual<br>Siguente             | CTOS COMERCIALI<br>ENE<br>0,00<br>0,00<br>0,00                         | ZACION NACION (<br>FEB<br>0.00<br>0.00<br>0.00                 | CSF<br>MAR<br>0.00<br>0.00<br>0.00                 | ABR<br>0.00<br>0.00<br>0.00<br>0.00                 | MAY<br>3.001.750.00<br>0.00<br>3.001.750.00<br>0.00                          | JUN<br>-3.661.750.00<br>0.00<br>-3.661.750.00<br>0.00                 |
| UNIDAD<br>EJECUTORA<br>150-101 Julidad<br>Elecutora Prueba<br>188-<br>Administración Central                                                                                                    | Aplazami<br>ento de<br>PAC:<br>UD.<br>Anticipo<br>de PAC<br>gestionad<br>o                                    | #<br>SOLICI<br>TUD.<br>1 | FECHA<br>2012-05-14<br>15-14-43<br>2012-06-14             | Actual<br>CSF<br>1-3 ANC<br>ESTAD<br>O<br>Registra<br>da                 | - TRANSFERENCE POSICION CATALOGO PAC 1-3 AUC- TRANSFERENCIA SOLICITUD 1-3 ANC- TOTAL SOLICITUD 1-3 ANC- SOLICITUD 1-3 ANC- SOL | IAS CTES Y G<br>VIGENCIA.<br>Actual<br>Siguente<br>Actual<br>Siguente             | ENE 0.00<br>0.00<br>0.00<br>0.00                                       | EEB<br>0.00<br>0.00<br>0.00<br>0.00                            | CSF<br>MAR<br>0.00<br>0.00<br>0.00                 | ABR<br>0.00<br>0.00<br>0.00<br>0.00                 | MAY<br>3.001.750.00<br>0.00<br>3.001.750.00<br>0.00                          | JUN<br>-3.661.750,00<br>-3.661.750,00<br>-0.00<br>0.00                |
| Situacion de For<br>Posicion Catalog<br>UNIDAD<br>EJECUTORA<br>1501-01 Unidad<br>Ejecutors Prueba<br>182.<br>Administración Centra<br>Administración<br>Central                                                | Anticipo<br>de PAC:<br>UD.<br>Anticipo<br>de PAC<br>gestionad<br>o<br>Aplazami<br>ento de<br>PAC<br>gestionad | #<br>SOLICI<br>TUD.<br>1 | FECHA<br>2012-05-14<br>15:14:43<br>2012-05-14<br>11:58:41 | Actual<br>CSF<br>1-3 ANC<br>ESTAD<br>O<br>Registra<br>da                 | - TRANSFERENC<br>POSICION<br>CATALOGO<br>PAC<br>1-3 ANC -<br>TRANSFERENCIA<br>SOLICITUD<br>1-3 ANC -<br>TRANSFERENCIA<br>S CITES Y OTOS<br>COMERCIALIZACI<br>COMERCIALIZACI                                                                                                    | IAS CTES Y G<br>VIGENCIA.<br>Actual<br>Siguente<br>Actual<br>Siguente             | TOS COMERCIALI<br>ENE<br>0.00<br>0.00<br>0.00<br>0.00                  | EXACION NACION 0<br>FEB<br>0.00<br>0.00<br>0.00<br>0.00        | CSF<br>MAR<br>0.00<br>0.00<br>0.00<br>0.00         | ABR<br>0.00<br>0.00<br>0.00<br>0.00<br>0.00         | MAY<br>3.661.750.00<br>0.00<br>3.661.750.00<br>0.00<br>-9.424.816.00         | UUL<br>-3.861.750,00<br>0,00<br>-3.861.750,00<br>0,00                 |
| Situacion de For<br>Posicion Catalog<br>UNIDAD<br>EJECUTORA<br>15-01-01 Unidad<br>Egecutors Prueba<br>188-<br>deministración Centr<br>Administración Centr<br>Central                                          | Aplezami<br>ento de<br>pAC:<br>gestionad<br>o                                                                 | #<br>SOLICI<br>TUD.<br>1 | FECHA<br>2012-05-14<br>15:14:43<br>2012-05-14<br>11:56:41 | Actual<br>CSF<br>1-3 ANC<br>ESTAD<br>O<br>Registra<br>da<br>Aprobad<br>a | - TRANSFERENCI<br>POSICION<br>CATALOGO<br>PAC<br>1-3 ANC -<br>TRANSFERENCIA<br>S CTES Y OTOS<br>ON NACION CSP<br>1-3 ANC -<br>TRANSFERENCIA<br>S CTES Y OTOS<br>COMERCIALIZACI<br>ON NACION CSF                                                                                                    | Actual<br>Siguente<br>Actual                                                      | TOS COMERCIALI<br>ENE<br>0.00<br>0.00<br>0.00<br>0.00                  | ZACION NACION (<br>FEB<br>0.00<br>0.00<br>0.00<br>0.00         | CSF<br>MAR<br>0.00<br>0.00<br>0.00<br>0.00<br>0.00 | ABR<br>0.00<br>0.00<br>0.00<br>0.00<br>0.00         | MAY<br>3.861.750.00<br>0.00<br>3.861.750.00<br>0.00<br>-9.424.810.00         | NUL<br>0.00<br>0.00<br>0.00<br>0.00                                   |
| Situacion de For<br>Posicion Catalog<br>UNIDAD<br>EJECUTORA<br>15-0-1-01 Unidad<br>Ejecutors Prusba<br>188-<br>Administración Central<br>Administración<br>Central                                             | Aplazami<br>ento de<br>PAC<br>gestionad<br>o                                                                  | #<br>SOLICI<br>TUD.<br>1 | FECHA<br>2012-05-14<br>15:14:43<br>2012-05-14<br>11:50:41 | Actual<br>CSF<br>1-3 ANC<br>ESTAD<br>O<br>Registra<br>da                 | - TRANSFERENCE<br>POSICION<br>CATALOGO<br>PAC<br>1-3 ANC -<br>TRANSFERENCIA<br>SOLICITUD<br>1-3 ANC -<br>TRANSFERENCIA<br>SCIES Y OTOS<br>COMERCIALIZACI<br>ON INACION CSF                                                                                                    | IAS CTES Y G<br>VIGENCIA.<br>Actual<br>Siguente<br>Actual<br>Siguente<br>Siguente | CTOS COMERCIALI<br>ENE<br>0,00<br>0,00<br>0,00<br>0,00<br>0,00<br>0,00 | ZACION NACION O<br>FEB<br>0.00<br>0.00<br>0.00<br>0.00<br>0.00 | CSF<br>MAR<br>0.00<br>0.00<br>0.00<br>0.00<br>0.00 | ABR<br>0.00<br>0.00<br>0.00<br>0.00<br>0.00<br>0.00 | MAY<br>3.601.750.00<br>0.00<br>3.601.750.00<br>0.00<br>-9.424.810.00<br>0.00 | JUN<br>-3.001.750.00<br>-3.001.750.00<br>0.00<br>0.00<br>9.424.810.00 |

En el reporte se pueden observar todas las solicitudes de modificación de PAC creadas: Solicitudes de Anticipo y de Aplazamiento del PAC Gestionado y Disponible, por Vigencia de PAC, por Posición del Catálogo de PAC, por Unidad Ejecutora, con su respectivo estado y valores afectados.

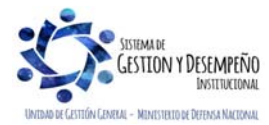

|                       | GUÍA 39                                                      | Página 40 de 46                          |
|-----------------------|--------------------------------------------------------------|------------------------------------------|
|                       |                                                              | Código: FP-G-039                         |
| República de Colombia | ADMINISTRACIÓN DEL PAC Y CUPO<br>PAC EN LA UNIDAD E JECUTORA | Versión: 2                               |
| Liberrod y Urden      |                                                              | Vigente a partir de: 30 de abril de 2020 |

Igualmente, por medio de este reporte, el Administrador PAC de las Unidades Ejecutoras, podrán observar en la columna denomina "estado", si esa solicitud se encuentra en estado "Registrada", "En evaluación" o "<u>A</u>probada" por parte de la ANA de PAC.

# 5.2 Reporte Saldos de PAC detallada

Por medio de este reporte, el Administrador de PAC, puede verificar las diferentes instancias de PAC de la Unidad Ejecutora (vigente, gestionado, pagado, reintegrado), el PAC disponible a la fecha de generación del reporte y el PAC que aún no ha sido asignado o distribuido a las diferentes Subunidades.

Para generar el reporte se debe ingresar por la **Ruta**: PAC / <u>Reportes / Administración PAC</u> / Saldos de PAC <u>detallado</u>. El sistema muestra la siguiente pantalla:

| REPPAC026                                                     |        |             |          |         |
|---------------------------------------------------------------|--------|-------------|----------|---------|
|                                                               |        |             |          |         |
| Año fiscal: *                                                 | 2020   | •           |          |         |
| Vigencia PAC: *                                               | Actual | *           |          |         |
|                                                               |        | ÷           |          |         |
| Posición del catálogo de PAC con marca<br>'Control PAC':      |        |             |          |         |
|                                                               |        | *           |          |         |
|                                                               |        | *           |          |         |
| Posición del catálogo de PAC con marca<br>'Programación PAC': |        |             |          |         |
| -                                                             |        | ~           |          |         |
|                                                               |        |             |          |         |
|                                                               |        |             |          |         |
|                                                               |        | Ver Reporte | Cancelar | Limpiar |
|                                                               |        |             |          |         |

Sobre ella se debe seleccionar el Año fiscal, que corresponde al año de la vigencia y la vigencia de PAC el cual puede ser Actual, Rezago Año Anterior y Rezago Año Siguiente. Posteriormente dar clic en el botón "Ver Reporte". El sistema presenta la siguiente información:

| Concepto                      | Ene             | Feb               | Mar               | Abr              | May        | Jun  | Jul .  | Ago  | Sep  | Oct  | Nov  | Dic  | Total            | Aproplacion       | % PAC / Apr |
|-------------------------------|-----------------|-------------------|-------------------|------------------|------------|------|--------|------|------|------|------|------|------------------|-------------------|-------------|
| dad Ejecutora: 15-01-01 U     | nidad Ejecutora | Prueba 188-Adr    | ministración Cent | ral-Administrack | in Central |      |        |      |      |      |      |      |                  |                   |             |
| : 2020                        |                 |                   |                   |                  |            |      |        |      |      |      |      |      |                  |                   |             |
| Incia PAC: Actual             |                 |                   |                   |                  |            |      |        |      |      |      |      |      |                  |                   |             |
| Posición: 1-1-RESTO G         | ASTOS DE PEI    | RSONAL            |                   |                  |            |      |        |      |      |      |      |      |                  |                   |             |
| PAC Vigene                    | 6.00            | 4.500.000.000.00  | 0.00              | 8.00             | 0.00       | 0.00 | 8.00   | 0.00 | 0.00 | 0.00 | 6.00 | 0.00 | 4.500.000.000.00 | 34.811.000.000.00 |             |
| PAC Pagado                    | 0.00            | 6.00              | 12,000            | 0.00             | 1.00       | 0.00 | 1.00   | 0.00 | 6.00 | 0.00 | 0.00 | 9.90 | 8.00             |                   |             |
| PAC Remepute                  | 8.00            | 8.00              | 9.00              | 8.00             | 8.00       | 9.00 | 8,00   | 0.50 | 2.00 | 0.90 | 0.00 | 0.00 | 0.00             |                   |             |
| Posición: 1-1 ANC - GA        | STOS DE PERS    | SONAL NACION      | CSF               |                  |            |      |        |      |      |      |      |      |                  | ļ.                |             |
| PINC Vigerille                | 1.00            | 4 500 000 000.00  | 1.00              | 8.00             | 1.00       | 0.09 | 8.00   | 0.00 | 0.00 | 0.00 | 0,00 | 9,00 | 4 500.000.002.00 | 34.811.000.000.00 | 11          |
| PAC Gestonato                 | 6.00            | 8.00              | 11.00             | 8.00             | 8.00       | 0.00 | 8.00   | 0.00 | 0.00 | 0.00 | 6.00 | 0.00 | 8,00             |                   |             |
| PAD Grade                     | 0.00            | 6.00              | 0.00              | 8.09             | 8.00       | 0.09 | . K.00 | 0,00 | 0.00 | 0.00 | 6.00 | 0.06 | 8,00             |                   |             |
| PAC Pagado                    | 0.00            | 8.00              | 11.00             | 8.00             | 1.00       | 8,09 | 8.00   | 0,00 | 0.00 | 0.90 | 6,00 | 0.00 | 1.01             |                   |             |
| PAC Rannagrade                | 0.00            | 8.00              | 16.00             | 8.00             | 8.00       | 0.00 | 8.00   | 0.00 | 6.00 | 6,00 | 0,00 | 0.00 | 8,99             |                   |             |
| PAC Gestionado por sitra saja | 0.00            | 8.00              | 8.00              | 8.00             | 8.00       | 0.00 | 8.00   | 0.00 | 0.00 | 0.00 | 6,96 | 0,00 | 8.00             |                   |             |
| PAC Pagailty por othis logis  | 6.09            | 6.00              | 8.00              | 8,00             | 0.00       | 0,00 | 8.00   | 0.00 | 4.00 | 0.00 | 6,00 | 9.00 | 8.00             |                   |             |
| PAC Dispositive               | 0.90            | 4,505,000,000,002 | 0.00              | 8.00             | 8.00       | 0.00 | 8,00   | 0.00 | 6.00 | 0.00 | 6,60 | 0.00 | a 600 000 000.00 |                   |             |
| PAC no angrado                | 0.00            | 1.134.072.134.69  | 0.00              | 8.05             | 8.00       | 0.00 | 8.00   | 0.00 | 0.06 | 0.00 | 6.00 | 0.00 | 1.134 572 134.60 |                   |             |
|                               |                 |                   |                   |                  |            |      |        |      |      |      |      |      |                  |                   |             |

# 5.3 Reporte Situación Actual de Cupo PAC detallada

Por medio de este reporte, el Administrador de PAC, puede verificar las instancias de PAC de las diferentes Subunidades Ejecutoras (vigente, gestionado, pagado, reintegrado) y así poder obtener el PAC disponible. Con esta información es posible realizar los diferentes movimientos de cupo PAC entre Subunidades.

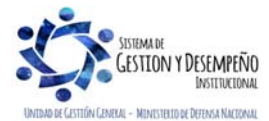

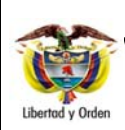

# ADMINISTRACIÓN DEL PAC Y CUPO PAC EN LA UNIDAD EJECUTORA

**GUÍA 39** 

Página 41 de 46 Código: FP-G-039 Versión: 2 Vigente a partir de: 30 de abril de 2020

Para generar el reporte se debe ingresar a la **Ruta**: PAC / <u>Reportes / Administración</u> Cupo PAC / Situación Actual de Cupo PAC <u>detallado</u>. El sistema muestra la siguiente pantalla:

| vño fiscal: *                                                      | 2020   |   |  |
|--------------------------------------------------------------------|--------|---|--|
| Agencia PAC: *                                                     | Actual | * |  |
| Posición del catálogo de PAC con marca<br>Control PAC <sup>+</sup> |        | · |  |
| Dependencias para afectación de PAC:                               |        | * |  |
| Aodo rapido:                                                       |        |   |  |
| inter input                                                        |        |   |  |

Sobre ella se debe seleccionar el Año fiscal, que corresponde al año de la vigencia y la vigencia de PAC el cual puede ser Actual, Rezago Año Anterior y Rezago Año Siguiente. Posteriormente dar clic en el botón "Ver Reporte". El sistema presenta la siguiente información:

|                                     | Ene        | Feb              | Mar      | Abr  | May  | Jun  | Jul  | Ago  | Sep  | Oct   | Nov  | Dic  | Total            | Asignado     |
|-------------------------------------|------------|------------------|----------|------|------|------|------|------|------|-------|------|------|------------------|--------------|
| in: 1-1 ANC - GASTOS (              | DE PERSON/ | AL NACION CSF    |          |      |      |      |      |      |      |       |      |      |                  |              |
| Dependencia: 000 GES1               | TION GENER | AL               |          |      |      |      |      |      |      |       |      |      |                  |              |
| Dage PAC Vigerite                   | 0.00       | 3.365.027.665.31 | 0.00     | 0.00 | 8,90 | 0.00 | 0.00 | 0.00 | 0.00 | 0.00  | 6.00 | 0.00 | 3.365.027.885.31 | 58.170.000.0 |
| Total Posición: 1-1 ANC             | - GASTOS D | E PERSONAL NA    | CION CSF |      |      |      |      |      |      |       |      |      |                  |              |
| AC Vigeme                           | 0,00       | 4.500.000.000.00 | 0,30     | 0.00 | 8.90 | 0,00 | 0.00 | 0,00 | 0.00 | IL.00 | 0,00 | 8.00 | 4 500.000.000.00 |              |
| upo PAC Vigente                     | 0,00       | 3 365 027 865 31 | 0.00     | 0.00 | 0.00 | 0.00 | 0.00 | 0.00 | 0.00 | 0.00  | 0.00 | 0.00 | 3.365.027.865.31 | 58.170.000.0 |
| upo PAC Gestionado                  | 9.00       | 0.00             | 0.00     | 0.00 | 6.00 | 0.00 | 0.00 | 0.00 | 0.00 | 0.00  | 0.00 | 0.00 | 0.00             |              |
| upo PAC Girado                      | 0,00       | 0.00             | 0.90     | 0.00 | 0.00 | 0.00 | 0.00 | 0.00 | 0.00 | 0.00  | 0.00 | 0.00 | 0.90             |              |
| Capo PAC Gestionado por<br>Ala caja | 0.00       | 0.00             | 0,00     | 0.00 | 8.00 | 0.00 | 0.00 | 0.00 | 0.00 | 0.00  | 0.00 | 0.00 | 0.00             |              |
| age PAC Pagade                      | 0.00       | 8.00             | 0.00     | 0.00 | 2.00 | 6.00 | 0.00 | 0.00 | 0.00 | 0.00  | 0.00 | 8.00 | 0.00             |              |
| lupo PAC Pagado por zera<br>aja     | 0,00       | 0.00             | 0.00     | 0.00 | 0.00 | 0.00 | 0.00 | 0.00 | 0.00 | 0.00  | 0.00 | 0.00 | 0.00             |              |
| Supo PAC Reintegrado                | 0,00       | 0.00             | 0,00     | 0.00 | 0,00 | 0,00 | 0,00 | 0,00 | 0,00 | 0,00  | 0,00 | 0,00 | 0,00             |              |
| ages PAC Disponible                 | 0,00       | 3.365.027.865.31 | 0,00     | 0.00 | 0.00 | 0.00 | 0.00 | 0.00 | 0,00 | 0.00  | 0,00 | 0,00 | 3.365.027.865,31 |              |
| upo PAC Reservado.                  | 0.00       | 0.00             | 0.00     | 0.00 | 0.00 | 0.00 | 0.00 | 0.00 | 0.00 | 0.00  | 0.00 | 0,00 | 0.00             |              |
| AC no asignado                      | 0.00       | 1.134.972.134.69 | 0.00     | 0.00 | 8.00 | 00.0 | 0.00 | 0.00 | 0.00 | 0.00  | 0.00 | 8.00 | 1.134.972.134,89 |              |

#### 5.4 Consulta Movimientos de Cupo PAC

Por medio de esta consulta, el Administrador de PAC puede evidenciar los diferentes movimientos de cupo PAC realizados en las Subunidades Ejecutoras, con el fin de llevar un control más preciso de la ejecución del PAC.

Para generarlo, se debe ingresar por la **Ruta**: PAC / <u>Consultas / Cupo PAC /</u> Movimientos de Cupo PAC, el sistema presenta la siguiente pantalla:

| CEN021_01C                           |                |       |                               |
|--------------------------------------|----------------|-------|-------------------------------|
| Año Fiscal *<br>Vigencia PAC *       | 2020<br>Actual | ¥     |                               |
| Mes*<br>Posición del catálogo de PAC | Febrero        | ▼<br> |                               |
| 5                                    |                |       | Ver Consulta Cancelar Limpiar |

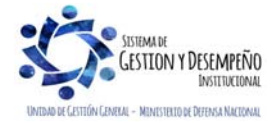

Este documento es propiedad del Ministerio de Defensa Nacional, no está autorizado su reproducción total o parcial

|                                | GUÍA 39                       | Página 42 de 46                          |
|--------------------------------|-------------------------------|------------------------------------------|
| VINISTERIO DE DEFENSA NACIONAL |                               | Código: FP-G-039                         |
| República de Colombia          | ADMINISTRACIÓN DEL PAC Y CUPO | Versión: 2                               |
| Liberrea y Urden               |                               | Vigente a partir de: 30 de abril de 2020 |

Año Fiscal: seleccionar el año correspondiente al año en curso.

Vigencia PAC: el Administrador PAC puede seleccionar las diferentes vigencias de PAC tales como Actual, Rezago Año Anterior y Rezago Año Siguiente.

Mes: seleccionar el mes actual.

Posteriormente se debe dar clic en el botón "Ver Consulta". El sistema muestra la siguiente información:

| 2020 A<br>2020 A | ctual 15-01-01-00 |        | CONCELLO          | DOC | FECHA      | ENERO            | FEBRERO          | MARZO | ABRIL | MAYO |
|------------------|-------------------|--------|-------------------|-----|------------|------------------|------------------|-------|-------|------|
| 2020 A           |                   | ) 1-1  | SALDO INICIAL     | 0   |            | 0.00             | 0.00             | 0.00  | 0.00  | 0.00 |
|                  | ctual 15-01-01-00 | 0 1-1  | PAC094            | 0   | 2020-01-31 | 0.00             | 3,365,027,865.31 | 0.00  | 0.00  | 0.00 |
| 020 A            | ctual 15-01-01-00 | 0 1-1  | SALDO FINAL       | 0   |            | 0.00             | 3,365,027,865.31 | 0.00  | 0.00  | 0.00 |
| 020 A            | ctual             | 1-1    | TOTAL SALDO FINAL | 0   |            | 0.00             | 3,365,027,865.31 | 0.00  | 0.00  | 0.00 |
| 020 A            | ctual 15-01-01-00 | 0 1-2  | SALDO INICIAL     | 0   |            | 4,904,124.00     | 0.00             | 0.00  | 0.00  | 0.00 |
| 020 A            | ctual 15-01-01-00 | 0 1-2  | PAC094            | 0   | 2020-01-31 | 0.00             | 30,946,348.00    | 0.00  | 0.00  | 0.00 |
| 020 A            | ctual 15-01-01-00 | 0 1-2  | SALDO FINAL       | 0   |            | 4,904,124.00     | 30,946,348.00    | 0.00  | 0.00  | 0.00 |
| 020 A            | ctual 15-01-01-00 | 1 1-2  | SALDO INICIAL     | 0   |            | 0.00             | 0.00             | 0.00  | 0.00  | 0.00 |
| 2020 A           | ctual 15-01-01-00 | 1 1-2  | PAC094            | 0   | 2020-01-31 | 0.00             | 4,034,567.67     | 0.00  | 0.00  | 0.00 |
| 2020 A           | ctual 15-01-01-00 | 1 1-2  | SALDO FINAL       | 0   |            | 0.00             | 4,034,567.67     | 0.00  | 0.00  | 0.00 |
| 2020 A           | ctual 15-01-01-00 | 3 1-2  | SALDO INICIAL     | 0   |            | 0.00             | 0.00             | 0.00  | 0.00  | 0.00 |
| 2020 A           | ctual 15-01-01-00 | 3 1-2  | PAC094            | 0   | 2020-01-31 | 0.00             | 52,370,228.40    | 0.00  | 0.00  | 0.00 |
| 2020 A           | ctual 15-01-01-00 | 3 1-2  | SALDO FINAL       | 0   |            | 0.00             | 52,370,228.40    | 0.00  | 0.00  | 0.00 |
| 2020 A           | ctual             | 1-2    | TOTAL SALDO FINAL | 0   |            | 4,904,124.00     | 87,351,144.07    | 0.00  | 0.00  | 0.00 |
| 2020 A           | ctual 15-01-01-00 | ) 1-3  | SALDO INICIAL     | 0   |            | 2,749,957,024.55 | 0.00             | 0.00  | 0.00  | 0.00 |
| I4 4 🛙 👘         |                   |        |                   |     |            |                  |                  |       |       |      |
|                  |                   |        |                   |     |            |                  |                  |       |       |      |
|                  |                   | Campo: |                   |     | Operador:  |                  | Valor            |       |       | Y/O: |

Esta consulta se puede exportar a excel con el fin de utilizar la información de manera más cómoda.

#### 5.5 Consulta Movimientos de PAC

Por medio de esta consulta, el Administrador de PAC puede evidenciar los diferentes movimientos de PAC realizados a la Unidad Ejecutora tales como PAC aprobado por la ANA de PAC, Cierre mensual de PAC (es decir el PAC no utilizado en el correspondiente mes) y los diferentes reintegros efectuados.

Para generarlo, se debe ingresar por la **Ruta**: PAC / <u>Consultas / PAC /</u> Movimientos de PAC<u>Vigente</u>, el sistema presenta la siguiente pantalla:

| financia BAC t                               |                                                 |                       |
|----------------------------------------------|-------------------------------------------------|-----------------------|
| ligencia FAG "<br>les *                      | Febrero V                                       |                       |
| Seleccione Ia(s) Unidad(es<br>Identificación | ) y/ô Subunidad(es) Ejecutora(s)<br>Descripción |                       |
|                                              | << No                                           | contiene registros >> |
| I4 4 🛛 👘                                     | ))                                              | Página 1 de 1         |
|                                              |                                                 | Eliminar              |
|                                              |                                                 |                       |

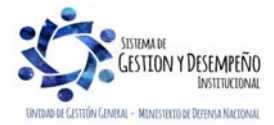

|                                | GUÍA 39                                                      | Página 43 de 46                          |
|--------------------------------|--------------------------------------------------------------|------------------------------------------|
| VINISTERIO DE DEFENSA NACIONAL |                                                              | Código: FP-G-039                         |
| República de Colombia          | ADMINISTRACIÓN DEL PAC Y CUPO<br>PAC EN LA UNIDAD E JECUTORA | Versión: 2                               |
| Liberrea y Urden               |                                                              | Vigente a partir de: 30 de abril de 2020 |

Año Fiscal: seleccionar el año correspondiente al año en curso.

Vigencia PAC: el Administrador PAC puede seleccionar las diferentes vigencias de PAC tales como Actual, Rezago Año Anterior y Rezago Año Siguiente.

Mes: seleccionar el mes actual.

Posteriormente se debe dar clic en el botón "Ver Consulta". El sistema muestra la siguiente información:

| Fiscal VIG | UE POSPAC CONCEPTO               | DOC    | FECHA      | ENERO        | FEBRERO           | MARZO          | ABRIL          | MAYO           |
|------------|----------------------------------|--------|------------|--------------|-------------------|----------------|----------------|----------------|
| ) Actual   | 15-01-01 1-1-RESTO SALDO INICIAL | 0      |            | 0.00         | 0.00              | 0.00           | 0.00           | 0.00           |
| Actual     | 15-01-01 1-1-RESTO PAC094        | 0      | 2020-01-31 | 0.00         | 4,500,000,000.00  | 0.00           | 0.00           | 0.00           |
| Actual     | 15-01-01 1-1-RESTO SALDO FINAL   | 0      |            | 0.00         | 4,500,000,000.00  | 0.00           | 0.00           | 0.00           |
| 0 Actual   | 15-01-01 1-1 TOTAL SALDO F       | INAL 0 |            | 0.00         | 4,500,000,000.00  | 0.00           | 0.00           | 0.00           |
| 0 Actual   | 15-01-01 1-2-BYS SALDO INICIAL   | 0      |            | 4,904,124.00 | 0.00              | 0.00           | 0.00           | 0.00           |
| 20 Actual  | 15-01-01 1-2-BYS PAC094          | 0      | 2020-01-31 | 0.00         | 349,345,564.00    | 0.00           | 0.00           | 0.00           |
| 0 Actual   | 15-01-01 1-2-BYS SALDO FINAL     | 0      |            | 4,904,124.00 | 349,345,564.00    | 0.00           | 0.00           | 0.00           |
| 20 Actual  | 15-01-01 1-2 TOTAL SALDO F       | INAL 0 |            | 4,904,124.00 | 349,345,564.00    | 0.00           | 0.00           | 0.00           |
| 20 Actual  | 15-01-01 1-3-MES SALDO INICIAL   | 0      |            | 0.00         | 0.00              | 0.00           | 0.00           | 0.00           |
| 20 Actual  | 15-01-01 1-3-MES PAC094          | 0      | 2020-01-31 | 0.00         | 76,540,002,575.45 | 0.00           | 0.00           | 0.00           |
| 20 Actual  | 15-01-01 1-3-MES SALDO FINAL     | 0      |            | 0.00         | 76,540,002,575.45 | 0.00           | 0.00           | 0.00           |
| 20 Actual  | 15-01-01 1-3 TOTAL SALDO F       | INAL 0 |            | 0.00         | 76,540,002,575.45 | 0.00           | 0.00           | 0.00           |
| 20 Actual  | 15-01-01 4-2-BIEN SALDO INICIAL  | 0      |            | 0.00         | 621,049,000.00    | 621,049,000.00 | 621,049,000.00 | 621,049,000.00 |
| 20 Actual  | 15-01-01 4-2-BIEN PAC094         | 0      | 2020-01-31 | 0.00         | 621,608,000.00    | 0.00           | 0.00           | 0.00           |
| 20 Actual  | 15-01-01 4-2-BIEN SALDO FINAL    | 0      |            | 0.00         | 1,242,657,000.00  | 621,049,000.00 | 621,049,000.00 | 621,049,000.00 |

Esta consulta se puede exportar a excel con el fin de utilizar la información de manera más cómoda.

#### 5.6 Consulta PAC no utilizado

Con esta consulta el Administrador de PAC puede el día hábil siguiente al día de cierre del mes anterior, verificar el PAC no utilizado por la Unidad Ejecutora y determinar si este valor sobrepasó los límites establecidos de PAC no utilizado.

Para generarlo se debe ingresar por la Ruta: PAC / Consultas / PAC / PAC No Utilizado. El sistema muestra la siguiente pantalla:

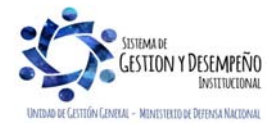

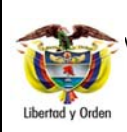

GUÍA 39

ADMINISTRACIÓN DEL PAC Y CUPO

PAC EN LA UNIDAD EJECUTORA

Página 44 de 46

Código: FP-G-039

#### Versión: 2

Vigente a partir de: 30 de abril de 2020

| Consulta PAC No Utilizado                                                                                                    |                                                                                                    |                                                                                                    |
|----------------------------------------------------------------------------------------------------|----------------------------------------------------------------------------------------------------|----------------------------------------------------------------------------------------------------|
| Vigencia PAC *                                                                                                    | Seleccione                                                                                                    | Y                                                                                                    |
| Mes *                                                                                                    | Enero 🗸                                                                                                    |                                                                                                    |
| Seleccione Ia(s) Unidad(es) y/ó Subunid                                                                                                    | lad(es) Ejecutora(s)                                                                                                    |                                                                                                    |
| Identificación Descripción                                                                                                    |                                                                                                    |                                                                                                    |
|                                                                                                    | << No contiene registros >>                                                                                                    |                                                                                                    |
| 1€ € ▶ ▶1                                                                                                    |                                                                                                    | Página 1 de 1                                                                                                    |
|                                                                                                    |                                                                                                    | Eliminar                                                                                                    |
| Posición del catálogo de PAC                                                                                                    |                                                                                                    |                                                                                                    |
|                                                                                                    | Ver Consulta                                                                                                    | Cancelar Limpiar                                                                                                    |
| CALCULO DEL INDICADOR DE PAC NO UT<br>INDICADOR DE PAC NO UTILIZADO (INP<br>FUE GIRADO POR UNA UNIDAD EJECUT<br>DEL MES / PAC TOTAL ASIGNADO EN EL<br>CONSIDERANDO QUE EL PAC ASIGNADO<br>QUE NO SIEMPRE SU GIRO DEBE SER I<br>ADMISIBLE DE NO EJECUCION EL CUAL<br>AQUI SEÑALADOS A LA ENTIDAD. ESTE I<br>GASTO ASÍ: | TILIZADO (PARA RECURSOS NACION CON SITUAC<br>ANUT): CORRESPONDE AL PORCENTAJE DE P<br>FORA AL CIERRE DE CADA MES, SE CALCULA AS<br>.MES.<br>IO MENSUAL CORRESPONDE A UNA PROGRAMA<br>DEL 100%, EL GRUPO PAC HA ESTABLECIDO UN<br>. SIRVE COMO REFERENCIA PARA COMPARAR C<br>PORCENTAJE SE HA CALCULADO Y DEFINIDO P | CON DE FONDOS):<br>AC ASIGNADO QUE NO<br>SI: PAC NO UTILIZADO<br>ACION DE RECURSOS Y<br>N PORCENTAJE<br>CON LOS INDICADORES<br>VARA CADA OBJETO DE |
| Gastos de Personal: 5%. Transferenci                                                                                                    | ias Corrientes: 5%.                                                                                                    |                                                                                                    |
| Gastos Generales: 10%. Inversión: 10<br>EL INDICADOR INFORMADO DEBE SER<br>EJECUCIÓN A FIN DE DEFINIR EN QUE<br>QUE SEA SUPERIOR SE DEBEN EVALU/<br>CORREGIRLO. EL GRUPO PAC REVISAR<br>EVALUAR LAS SOLICITUDES DE MODIFI<br>INMEDIATAMENTE ANTERIORES.                                                               | %.<br>COMPARADO CON LOS PORCENTAJES ADMISIB<br>SITUACION SE ENCUENTRA LA EJECUCION DE<br>RI LAS CAUSAS Y EFECTUAR LOS AJUSTES PEF<br>RÁ ESTE INDICADOR MES A MES Y LO CONSIDER<br>CACION AL PAC DANDO MAYOR PARTICIPACION                                                                                           | ILES DE NO<br>LA ENTIDAD, EN CASO<br>XTINENTES PARA<br>RARÁ AL MOMENTO DE<br>A LOS MESES                                                           |

**Vigencia PAC:** es recomendable seleccionar la opción "Seleccione..." para que el Administrador de PAC de la Unidad Ejecutora, pueda evidenciar los valores de PAC no utilizados tanto para la vigencia de PAC "Actual y de Rezago Año Anterior".

**Mes:** en el sistema se puede seleccionar meses debidamente cerrados. Posteriormente dar clic en el botón "Ver Consulta" para lo cual el sistema genera la siguiente información:

| Vigeno | ia Unidad<br>Ejecutora | Vigencia | Objeto<br>de Gasto | Mes        | PAC Inicial del Mes | Reintegros o<br>Modificaciones<br>Presupuestales | Modificacione<br>Positivas DGCPT |
|--------|------------------------|----------|--------------------|------------|---------------------|--------------------------------------------------|----------------------------------|
| 1      | 150101                 | Actual   | 1                  | Ene        | 0.00                | 0.00                                             | 5,358,128,349.0                  |
| 1      | 150101                 | Actual   | 2                  | Ene        | 0.00                | 0.00                                             | 444,049,444.0                    |
| 1      | 150101                 | Actual   | 3                  | Ene        | 0.00                | 0.00                                             | 75,350,000,000.0                 |
| 1      | 150101                 | Actual   | 8                  | Ene        | 0.00                | 0.00                                             | 0.0                              |
| 2      | 150101                 | Rezago A | 1                  | Ene        | 0.00                | 0.00                                             | 68,459,999.0                     |
| 2      | 150101                 | Rezago A | 2                  | Ene        | 0.00                | 0.00                                             | 619,274,420.1                    |
| 2      | 150101                 | Rezago A | 3                  | Ene        | 0.00                | 0.00                                             | 0.0                              |
| 2      | 150101                 | Rezago A | 8                  | Ene        | 0.00                | 0.00                                             | 0.0                              |
| 14 4   | 0                      |          | 4                  |            |                     |                                                  |                                  |
| <      |                        |          |                    |            |                     |                                                  | >                                |
|        |                        |          |                    |            |                     |                                                  |                                  |
| Se     | leccione               |          | ~                  | Seleccione | ~                   |                                                  | Seleccione V                     |
| Se     | leccione               |          | ~                  | Seleccione |                     |                                                  | 2 10                             |

Al exportar dicha consulta a excel, la columna en la cual se puede evidenciar el PAC no utilizado y el porcentaje equivalente, son las denominadas "PAC no utilizado" e "INPANUT (%).

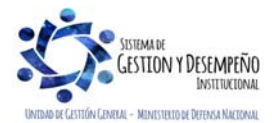

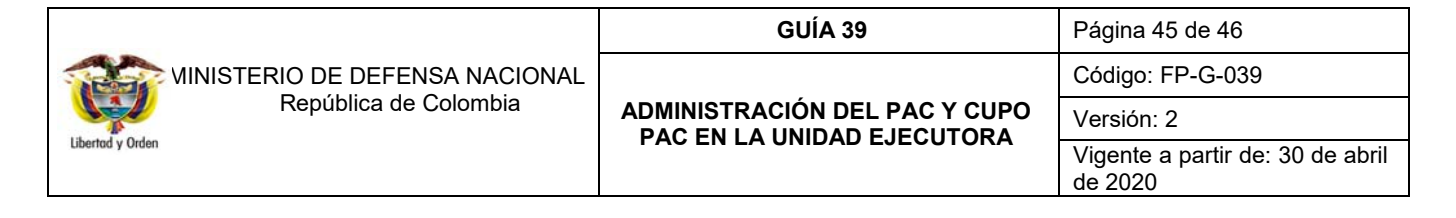

Es importante indicar que si una Unidad Ejecutora presenta INPANUT superior a los % establecidos (Gastos de Personal y Transferencias 5% y Gastos Generales e Inversión 10%), deben enviar la justificación de este PAC no utilizado a la Dirección de Finanzas del Ministerio de Defensa Nacional a más tardar los primeros cinco días siguientes al cierre del mes respectivo.

# 6. ABREVIATURAS, UNIDADES DE MEDIDA Y EXPRESIONES ACEPTADAS

- 6.1. ANA PAC: Administradora del Nivel de Agrupación PAC.
- 6.2. CONFIS: Consejo Superior de Política Fiscal
- 6.3. DGCPTN: Dirección General de Crédito Público y del Tesoro Nacional
- 6.4. MDN: Ministerio de Defensa Nacional
- 6.5. MHCP: Ministerio de Hacienda y Crédito Público
- 6.6. PAC: Programa Anual Mensualizado de Caja

#### 7. NOTAS Y ADVERTENCIAS

Se encuentran señaladas dentro del cuerpo del documento para dar mayor claridad al lector del mismo.

# 8. DOCUMENTOS ASOCIADOS

- 8.1 Ley 734 del 05 de febrero 2002 "Por la cual se expide el Código Disciplinario Único".
- 8.2 Decreto 111 de<u>l 15 de enero de</u> 1996 "Por el cual se compilan la Ley 38 de 1989, la Ley 179 de 1994 y la Ley 225 de 1995 que conforman el Estatuto Orgánico del Presupuesto."
- 8.3 Decreto 568 de<u>l 21 de marzo de</u> 1996 "Por el cual se reglamentan las leyes 38 de 1989, 179 de 1994 y 225 de 1995 Orgánicas del Presupuesto General de la Nación."
- 8.4 Decreto 1068 del 26 de mayo de 2015 "Por medio del cual se expide el Decreto Único Reglamentario del Sector Hacienda y Crédito Público".
- 8.5 Decreto 4730 de<u>l 28 de diciembre de</u> 2005 "Por el cual se reglamentan normas orgánicas del presupuesto", del Ministerio de Hacienda y Crédito Público MHCP.
- 8.6 Circular externa 028 del <u>30 de diciembre de 2011</u> emitida por el Ministerio de Hacienda y Crédito Público MHCP.
- 8.7 Circular externa 030 del 4 de agosto de 2017 Registro de Solicitud de Modificación de PAC Disponible-Aplazamiento para Rezago año anterior, emitida por el Ministerio de Hacienda y Crédito Público MHCP.
- 8.8 <u>Circular externa No. 028 del 21 de octubre de 2019, Cambios y mejoras en versión de actualización de SIIF-Nación, emitida por la administración SIIF Nación del Ministerio de Hacienda y Crédito Público MHCP.</u>
- 8.9 Documento Aspectos Generales del proceso presupuestal colombiano del Ministerio de Hacienda y Crédito Público MHCP, 22 de mayo de 2011.
- 8.10 Documento Guía de Operación PAC Administración del Ministerio de Hacienda y Crédito Público MHCP.
- 8.11 Documento "Manual PAC Modificaciones 2011\_0" del Ministerio de Hacienda y Crédito Público MHCP.
- 8.12 Manual para cargas masivas del Ministerio de Hacienda y Crédito Público.
- 8.13 Estructura del archivo modificación de saldos cupo PAC del Ministerio de Hacienda y Crédito Público.

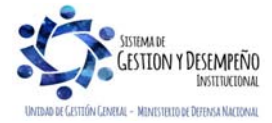

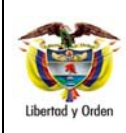

GUÍA 39

Página 46 de 46 Código: FP-G-039

ADMINISTRACIÓN DEL PAC Y CUPO PAC EN LA UNIDAD EJECUTORA

Versión: 2 Vigente a partir de: 30 de abril de 2020

# 9. ANEXOS

No aplica

# 10. DEFINICIONES

- 10.1 **ADMINISTRADOR NIVEL DE AGRUPACIÓN PAC**: encargado de distribuir y administrar el PAC entre Unidades Ejecutoras, para una posición del catálogo de PAC.
- 10.2 **CUPO PAC**: valor mensual y anual del "PAC asignado" en las "dependencias para afectación de PAC" para una posición del catálogo de PAC para "Control PAC" en una vigencia PAC y para un año fiscal, con el fin de gestionar pagos en las "dependencias para afectación de PAC".
- 10.3 **PAC ASIGNADO**: es el resultado de multiplicar el "porcentaje de PAC asignado" por el valor de la apropiación disponible. Este valor es el que se va a tener en cuenta para la asignación de PAC. Aplica para posiciones del catálogo de PAC para "Programación de PAC"
- 10.4 **PAC DISPONIBLE**: es un cálculo que resulta de restar al PAC vigente, el gestionado, el pagado y sumarle el reintegrado.
- 10.5 **PAC GESTIONADO**: valor en que se ha visto afectado el PAC como resultado del registro de la gestión presupuestal hasta antes del pago.
- 10.6 **PAC NO ASIGNADO**: es el resultado de restar del valor de "PAC asignado" en la unidad ejecutora, menos la sumatoria de "cupo PAC asignado" en las "dependencias para afectación de PAC" para una unidad ejecutora en una posición del catálogo de PAC con marca "Control PAC" menos el valor de "cupo PAC reservado" para la misma posición.
- 10.7 **REZAGO AÑO ANTERIOR**: vigencia PAC relacionada con gestión presupuestal de gasto asumidas durante un año fiscal anterior y que se estima pagar en el año actual.
- 10.8 **REZAGO AÑÓ SIGUIENTE**: vigencia PAC <u>en el cual la DGCPTN distribuye el PAC de la vigencia actual, con el fin de</u> <u>llevar un control más efectivo en las solicitudes de modificación de PAC.</u>
- 10.9 VIGENCIA DE PAC ACTUAL: vigencia PAC relacionada con gestión presupuestal asumida en el año en curso y que se estima pagar durante el mismo.
- 10.10 **VIGENCIA PAC**: definición de un rango de tiempo para aprobar PAC de determinadas posiciones presupuéstales. Son: actual, rezago año anterior y rezago año siguiente.

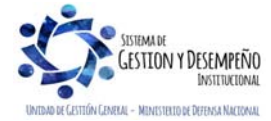